# BeoVision 9 Instrukcja obsługi

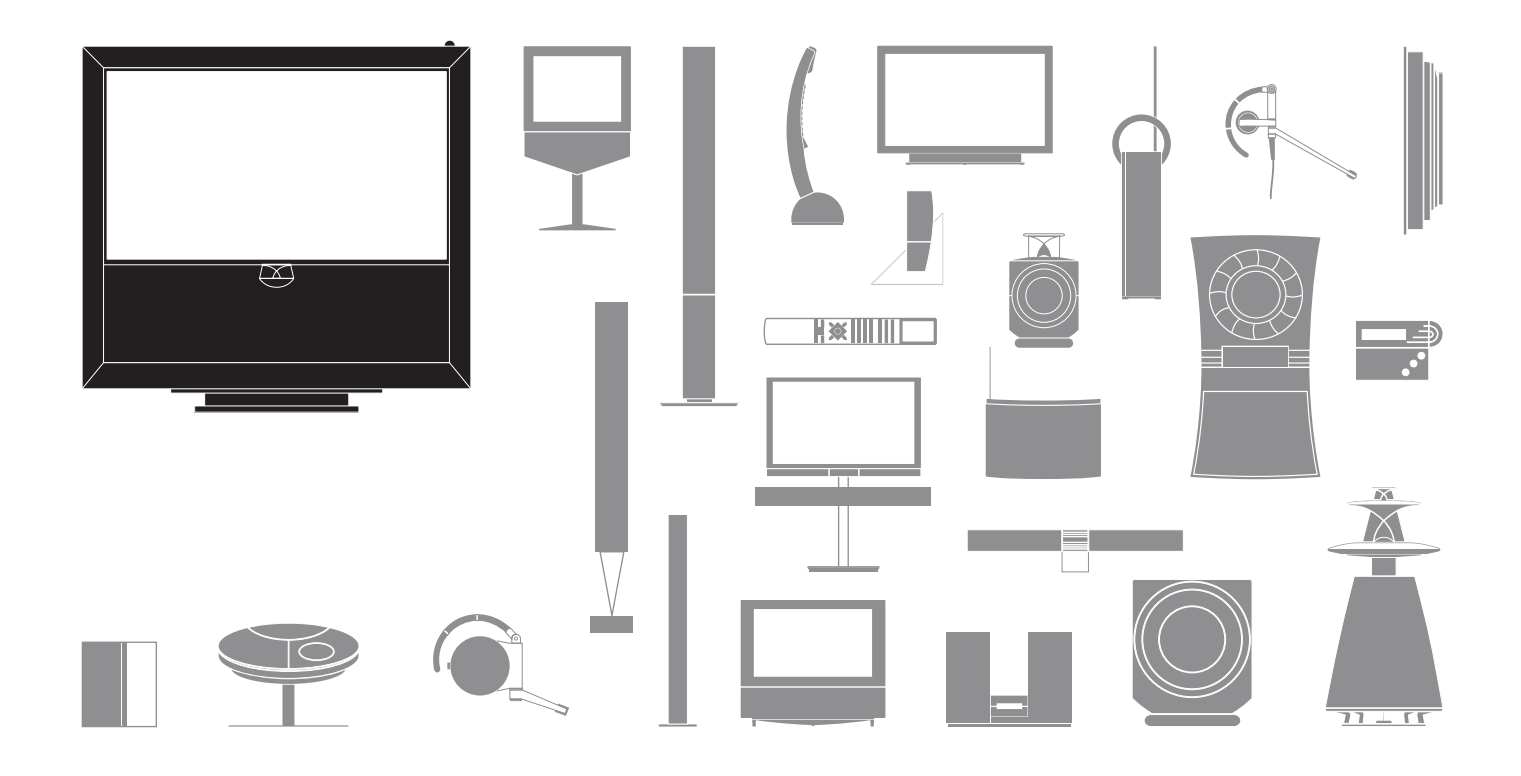

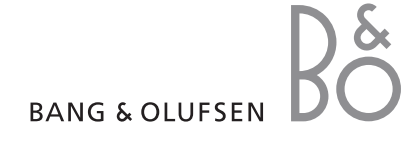

#### Uwagi

- Urządzenie powinno być umieszczone i podłączone zgodnie z instrukcjami zawartymi w niniejszej instrukcji obsługi.
- Produkt należy ustawiać wyłącznie na stabilnych i twardych powierzchniach. Aby uniknąć obrażeń, korzystaj wyłącznie ze stelaży i uchwytów ściennych zatwierdzonych przez Bang & Olufsen!
- Nie stawiać żadnych przedmiotów na obudowie produktu.
- Nie wystawiać produktu na działanie wilgoci, deszczu lub ciepła.
- Produkt jest przystosowany wyłącznie do użytku w suchych pomieszczeniach w warunkach domowych. Telewizor może pracować w zakresie temperatur 10–35°C i na wysokości nie większej niż 1500 m n.p.m.
- Należy unikać ustawiania telewizora w miejscu wystawionym na bezpośrednie działanie promieni słonecznych. Mogłoby to zmniejszyć czułość odbiornika fal podczerwieni.
- Należy zapewnić wystarczający odstęp od ścian obudowy, który umożliwi odpowiednią wentylację urządzenia.
- Nie podłączać żadnego urządzenia w systemie do sieci przed podłączeniem wszystkich kabli.
- Nie próbować otwierać obudowy produktu. Czynności tego rodzaju powinni wykonywać wykwalifikowani pracownicy serwisu.
- Produkt można wyłączyć całkowicie jedynie przez odłączenie go od gniazdka sieciowego.

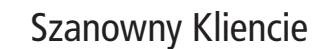

Niniejsza instrukcja obsługi zawiera informacje związane z codziennym użytkowaniem produktu firmy Bang & Olufsen oraz podłączaniem i obsługą urządzeń zewnętrznych. Od sprzedawcy produktów należy oczekiwać dostarczenia, zainstalowania oraz skonfigurowania zakupionego produktu.

Na stronie internetowej firmy Bang & Olufsen, *www.bang-olufsen. com*, można znaleźć dalsze informacje oraz najczęściej zadawane pytania odnośnie Twojego produktu.

Podczas projektowania i wytwarzania swoich produktów firma Bang & Olufsen kieruje się potrzebami ich użytkowników. Dlatego też prosimy o poświęcenie chwili czasu i wyrażenia opinii o zakupionym produkcie.

Aby się z nami skontaktować, prosimy odwiedzić stronę internetową

www.bang-olufsen.com

Bang & Olufsen a/s

lub napisz na adres:

albo wysłać faks:

BeoCare Peter Bangs Vej 15 DK–7600 Struer

Bang & Olufsen BeoCare +45 9785 3911 (faks)

# Spis treści

- 4 Oglądanie telewizji
- 6 Teletekst
- 8 Nagrywarka z dyskiem twardym Wstrzymywanie i odtwarzanie
- 10 Nagrywarka z dyskiem twardym Nagrywanie
- 12 Dostęp do BeoMaster 5

15 BeoLink

25 Operacje zaawansowane

43 Instalacja – system

Producent zastrzega sobie prawo do zmiany bez powiadomienia danych technicznych urządzenia, sposobu jego obsługi oraz dostępnych w nim funkcji.

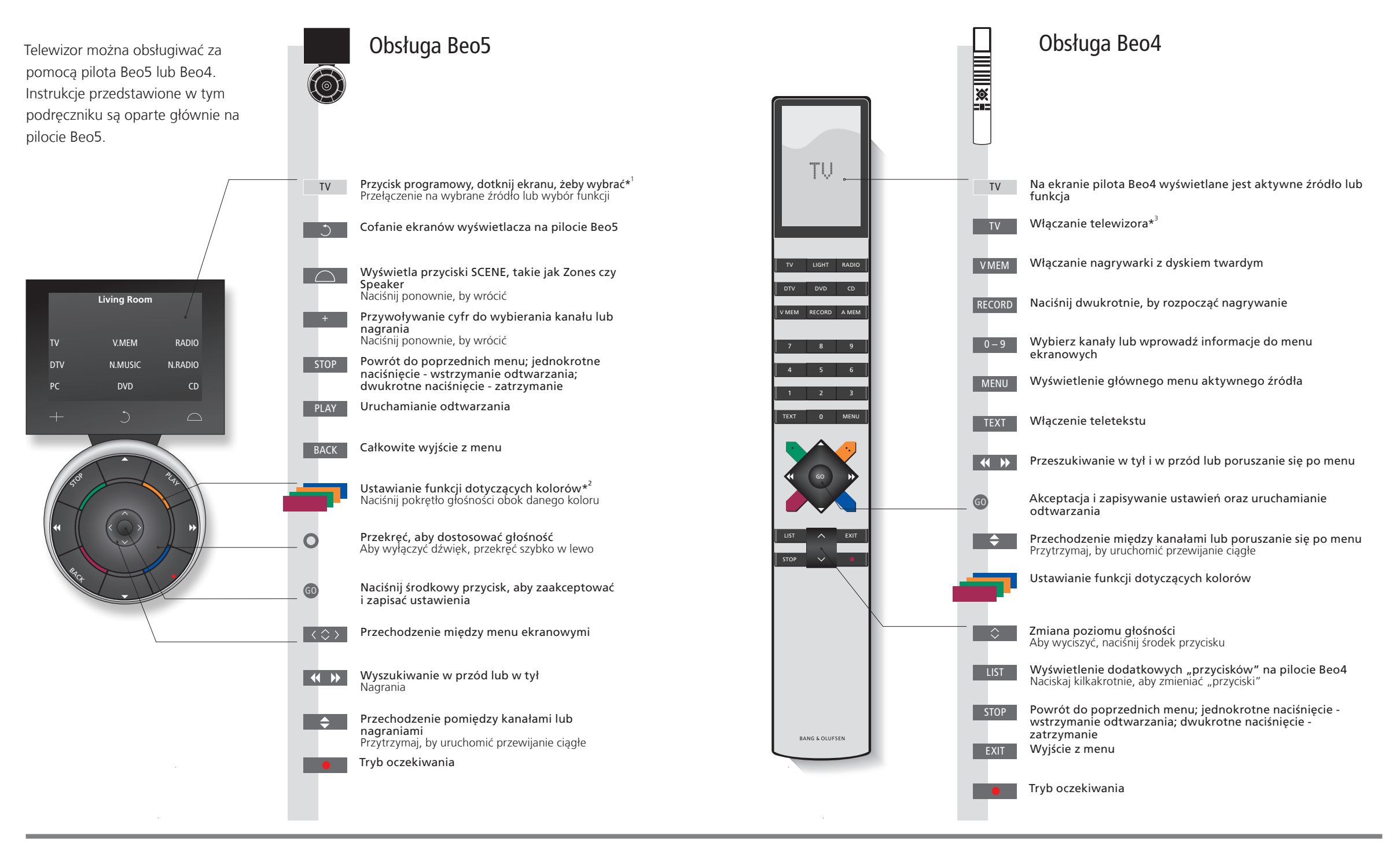

## Przydatne wskazówki

<sup>1</sup>\*O przyciskach Jasnoszare przyciski informują o konieczności naciśnięcia tekstu na ekranie. Ciemnoszare przyciski informują o konieczności naciśnięcia zwykłego przycisku.
 <sup>2</sup>\*Przyciski kolorow Aby aktywować przycisk kolorowy, naciśnij pokrętło obok danego koloru.
 Bieżąca strefa Wskazuje bieżącą strefę, tak jak nazwano ją podczas procesu instalacji.
 Przyciski W zależności od aktywowanego źródła na ekranie pojawiają się różne przyciski programowe.
 Dotknij ekranu, aby aktywować daną funkcję.

<sup>3</sup>\*Ustawienia zaznaczonych przycisków można zmienić w trakcie procesu instalacji. Patrz str. 47.

Moja zmiana konfiguracji:

TV

UWAGA! Ogólne informacje na temat obsługi urządzeń za pomocą pilota znajdują się w instrukcji obsługi dołączonej do pilota zdalnego sterowania.

# Wprowadzenie

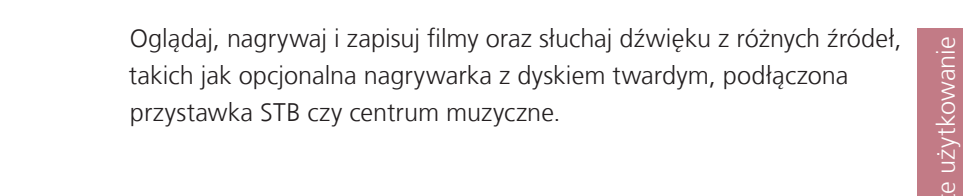

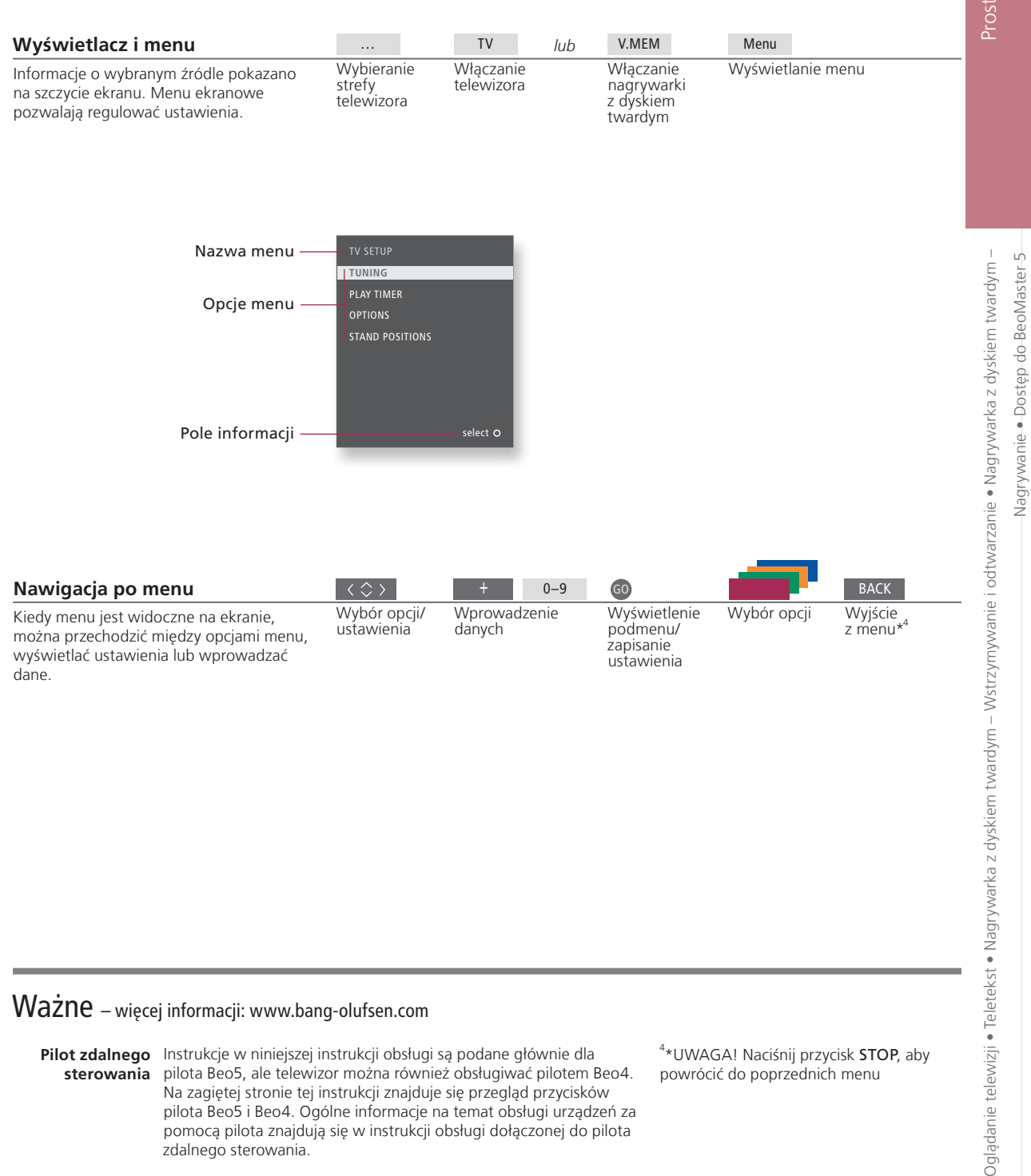

Na zagiętej stronie tej instrukcji znajduje się przegląd przycisków pilota Beo5 i Beo4. Ogólne informacje na temat obsługi urządzeń za pomocą pilota znajdują się w instrukcji obsługi dołączonej do pilota

zdalnego sterowania.

3

# Oglądanie telewizji

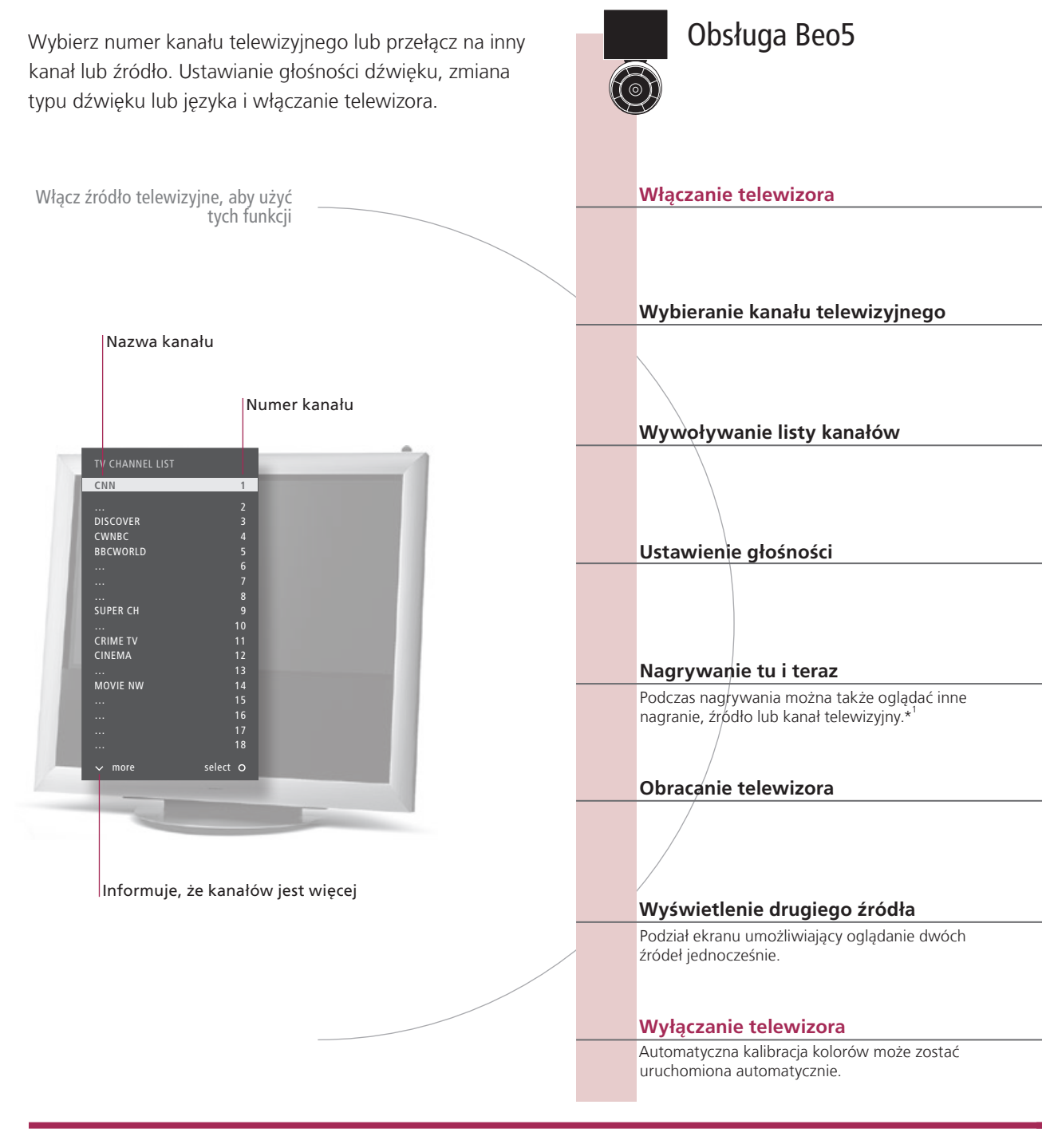

# Przydatne wskazówki

<sup>1</sup>\*Nagrywanie tu i teraz Nie można rozpocząć nowego nagrania, jeśli odtwarzacz rozpoczął już nagrywanie lub jeśli opcjonalna nagrywarka z dyskiem twardym jest zapełniona nagraniami chronionymi przed skasowaniem. Nie można także jednocześnie oglądać programu nadawanego z przystawki STB i nagrywać innego. Automatic Colour Management Funkcja Automatic Colour Management umożliwia automatyczna kompensację zmiany kolorów widocznych na ekranie mniej więcej co 120 godzin korzystania z ekranu. Podczas kalibracji nie wyłączaj systemu, ani nie odłączaj go od źródła zasilania.

Δ

5

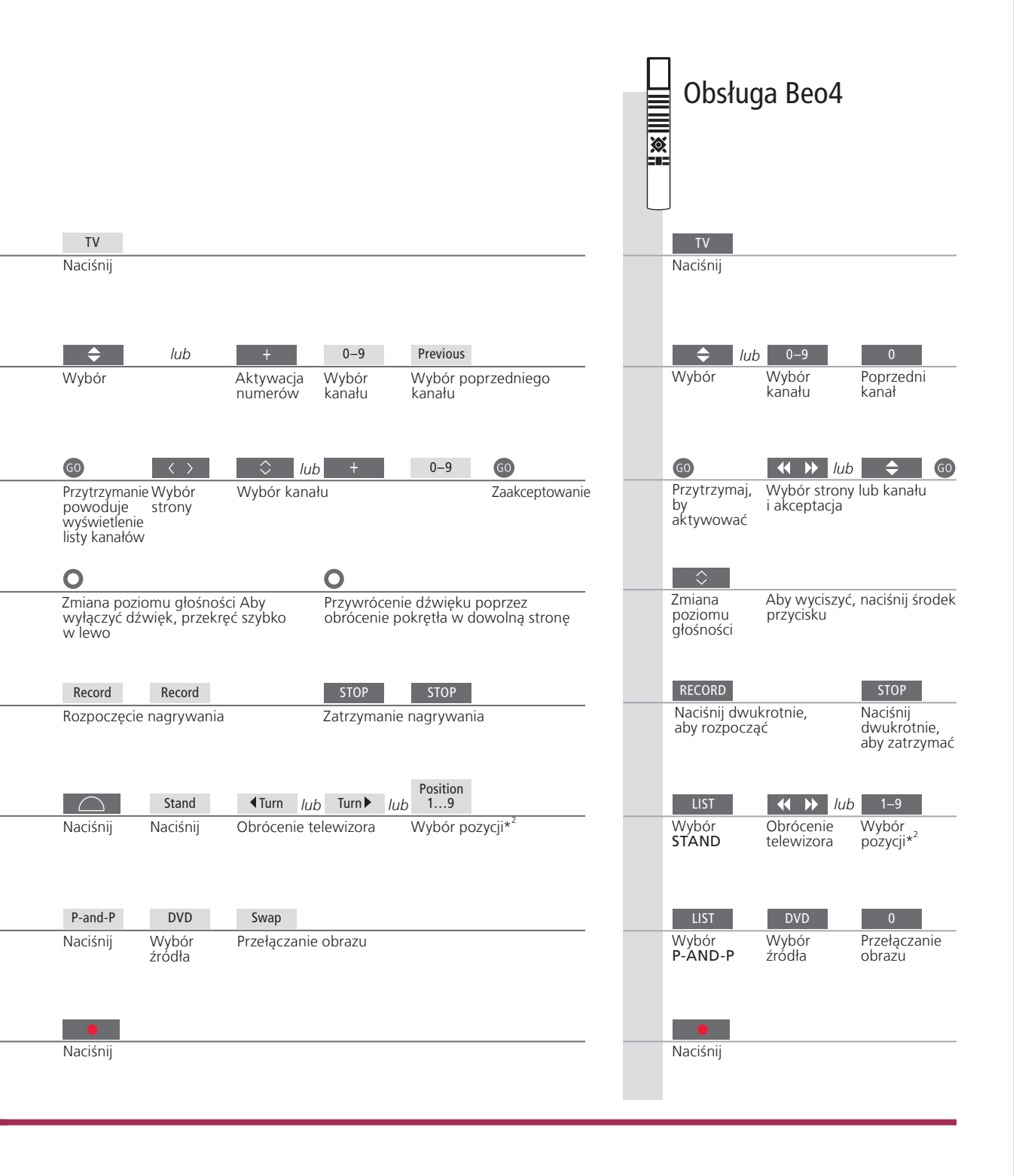

 Drugie źródło
 Można wyświetlić maksymalnie dwa źródła wideo. Dzięki funkcji

 Swap można zamienić miejscami obraz po lewej i prawej stronie.
 Opcja BACK pozwala na wyjście z funkcji i przejście do źródła po lewej

 stronie. Można także po prostu wybrać źródło, do którego chce się
 przejść. Na str. 50 można znaleźć informacje o źródłach HDMI.

 Position 1 to odwrócenie najbardziej na lewo, natomiast Position 9
 to odwrócenie najbardziej na prawo.

UWAGA! Aby korzystać ze stelaża, należy go najpierw skalibrować, patrz str. 53. Aby ustawić pozycje, w jakie ma się obracać telewizor, patrz str. 56.

# Teletekst

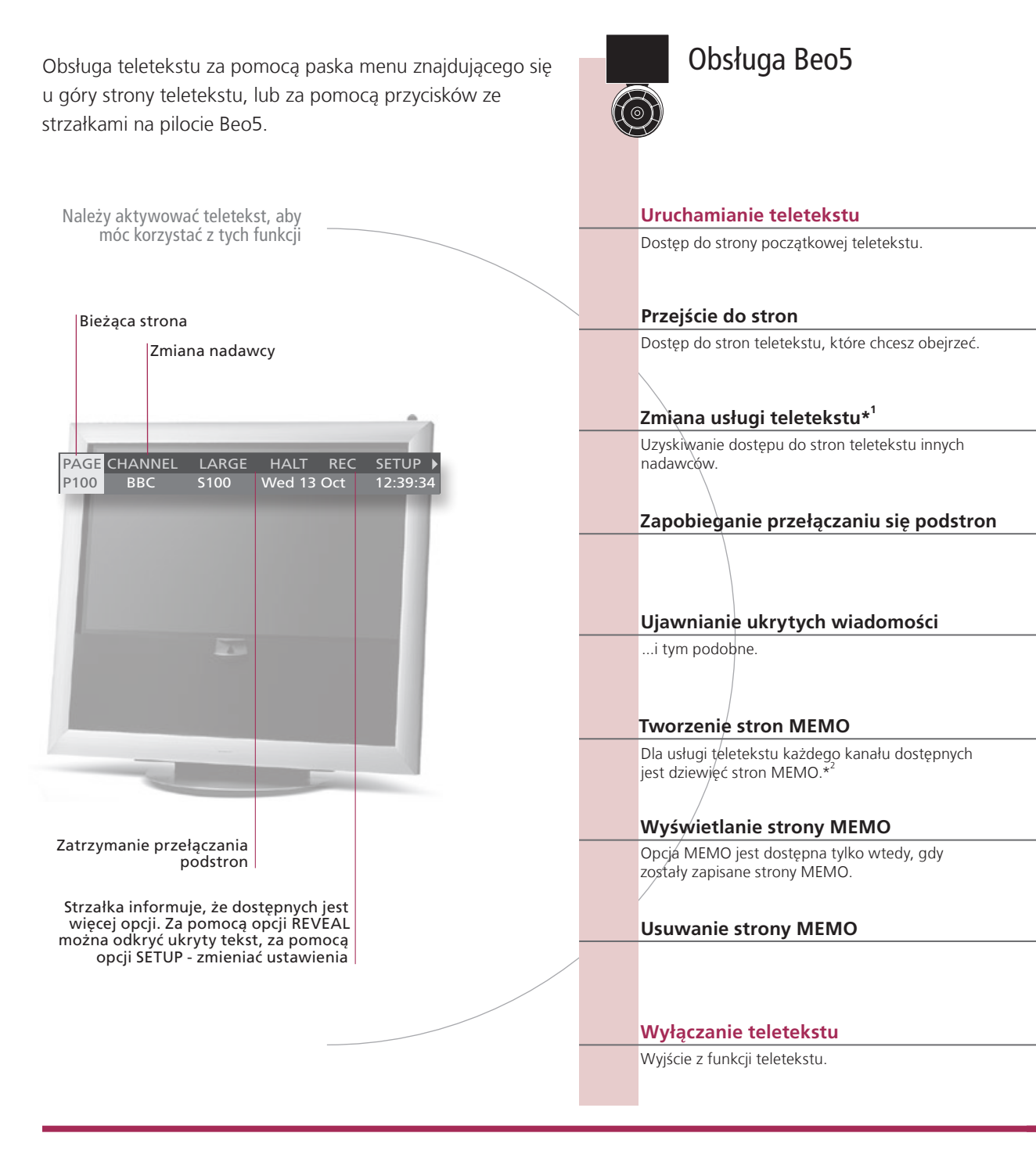

# Słowniczek

## pilota Beo5

Punkt teletekstu Za pomocą wewnętrznych przycisków strzałek na pilocie Beo5 można nawigować między odnośnikami do innych stron na stronie teletekstu. Przejście do wybranego odnośnika odbywa się za naciśnięciem przycisku środkowego, zaś powrót - po naciśnięciu przycisku BACK.

<sup>1</sup>\*Usługa teletekstu Każdy kanał oferuje własną usługę teletekstu. Można w prosty sposób przełączać się między stronami

teletekstu różnych kanałów. Strony MEMO Stronę teletekstu można zachować jako stronę MEMO, aby mieć do niej szybki dostęp. Powiększenie Aby powiększyć stronę teletekstu, należy wywołać teletekst, przejść na pasku menu do opcji 'LARGE' telegazety i naciskać środkowy, aby przełączać między górną i dolną połową strony oraz jej normalną wielkością.

6

7

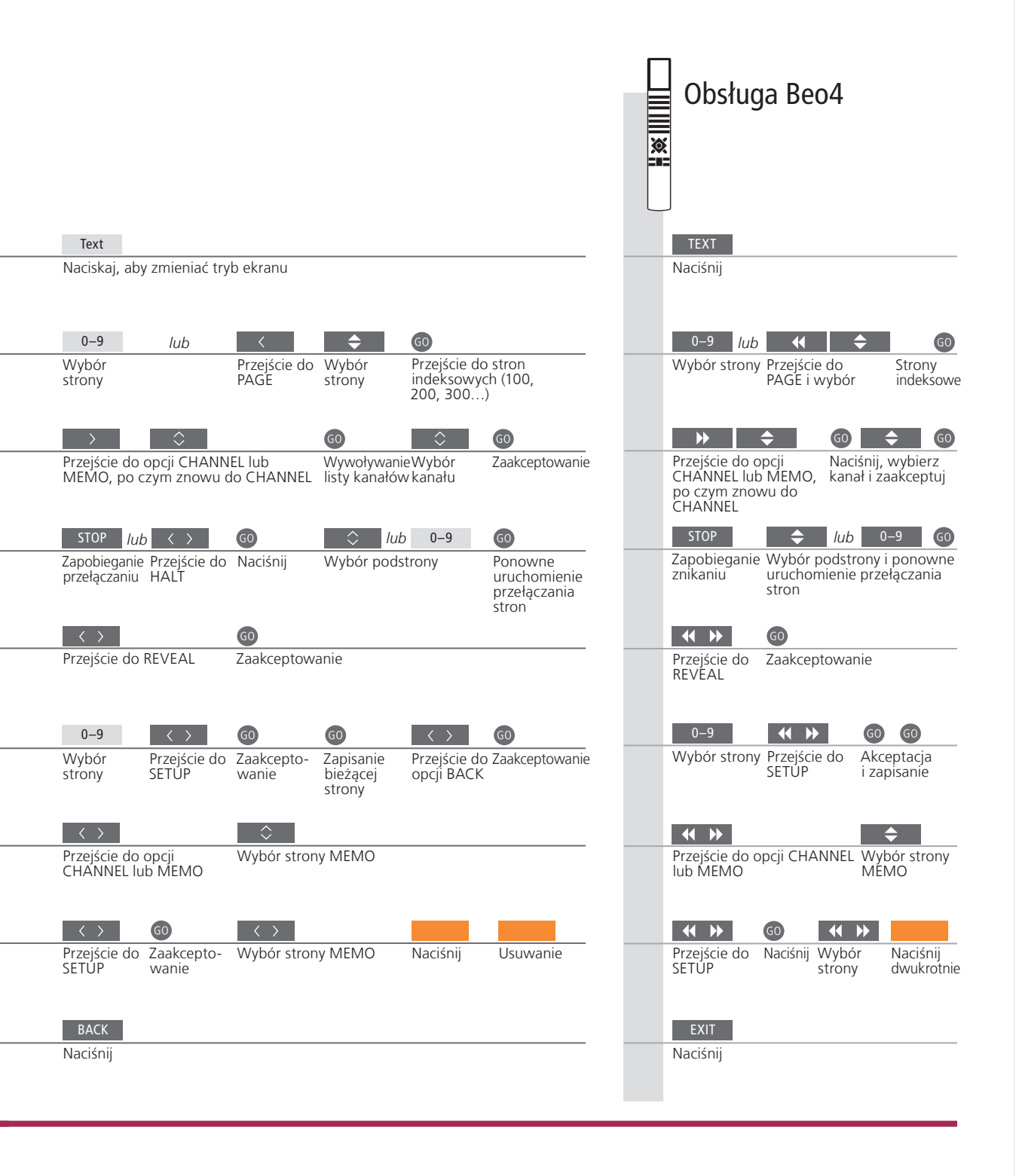

| *Napisy teletekstu | Jeśli chcesz, by w którymś kanale napisy teletekstowe pojawiały                                                                                                    |
|--------------------|----------------------------------------------------------------------------------------------------|
| Podwójny ekran     | się na ekranie automatycznie, zapisz stronę z tymi napisami jako<br>stronę MEMO nr 9.<br>Kiedy teletekst jest aktywowany, naciśnięcie opcji <b>Text</b><br>spowoduje przełączenie między trybem dwuekranowym<br>a pełnoekranowym. |

UWAGA! Jeśli telewizor jest połączony przewodem Master Link z innym telewizorem, strony MEMO zapisane w jednym telewizorze nie będą dostępne dla drugiego. Strony MEMO muszą być zachowywane ręcznie w każdym z połączonych telewizorów z osobna.

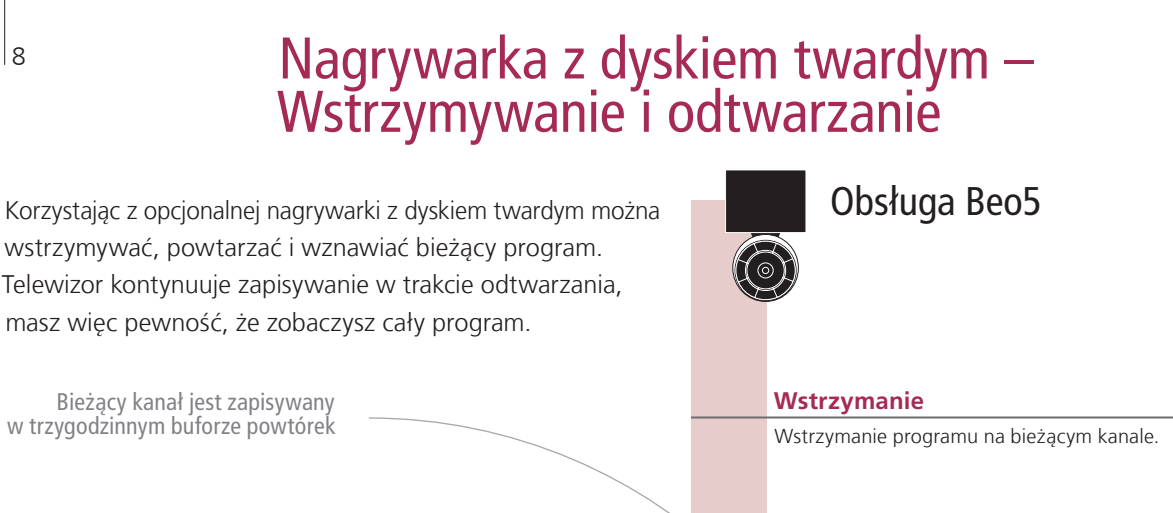

- 0:19 REPLAY -0:05

> W buforze powtórek zapisane jest 19 minut

Bieżący obraz jest 5 minut za transmisją na żywo

Ponowne odtwarzanie

przejść w zawartości bufora.

punktu

Odtworzenie wstrzymanego programu.

Przechodzenie do określonego

Podaj konkretna godzine, do której chcesz

Przechodzenie w przód lub w tył Przechodzenie w przód lub w tył o minute.

## Przewijanie do tyłu lub do przodu

Naciśnij przycisk ponownie, aby zmienić szybkość.

## Wstrzymaj odtwarzanie

Wstrzymaj odtwarzanie bufora powtórek.

## Zapisanie bufora powtórek

Zapisanie zawartości bufora w nagrywarce z dyskiem twardym.

## Przejście do programu na żywo lub trybu odtwarzania

Przełączanie między transmisją na żywo a trybem odtwarzania.

# Słowniczek

odtwarzanie

w zwolnionym tempie

Ponowne Pamiętaj, że nie możesz zatrzymać lub odtwarzać programu, podczas gdy telewizor nagrywa inny program lub kopiuje nagranie. Nie możesz również zatrzymywać lub odtwarzać programów, które są chronione przed kopiowaniem za pomocą technologii firmy Macrovision. Jeżeli zatrzymasz program na trzy godziny, telewizor rozpocznie automatycznie odtwarzanie do momentu, w którym zatrzymałeś program. Odtwarzanie Odtwarzanie do tyłu w zwolnionym tempie nie jest możliwe.

Zapisanie bufora Skopiowanie zawartości bufora powtórek na listę HARD DISC CONTENT. Zawartość sprzed godziny **powtórek** rozpoczęcia nagrywania zostanie usunięta w momencie wyłączenia telewizora.

9

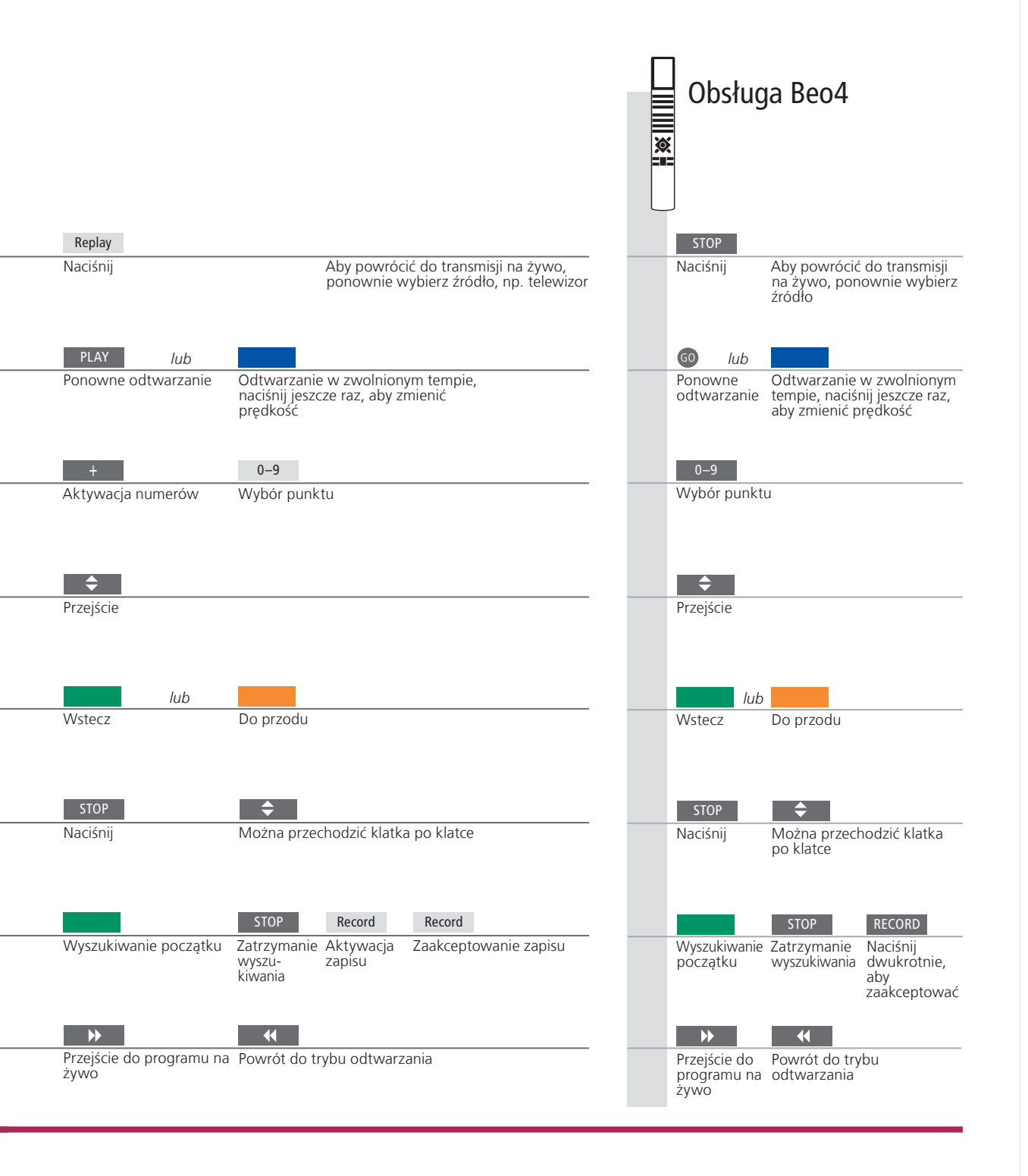

PrzełączanieMożesz przełączyć się w dowolnym momencie z jednego źródła na<br/>żywo, np. TV.TUNER, na inne, np. STB, ale źródło, które zostawiłeś<br/>nie jest już po przełączeniu zapisywane do bufora. Zamiast tego<br/>zapisywane jest nowe źródło. Przełączenie się na źródło nie<br/>nadające na żywo, np. DVD, powoduje, że telewizor przerywa<br/>zapisywanie do bufora i kończy odtwarzanie.

UWAGA! Zawartość bufora powtórek nie jest chroniona. Jeśli bufor jest zapełniony, a programy są nadal nagrywane, najstarsze nagrania zostaną usunięte. Jeżeli wyłączysz telewizor, zawartość bufora zostanie usunięta po 60 sek.

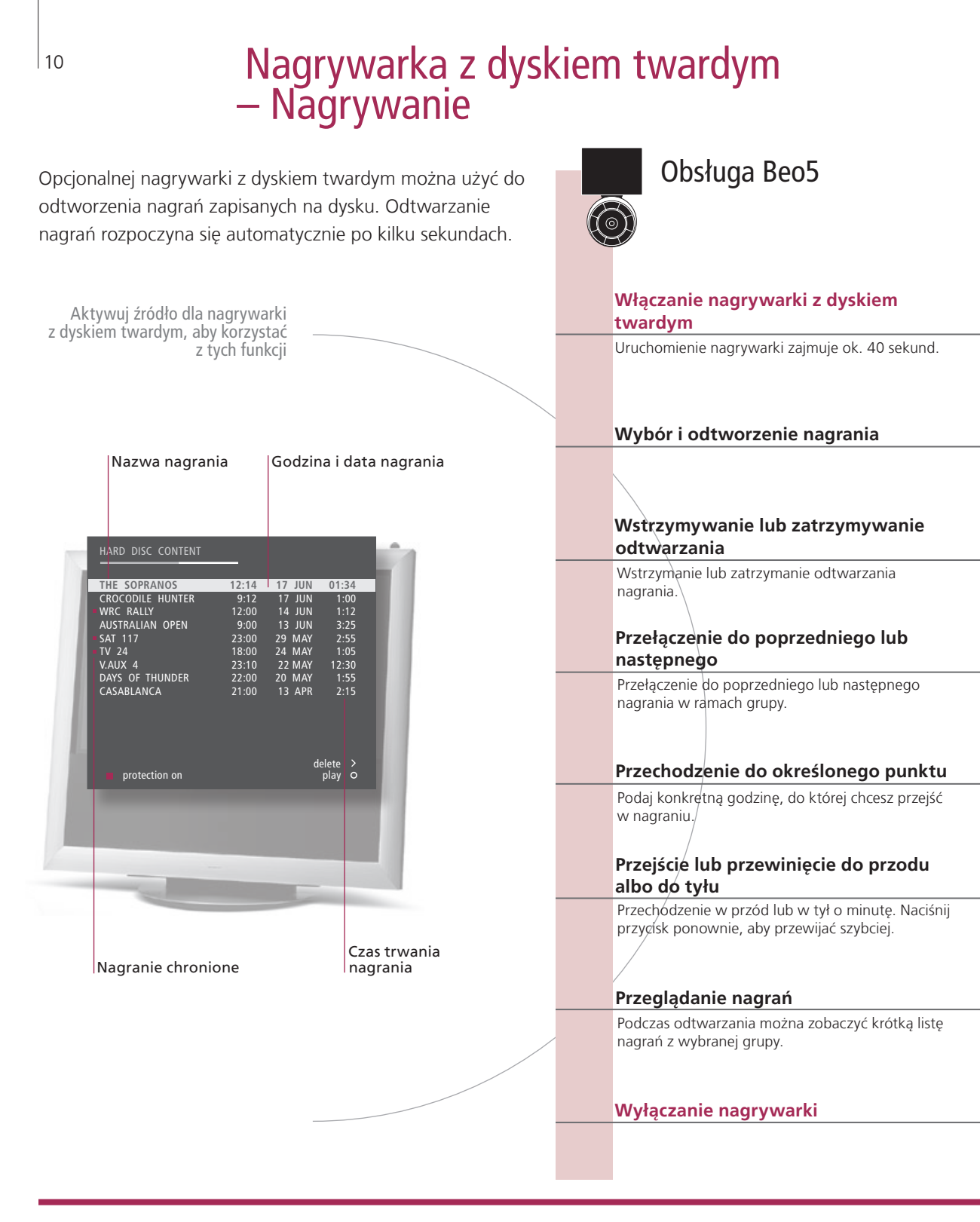

## Słowniczek

Informacje o odtwarzaniu Aby podczas odtwarzania wyświetlić informacje o odtwarzanym programie, naciśnij trzv sekundy.

Wstrzymywanie lub zatrzymywanie odtwarzania Przeglądanie nagrań

środkowy przycisk. Aby wyłączyć informację o odtwarzaniu, naciśnij BACK lub odczekaj Jeżeli obraz pozostanie niezmieniony przez osiem minut, ekran telewizora automatycznie

ulegnie przyciemnieniu. Wyświetlenie maksymalnie pięciu nagrań naraz podczas odtwarzania. możesz przeglądać nagrania w danej Grupie, jeżeli ustawiłeś FEATURE LEVEL na ADVANCED i umieściłeś nagrania we wcześniej zdefiniowanych Grupach. Więcej informacji można znaleźć na str. 28 i 57.

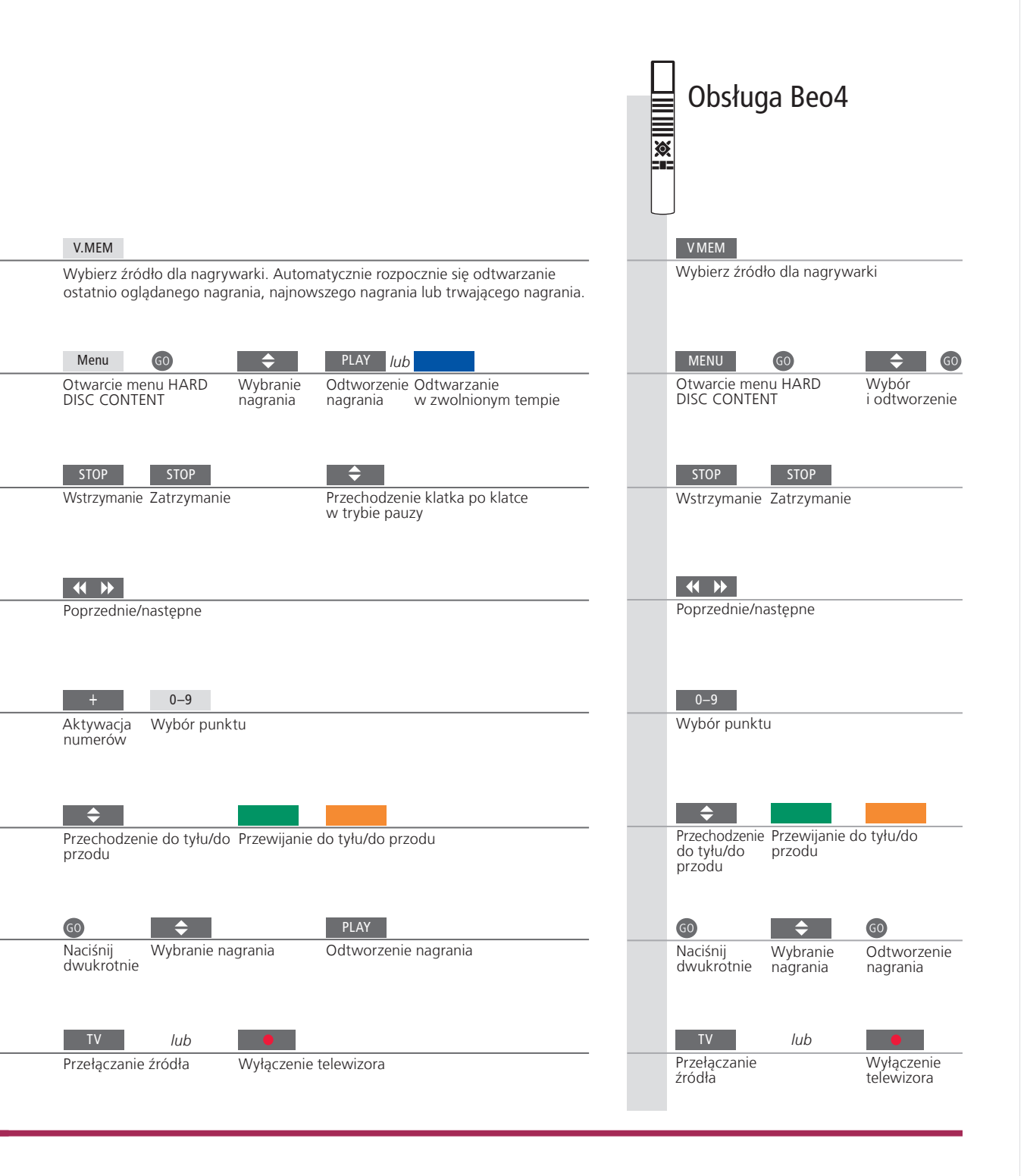

OdtwarzaniePo wybraniu nagrania do odtworzenia, telewizor wznawia<br/>odtwarzanie od miejsca, w którym ostatnio zatrzymano nagranie.<br/>Jeżeli obejrzałeś nagranie do końca, odtwarzanie rozpoczyna się od<br/>początku. O ile nie ustawiono inaczej, telewizor odtwarza wybrane<br/>nagranie do końca. Następnie nagranie zostaje zatrzymane.OdtwarzanieOdtwarzanie do tyłu w zwolnionym tempie nie jest możliwe.w zwolnionym<br/>tempieOdtwarzanie do tyłu w zwolnionym tempie nie jest możliwe.

UWAGA! Menu HARD DISC CONTENT można wywołać naciskając i przytrzymując przycisk środkowy. Wskaźnik na górze pokazuje w jakim stopniu zapełniony jest twardy dysk. Czerwona kropka pokazuje, że nagranie jest chronione. Więcej informacji o ochronie można znaleźć na str. 27.

# Dostęp do BeoMaster 5

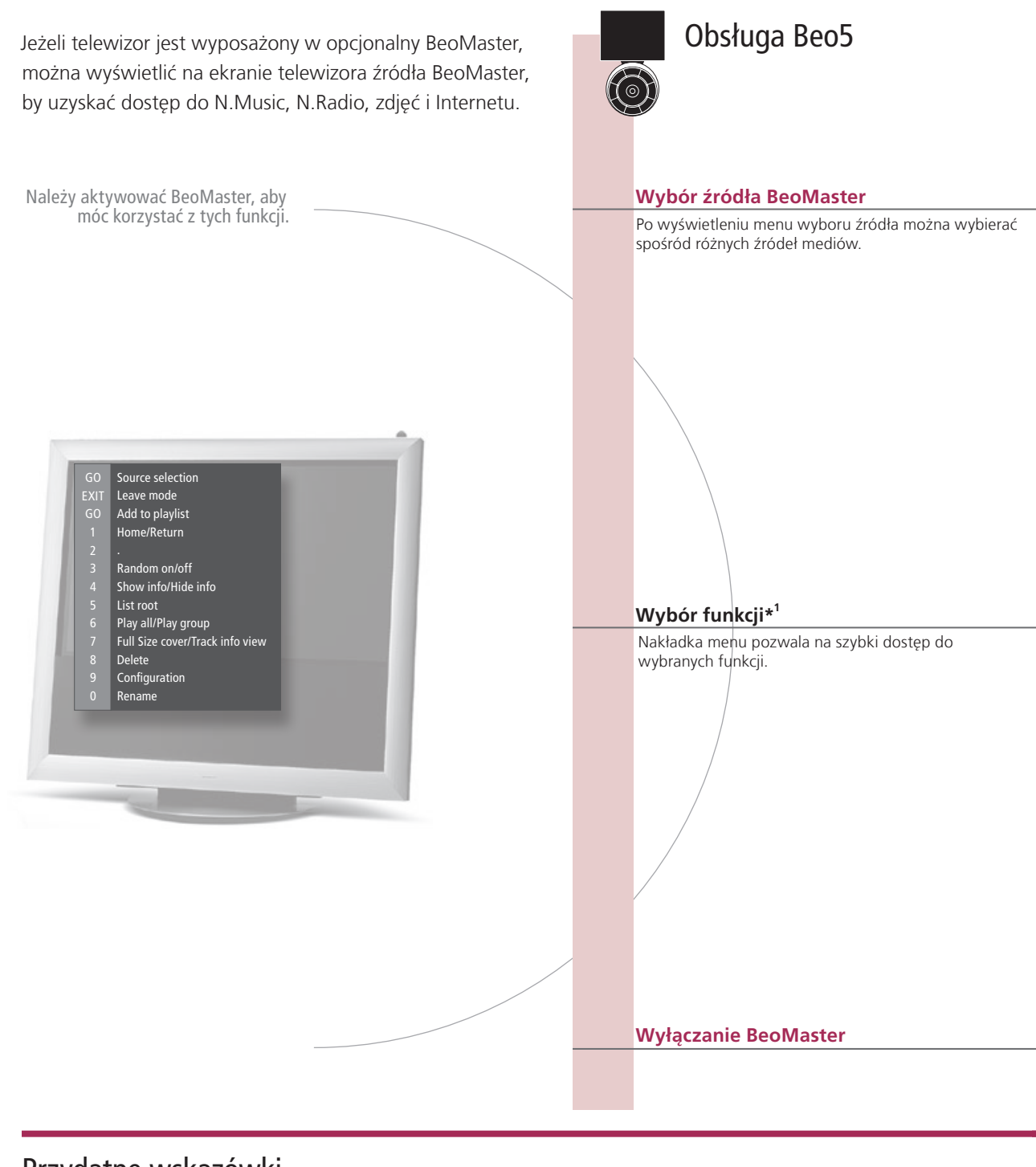

# Przydatne wskazówki

<sup>1</sup>\*Nakładka menu Nakładka menu pokazuje opcje wybrane dla danego źródła.

12

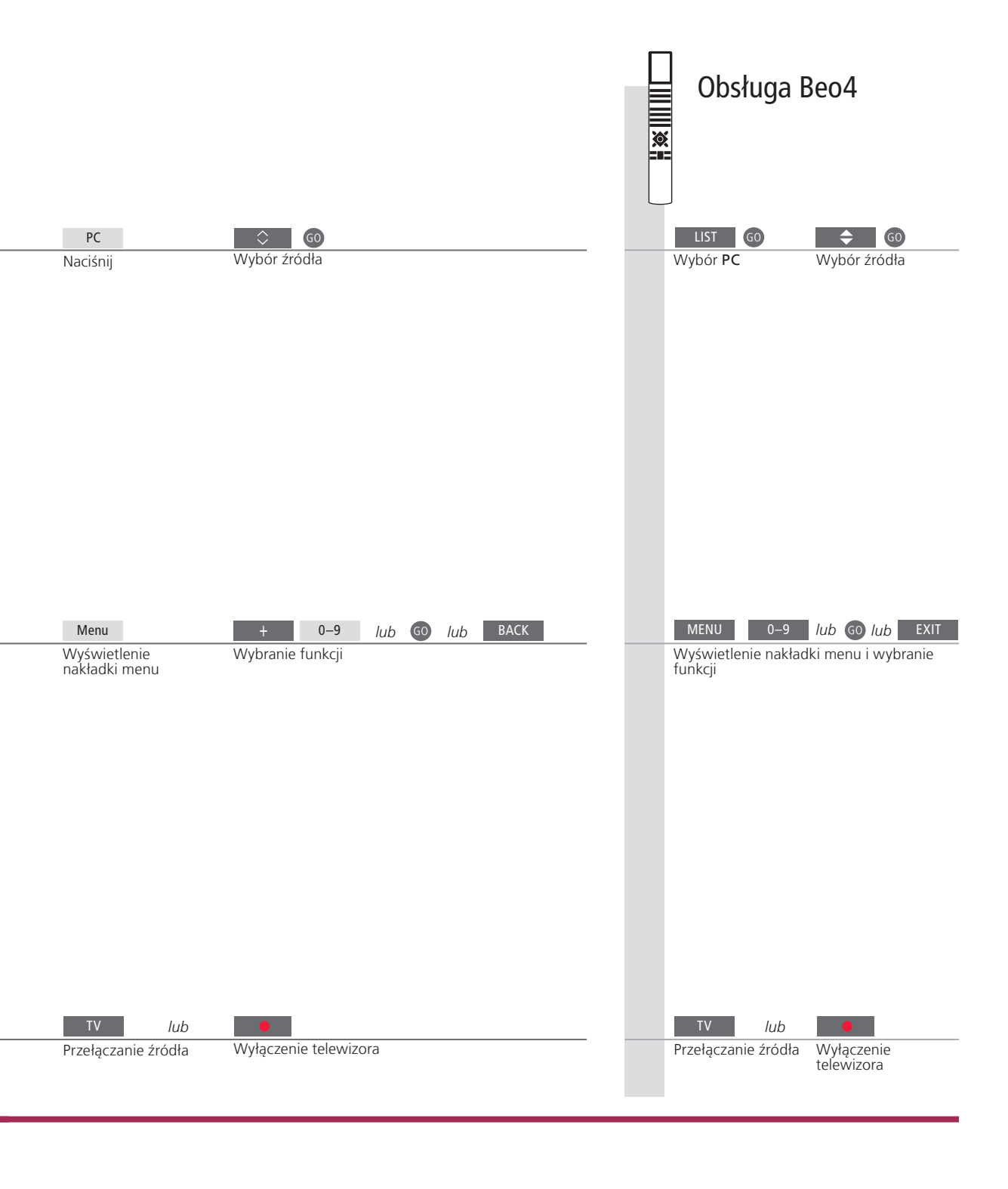

 Pilot zdalnego
 Używaj pilota do włączania i wyłączania źródeł, szukania określonych stacji lub ścieżek, uzyskiwania dostępu do dodatkowych funkcji i regulacji głośności.

UWAGA! Więcej informacji o BeoMaster znajdziesz w instrukcji dołączonej do pilota BeoMaster.

13

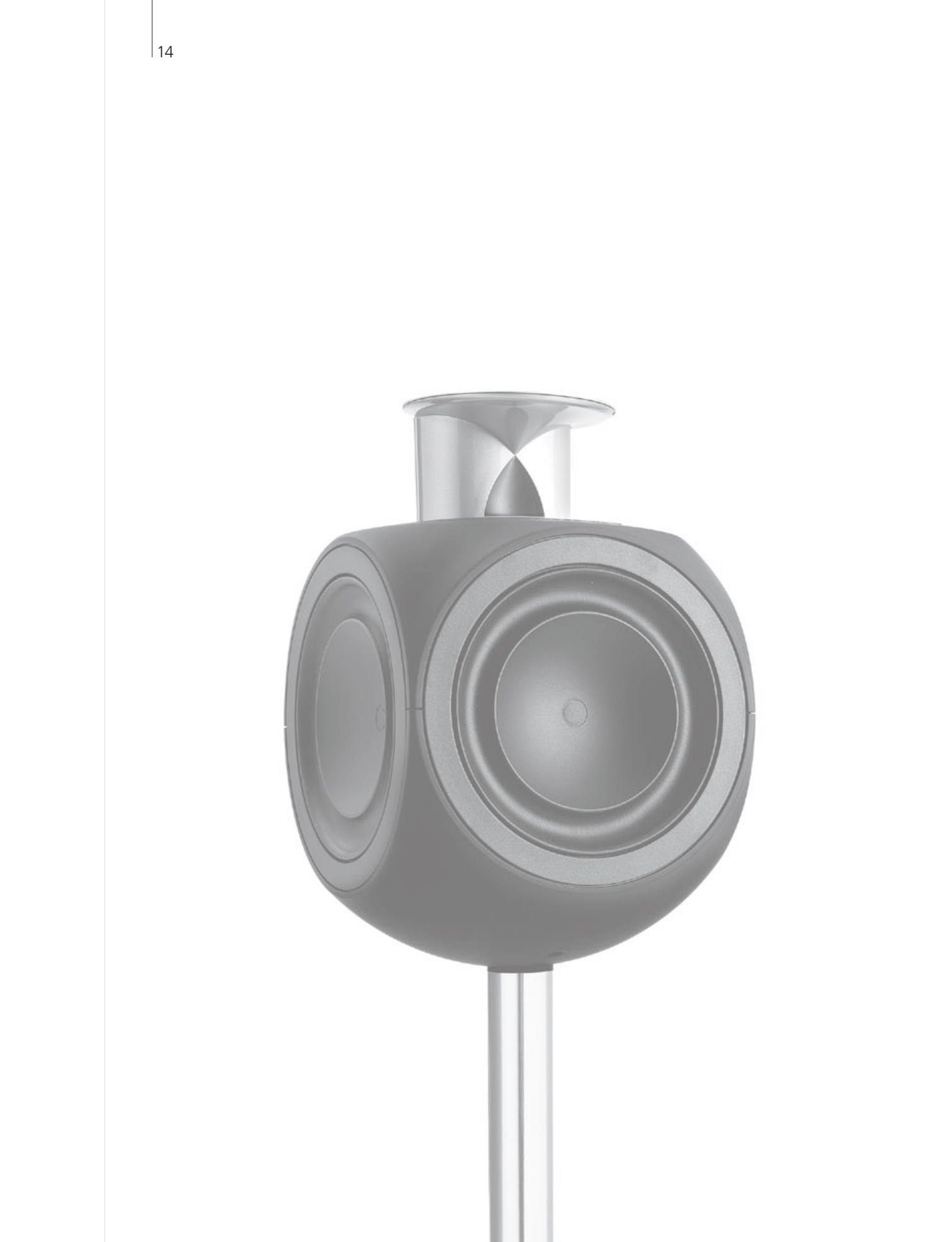

# BeoLink - spis treści

- 16 Zestaw BeoLink
- 18 Podłączanie i konfiguracja zestawu audio
- 20 Podłączanie i konfiguracja zestawu BeoLink
- 21 Telewizor w pomieszczeniu dodatkowym
- 22 Dwa telewizory w jednym pomieszczeniu

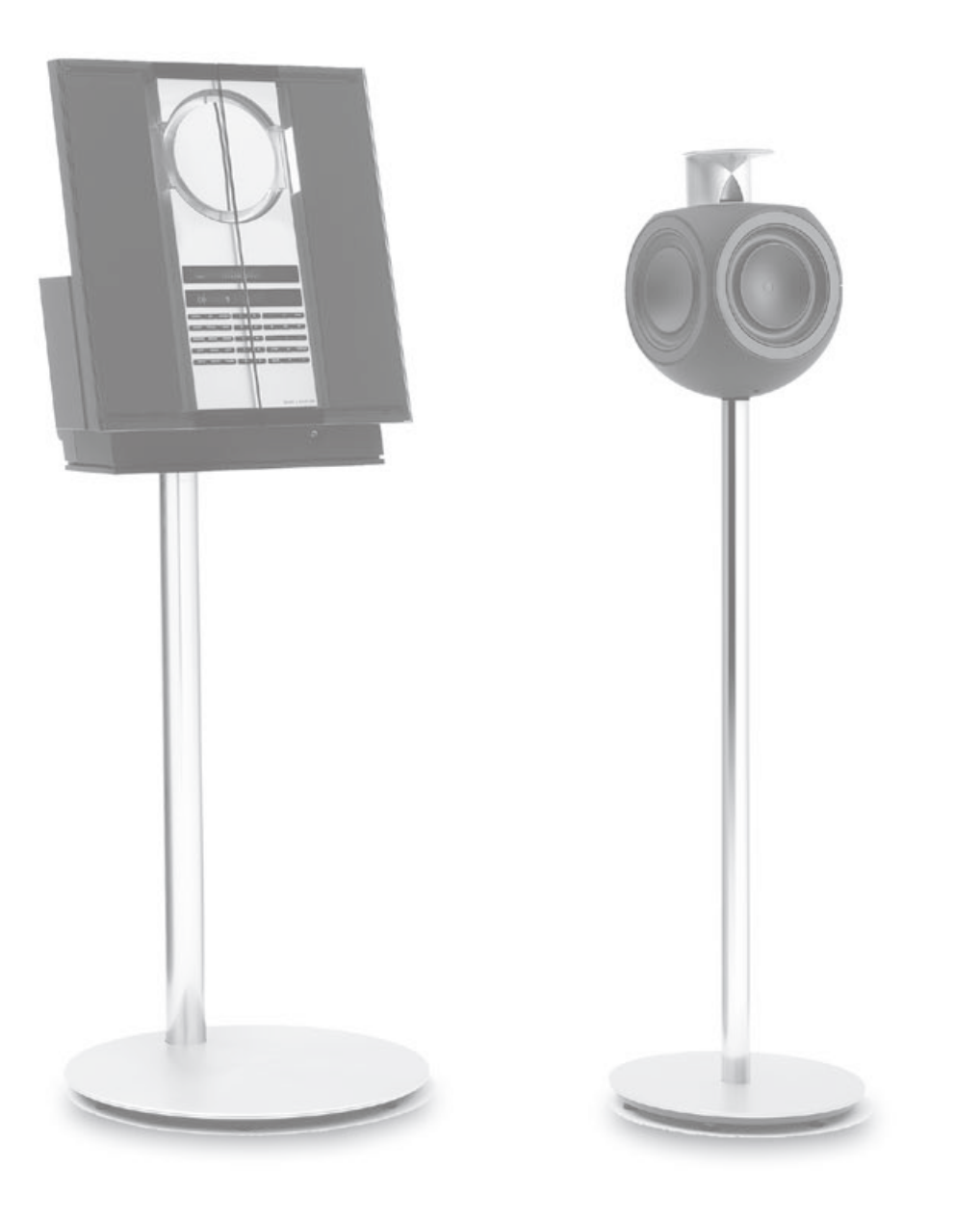

BeoLink

# System BeoLink

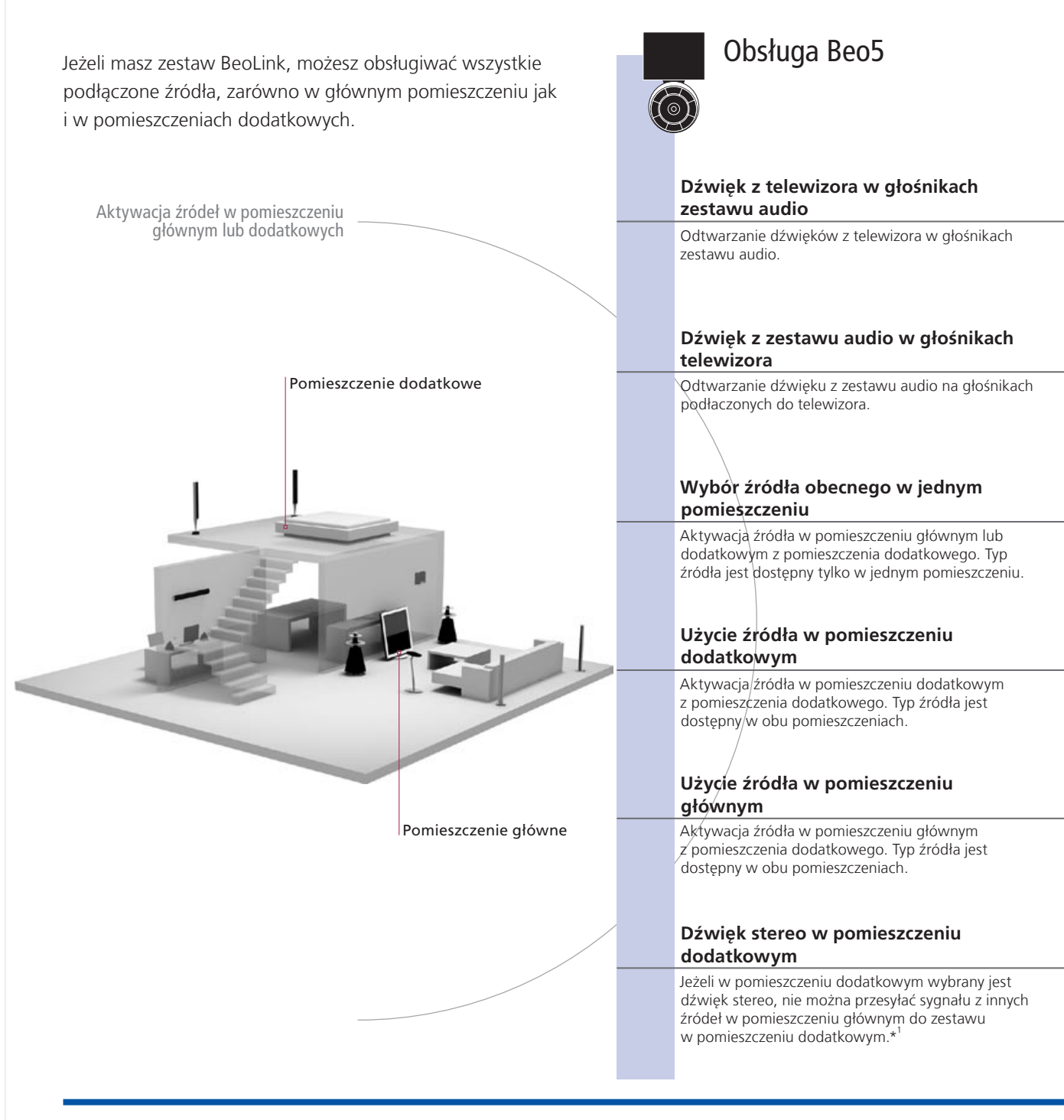

## Przydatne wskazówki

#### Opcje

Aby móc poprawnie korzystać ze wszystkich funkcji, produkty muszą być ustawione na odpowiednie opcje. Patrz str. 18.
 Jest to źródło centralne, z którego można przesyłać dźwięk i obrazy do źródeł

Źródło w pomieszczeniu głównym

Źródło w pomieszczeniu dodatkowym

w pomieszczeniach dodatkowych.
To źródło znajduje się w pomieszczeniu dodatkowym, i za jego pomocą można odbierać dźwięk i obraz z źródeł podłączonych w pomieszczeniu głównym.
Integrację z telewizorem obsługują wyłącznie zestawy audio Bang & Olufsen wyposażone w przewód Master Link.

Zestaw audio

17

|                                                |                    |                                         | Obsłu                         | ga Beo4                  |                                               |
|------------------------------------------------|--------------------|-----------------------------------------|-------------------------------|--------------------------|-----------------------------------------------|
|                                                | TV                 |                                         | LIST                          | TV                       |                                               |
| Wybór strefy<br>głośników zestawu<br>audio     | Wybór źródła wide  | )                                       | Wybierz AV* <sup>2</sup>      | Wybór źródła             | wideo                                         |
|                                                | CD                 |                                         | LIST                          | CD                       |                                               |
| <br>Wybór strefy<br>głośników<br>telewizyjnych | Wybór źródła dźwi  | eku                                     | Wybierz AV* <sup>2</sup>      | Wybór źródła             | dźwięku                                       |
| RADIO                                          |                    |                                         | RADIO                         |                          |                                               |
| Wybór źródła                                   | Zwykła obsługa źró | dła                                     | Wybór źródła                  | Zwykła obsług            | a źródła                                      |
| IV<br>Mubér áródla                             | Zwykła obsługa źró | dła                                     | <br>N/ubár árádla             | Zundela abelua           |                                               |
| Link                                           |                    | aia                                     | LIST                          | TV                       | a 21001d                                      |
| Naciśnij                                       | Wybór źródła       | Zwykła obsługa źródła                   | Wybierz<br>LINK* <sup>2</sup> | Wybór źródła             | Zwykła<br>obsługa źródła                      |
| TV                                             | AV                 | DTV                                     | TV                            | LIST                     | DTV                                           |
| Włączanie<br>telewizora                        | Naciśnij           | Wybór źródła w pomieszczeniu<br>głównym | Włączanie<br>telewizora       | Wybierz AV* <sup>2</sup> | Wybór<br>źródła w<br>pomieszczeniu<br>głównym |

<sup>1</sup>\*Dźwięk Zazwyczaj dźwięk ze źródła wideo w pomieszczeniu głównym, na przykład z przystawki STB, przesyłany jest do pomieszczenia dodatkowego w trybie monofonicznym. Jednakże można również wybrać dźwięk stereofoniczny.
 Zmiany Jeżeli produkty z pomieszczenia dodatkowego zostaną przeniesione do innych pomieszczeń, należy pamiętać, by przedstawiciel firmy Bang & Olufsen dokonał zmiany konfiguracji pilota Beo5.

<sup>2</sup>\*UWAGA! Aby wyświetlić na pilocie Beo4 opcje **AV** i **LINK**, należy najpierw dodać tę funkcję do listy funkcji pilota Beo4. Zobacz w instrukcji obsługi dołączonej do urządzenia Beo4.

# Podłączanie i konfiguracja zestawu audio

Aby korzystać z możliwości oferowanych przez zintegrowany zestaw audio/ wideo, należy podłączyć do telewizora za pomocą kabla Master Link kompatybilny zestaw audio firmy Bang & Olufsen.

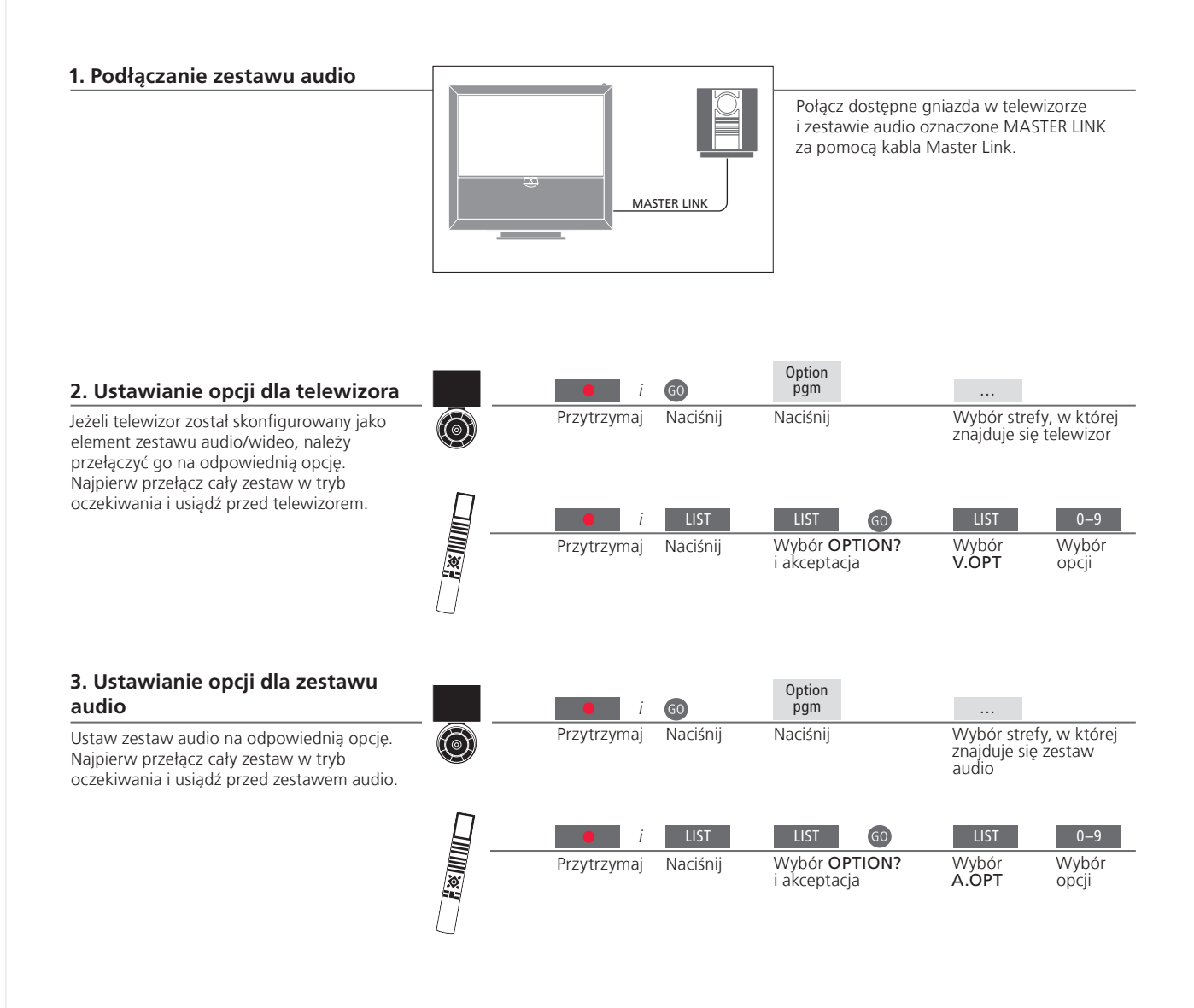

## Przydatne wskazówki

Głośniki telewizora i zestawu audio

Możesz odtwarzać płyty CD, wykorzystując głośniki podłączone do telewizora lub włączyć program TV i skierować dźwięk z telewizora do głośników zestawu audio.

Wybór opcji

Jeżeli masz pilota Beo4, opcje dla telewizora mogą się znajdować pod numerami 1, 2 lub 4 w pomieszczeniu głównym i 5 lub 6 w pomieszczeniu dodatkowym. Opcje zestawu audio mogą się znajdować pod numerami 0, 1, 2, 5 i 6. Patrz też str. 21.

Zestaw audio/wideo można umieścić w jednym lub w dwóch pomieszczeniach, z których jedno zawiera telewizor, a drugie zestaw audio z głośnikami.

## Wybór opcji

Aby ustawić odpowiednie opcje za pomocą pilota Beo5, musisz wybrać strefę, w której znajduje się produkt, patrz str. 18. Aby ustawić odpowiednie opcje za pomocą pilota Beo4, zapoznaj się z opisem opcji na tej stronie.

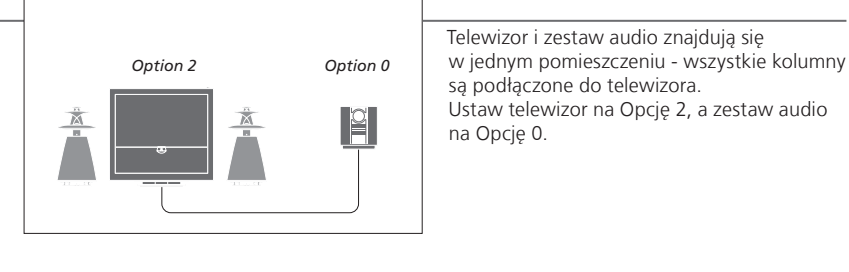

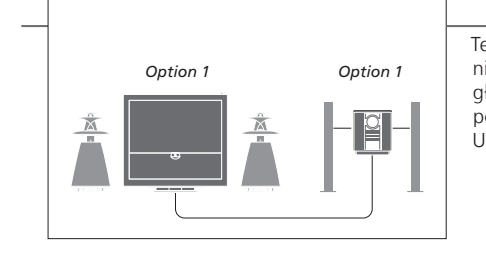

Telewizor z dodatkowymi głośnikami lub bez nich, oraz zestaw audio z podłączonymi głośnikami są ustawione w jednym pomieszczeniu. Ustaw telewizor i zestaw audio na Opcję 1.

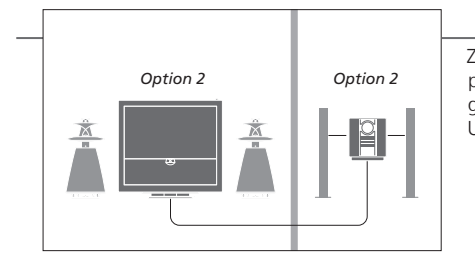

Zestaw audio znajduje się w jednym pomieszczeniu, a telewizor z dodatkowymi głośnikami lub bez nich - w innym. Ustaw telewizor i zestaw audio na Opcję 2.

**Opcje** Informacje o opcjach Option 4, 5 i 6 można znaleźć na stronach 21 i -22.

UWAGA! Nie wszystkie zestawy audio firmy Bang & Olufsen obsługują funkcję integracji z telewizorem. Podłacz i skonfiguruj zestaw BeoLink, by ogladać obraz i słyszeć dźwiek w pomieszczeniach dodatkowych. Możesz przykładowo podłaczyć telewizor w salonie do innego zestawu wideo. Jub do zestawu głośników w innym pomieszczeniu.

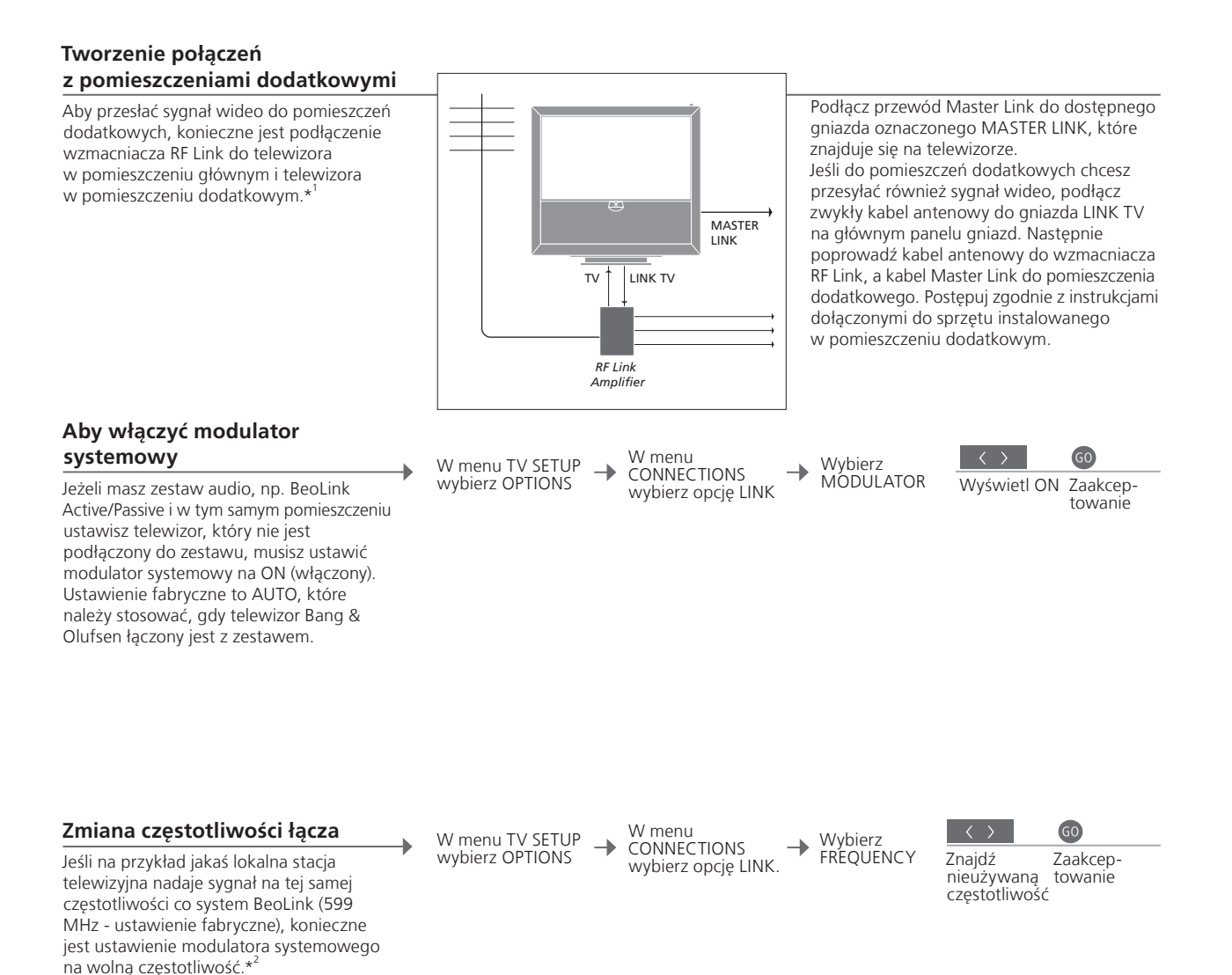

## Przydatne wskazówki

<sup>1</sup>\*Podłączony Jeżeli system audio jest już podłączony do gniazda MASTER LINK, sprzet a chcesz podłączyć więcej urządzeń, kabel Master Link musi zostać rozgałęziony i połączony z kablem w pomieszczeniu dodatkowym przy wykorzystaniu specjalnej puszki połączeniowej. W celu uzyskania pomocy należy skontaktować się z przedstawicielem firmy Bang & Olufsen. <sup>2</sup>\*Częstotliwość Przy zmianie częstotliwości połączenia w telewizorze w głównym systemu BeoLink pomieszczeniu należy upewnić się, że zmieniona została również częstotliwość połączenia w pomieszczeniu dodatkowym.

UWAGA! Z telewizora w głównym pomieszczeniu do zestawu w pomieszczeniu dodatkowym można nadawać wyłącznie sygnał analogowy.

## Telewizor w pomieszczeniu dodatkowym

Jeżeli masz zestaw BeoLink, możesz obsługiwać wszystkie podłączone zestawy za pośrednictwem telewizora w pomieszczeniu dodatkowym.

## Podłączenie telewizora w pomieszczeniu dodatkowym

Podczas konfiguracji telewizora w pomieszczeniu dodatkowym konieczne jest wykonanie niżej opisanych czynności.

- Podłącz telewizor w pomieszczeniu dodatkowym do sieci zasilania.
   Za pomocą pilota zdalnego sterowania zaprogramuj odpowiednią opcję dla telewizora w pomieszczeniu dodatkowym.
   Odłącz telewizor w pomieszczeniu dodatkowym z sieci zasilania.
  - 4 Podłącz wszystkie niezbędne kable i urządzenia.
- 5 Ponownie podłącz telewizor w pomieszczeniu dodatkowym do sieci zasilania.

## Ustawienie opcji telewizora w pomieszczeniu dodatkowym

Aby cały system działał prawidłowo, konieczne jest ustawienie właściwej opcji dla telewizora w pomieszczeniu dodatkowym przed podłączeniem go do systemu zainstalowanego w pomieszczeniu głównym. Zajmij pozycję naprzeciwko telewizora w pomieszczeniu dodatkowym.

|   | • i         | GO       | Option<br>pgm                        |                         |                                 |
|---|-------------|----------|--------------------------------------|-------------------------|---------------------------------|
| 0 | Przytrzymaj | Naciśnij | Naciśnij                             | Wybór sti<br>znajduje s | refy, w której<br>się telewizor |
|   | i           | LIST     | LIST GO                              | LIST                    | 6                               |
|   | Przytrzymaj | Naciśnij | Wybór <b>OPTION?</b><br>i akceptacja | Wybór<br>V.OPT          | Wybór<br>Opcji 6* <sup>1</sup>  |

| BeoMaster     | Jeżeli telewizor jest wyposażony w BeoMaster, nie można go ustawić |
|---------------|--------------------------------------------------------------------|
|               | i używać w pomieszczeniu dodatkowym.                               |
| Programowanie | Programowanie Play Timer w telewizorze w pomieszczeniu głównym.    |
| timera        |                                                                    |

<sup>1</sup>\*UWAGAI Jeżeli masz pilota Beo4 i podłączysz telewizor, by korzystać z niego w pomieszczeniu dodatkowym, gdzie są już podłączone inne zestawy, takie jak głośniki, musisz przestawić telewizor na Opcję 5.

# Dwa telewizory w jednym pomieszczeniu

Jeżeli w tym samym pomieszczeniu znajdują się dwa telewizory obsługiwane za pomocą jednego pilota, niezbędne jest ustawienie w obu telewizorach odpowiednich opcji, aby funkcjonowały prawidłowo.

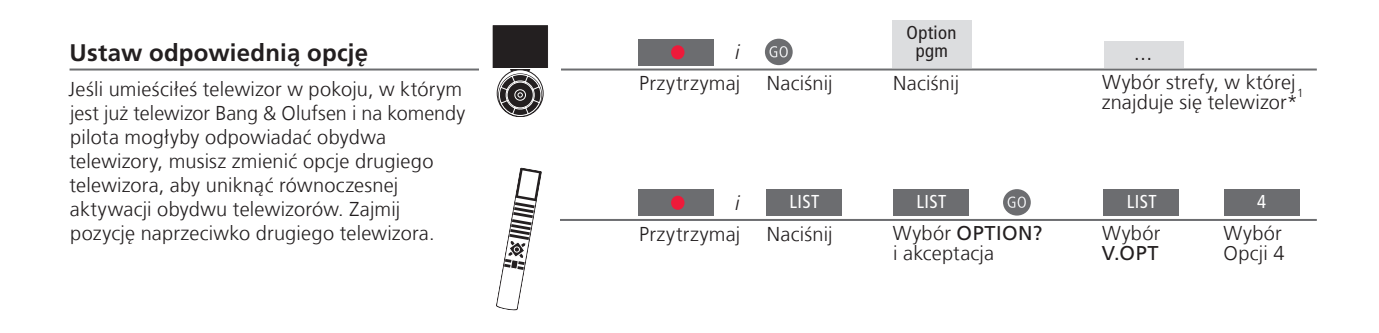

## Pilot Beo5 – obsługa telewizorów

Zazwyczaj można aktywować źródło, naciskając po prostu odpowiedni przycisk źródła. Jeśli jednak masz pilota Beo5, a w tym samym pomieszczeniu znajdują się dwa telewizory, należy najpierw pamiętać o wybraniu strefy telewizora, z którego chcesz korzystać.

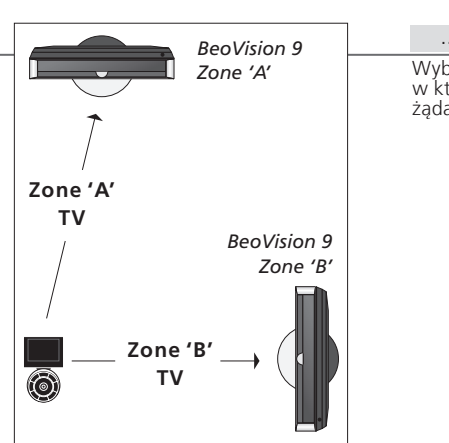

... TV Wybór strefy, Wybór źródła w której znajduje się żądany telewizor

## Przydatne wskazówki

Teletekst przy użyciu Opcji 4

Aby móc korzystać z teletekstu w telewizorze ustawionym na Opcję 4, należy ustawić pilota Beo4 na VIDEO 3. Ogranicza to liczbę funkcji pilota Beo4, które można wykorzystać z telewizorami ustawionymi na inne opcje. Więcej informacji znajdziesz w instrukcji dołączonej do pilota Beo4.

## Beo4 – obsługa telewizora w opcji 4

Zazwyczaj można aktywować źródło naciskając po prostu odpowiedni przycisk źródła, ale jeżeli telewizor jest ustawiony na Opcję 4 i masz pilota Beo4, w celu aktywowania źródła należy wykonać następujące czynności. Jeżeli jednak chcesz, by pilot był powiązany z drugim telewizorem, skontaktuj się z dealerem firmy Bang & Olufsen.

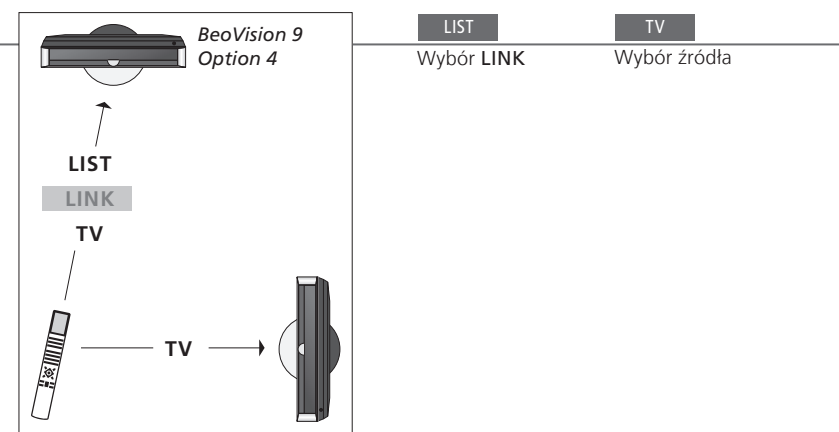

Opcja LINK naŻeby wyświetlić komunikat LINK na pilocie Beo4, należy najpierw<br/>dodać tę opcję do listy funkcji pilota Beo4. Zobacz w instrukcji obsługi<br/>dołączonej do urządzenia Beo4.

<sup>1</sup>\*UWAGA! Aby uzyskać informacje na temat wyboru strefy, należy skontaktować się z przedstawicielem handlowym firmy Bang & Olufsen.

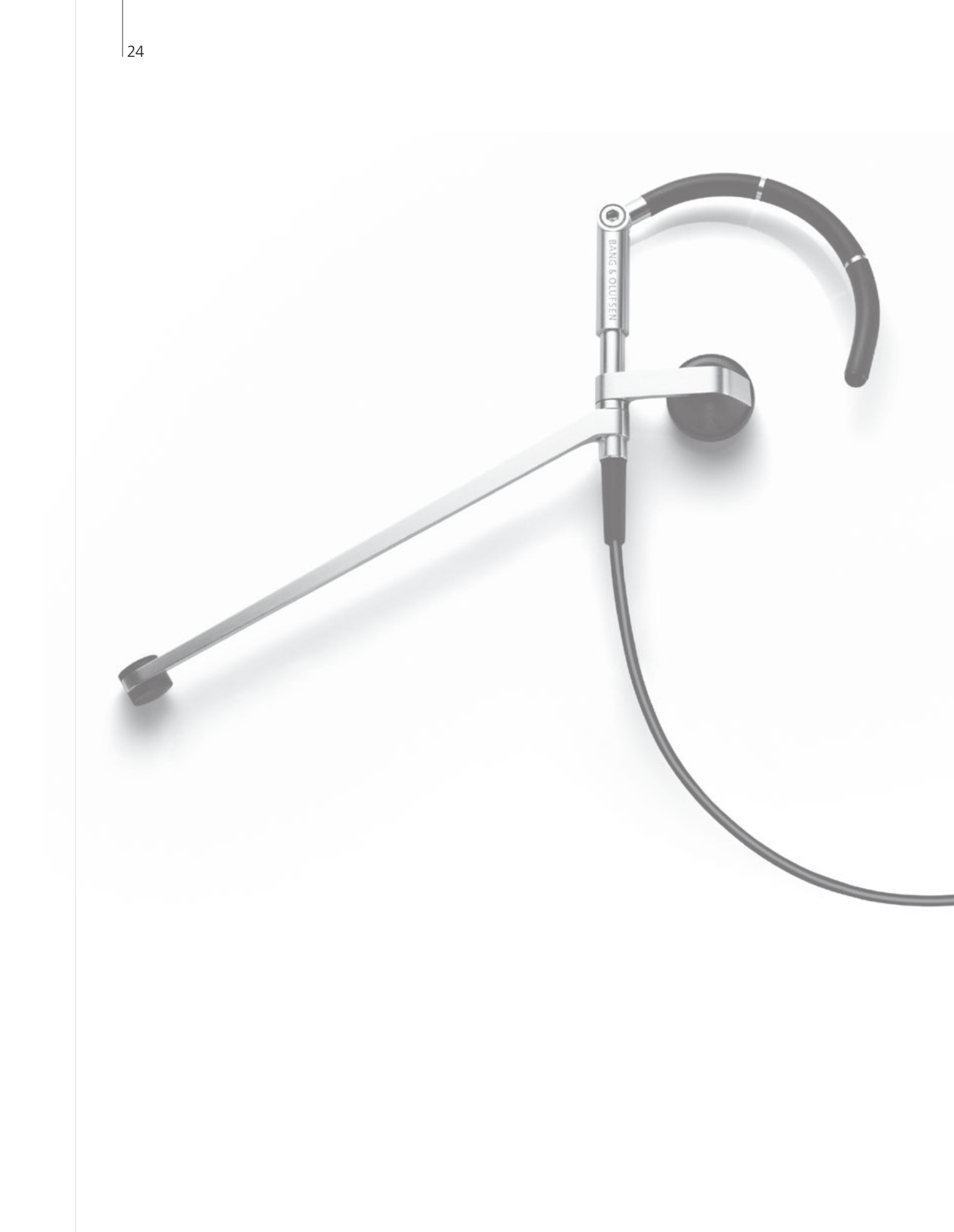

# Spis treści - Operacje zaawansowane

- 26 Nagrywarka z dyskiem twardym Nagrywanie programu
- 27 Nagrywarka z dyskiem twardym Edycja nagrań
- 28 Nagrywarka z dyskiem twardym Kopiowanie i grupowanie nagrań
- 29 Nagrywarka z dyskiem twardym Blokada rodzicielska
- 30 Dźwięk przestrzenny Surround i kino domowe
- 31 Rodzaj dźwięku
- 32 Wake-up Timer
- 33 Play Timer
- 34 Edycja i dodawanie kanałów telewizyjnych
- 35 Zmiana ustawień obrazu i dźwięku
- 36 Kalibracja precyzji kolorów na ekranie
- 37 System kodu PIN
- 38 Konfiguracja tunera
- 40 Obsługa innych urządzeń za pomocą pilota Beo5 lub Beo4

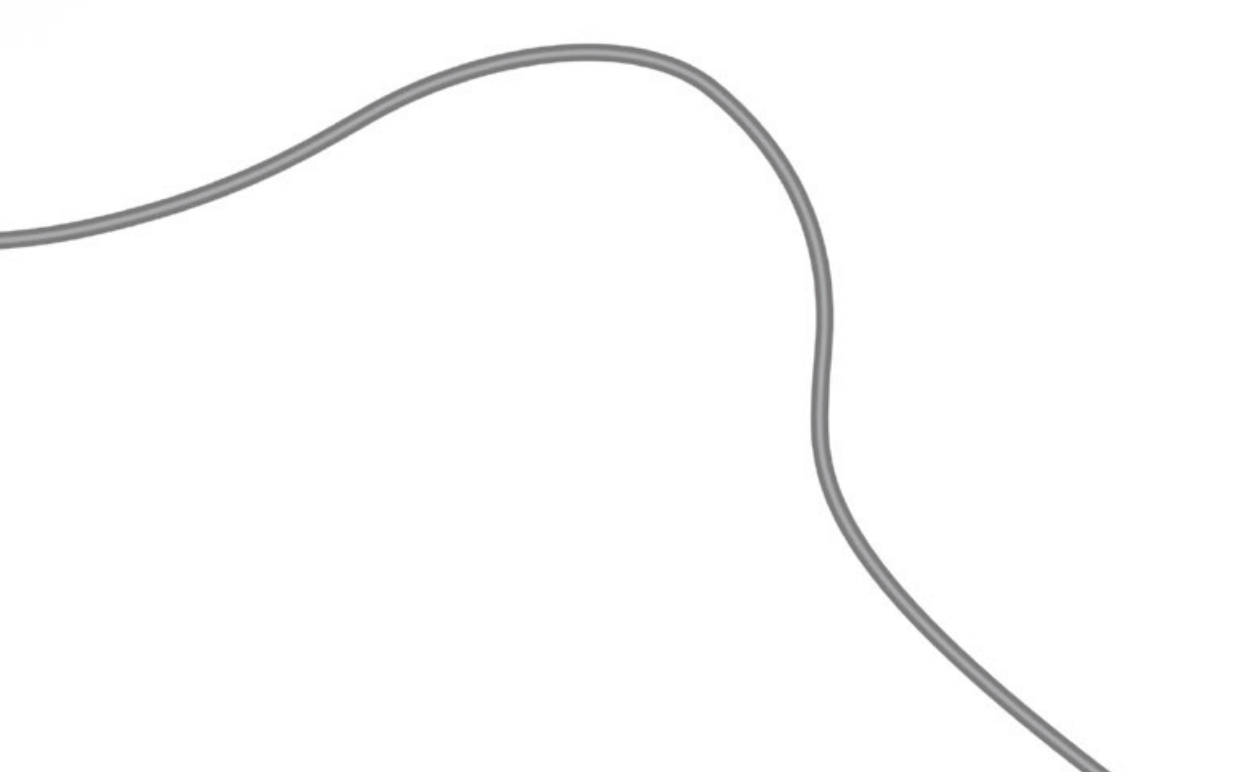

25

# Nagrywarka z dyskiem twardym – Nagrywanie programu

Jeżeli opcjonalny dysk twardy jest pełny, a ustawiono nagrywanie z timerem lub rozpoczęto nagrywanie ręczne, telewizor automatycznie robi miejsce na nowe nagrania usuwając stare, niechronione nagrania.

| <b>Ustawienie nagrywania z timerem</b><br>Najpierw wybierz nagrywarkę z dyskiem<br>twardym jako źródło. Ustaw maksymalnie 15<br>timerów. Można zmienić opcję DATE na<br>WEEKDAYS za pomocą zielonego przycisku. | ₩yświetlenie menu<br>nagrywarki z dyskiem<br>twardym | → Wybór menu TIMER<br>PROGRAMMING | <b>→</b> | Wprowadzenie i akceptacja<br>ustawień timera |  |
|----------------------------------------------------------------------------------------------------|------------------------------------------------------|-----------------------------------|----------|----------------------------------------------|--|
| Nagrywanie z timerem za pomocą<br>teletekstu                                                                                                    | Wyświetlenie teletekstu i                            | - Wyhór REC na nasku manu         | _        | Wprowadzenie i akceptacja                    |  |
| Nagrywanie programu za pośrednictwem<br>żądanej strony teletekstu.                                                                                                    | znalezienie żądanej strony                           |                                   |          | zakończenia                                  |  |

## Sprawdzanie nastawionych timerów

Sprawdzanie, edycja i usuwanie timerów oczekujących na uruchomienie. Timery są widoczne na liście chronologicznie. Wyświetlenie menu nagrywarki z dyskiem twardym

→ Wybór menu TIMER INDEX → Sprawdź, edytuj lub usuwaj timery

| TIMER II               | NDEX                       |                                             |                                      |
|------------------------|----------------------------|---------------------------------------------|--------------------------------------|
| TV                     | 23                         | 12:25-13:00                                 | 17 JUN                               |
| V.AUX<br>TV<br>V AUX 2 | THE SOPRANOS<br>MTV<br>121 | 22:00- 23:20<br>12:25-12:00<br>22:00- 23:20 | 17 JUN<br>19 JUN<br>21 JUN<br>25 JUN |
| SAT<br>V.AUX           | 1222<br>AUSTRALIA          | 2:00- 3:20<br>12:15-12:30                   | 25 AUG<br>25 AUG                     |
| SAT<br>SAT<br>SAT      | 43<br>123<br>CROCODIL      | 23:55- 2:15<br>14:00-15:15<br>16:10-17:15   | M-WS<br>MTF<br>-T-TF-S               |
| TV<br>SAT              | MTV<br>WRC RALL            | 18:00-18:30<br>13:00-13:45                  | -T-TF-S<br>TF                        |
|                        |                            |                                             | delete ≻<br>edit O                   |

Monday (poniedziałek) Tuesday (wtorek) Wednesday (środa) -Thursday (czwartek) Friday (piątek) Saturday (sobota) Sunday (niedziela)

## Przydatne wskazówki

Timer Timery można zmieniać w trakcie ich działania, ale niektóre pola będą niedostępne. Czerwone czasy rozpoczęcia i zakończenia w menu TIMER INDEX wskazują nakładające się nagrania.

Programowanie Menu TIMER PROGRAMMING zawiera dodatkowe opcje, gdy ustawisz timera FEATURE LEVEL na ADVANCED. Patrz str. 59.

UWAGA! Nie można rozpocząć nowego nagrania, jeśli odtwarzacz rozpoczął już nagrywanie lub jeśli dyski twardy jest zapełniona nagraniami chronionymi przed skasowaniem. Nie można także nagrywać programów, które zostały zabezpieczone przed kopiowaniem przez firmę Macrovision. Można chronić, usuwać lub nadawać nazwy nagraniom. Można także podzielić nagranie na dwie części lub skrócić je. Jeżeli opcjonalny dysk twardy jest pełny, telewizor automatycznie zwolni miejsce na nowe nagrania, usuwając stare.

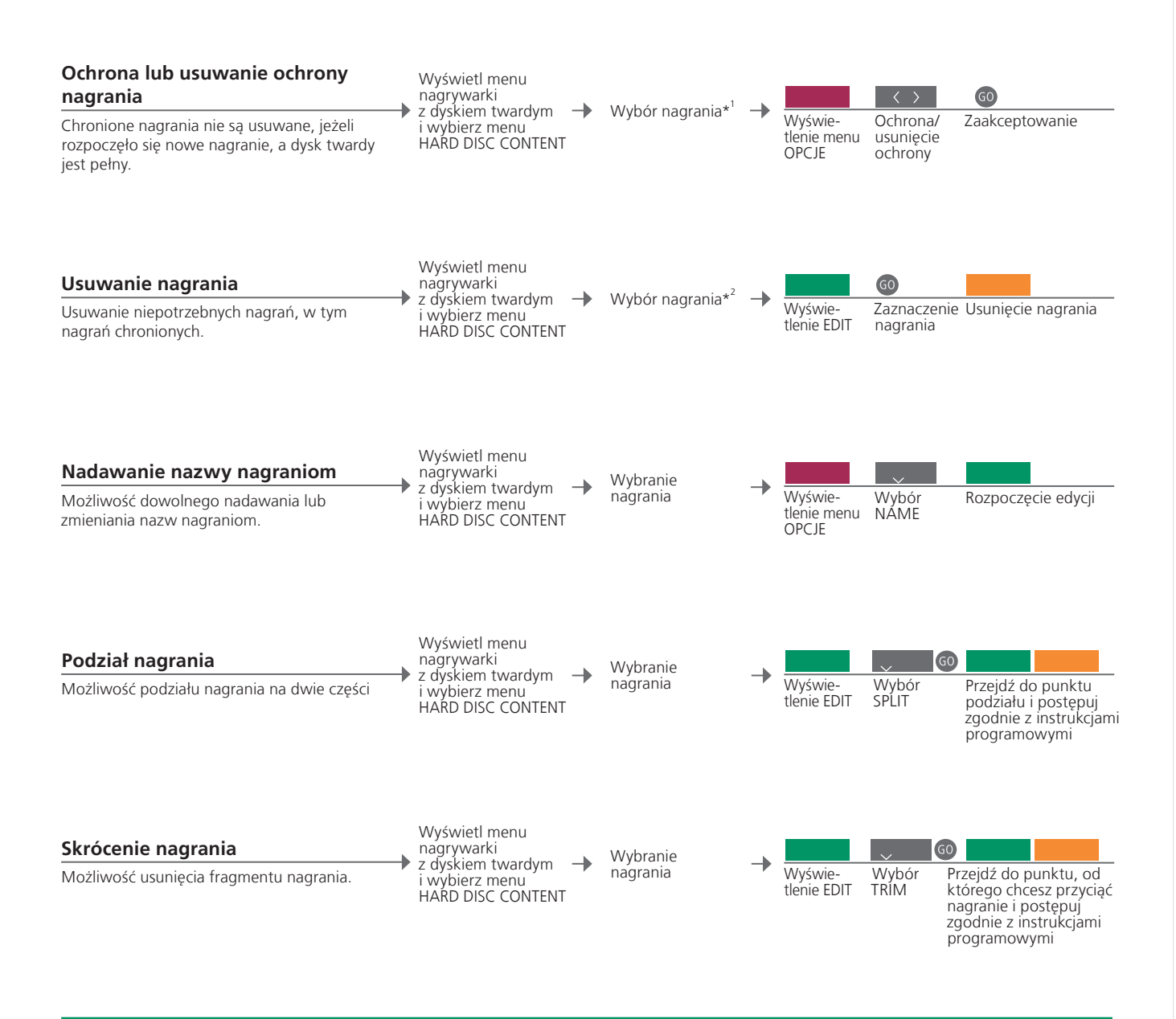

<sup>1</sup>\*Ochrona nagrania Jeżeli opcja FEATURE LEVEL jest ustawiona na BASIC, wystarczy nacisnąć czerwony przycisk, by chronić lub przestać chronić wybrane nagranie. Jeżeli opcja FEATURE LEVEL jest ustawiona na BASIC, wystarczy nacisnąć przycisk >, aby zaznaczyć wybrane nagranie, a następnie żółty przycisk, aby je usunąć.
 Maksymalna liczba nagrań liczba nagrań, które można przechowywać na dysku twardym nagrywarki wynosi w przybliżeniu 300. Po osiągnięciu maksymalnej liczby nagrań, nagrań nie można dzielić.

UWAGA! Nagrań chronionych nie można usunąć. Obejrzane lub edytowane nagrania są usuwane przed nagraniami, których nie oglądano ani nie edytowano. System rozpoczyna usuwanie od najstarszych nagrań.

# Nagrywarka z dyskiem twardym – Kopiowanie i grupowanie nagrań

Skopiuj swoje nagranja za pomoca zewnetrznej nagrywarki wideo, aby mieć ich kopie zapasowa lub zwolnić miejsce na opcionalnej nagrywarce z dyskiem twardym. Możesz także umieszczać, przenosić i zmieniać nazwy nagrań w grupie.

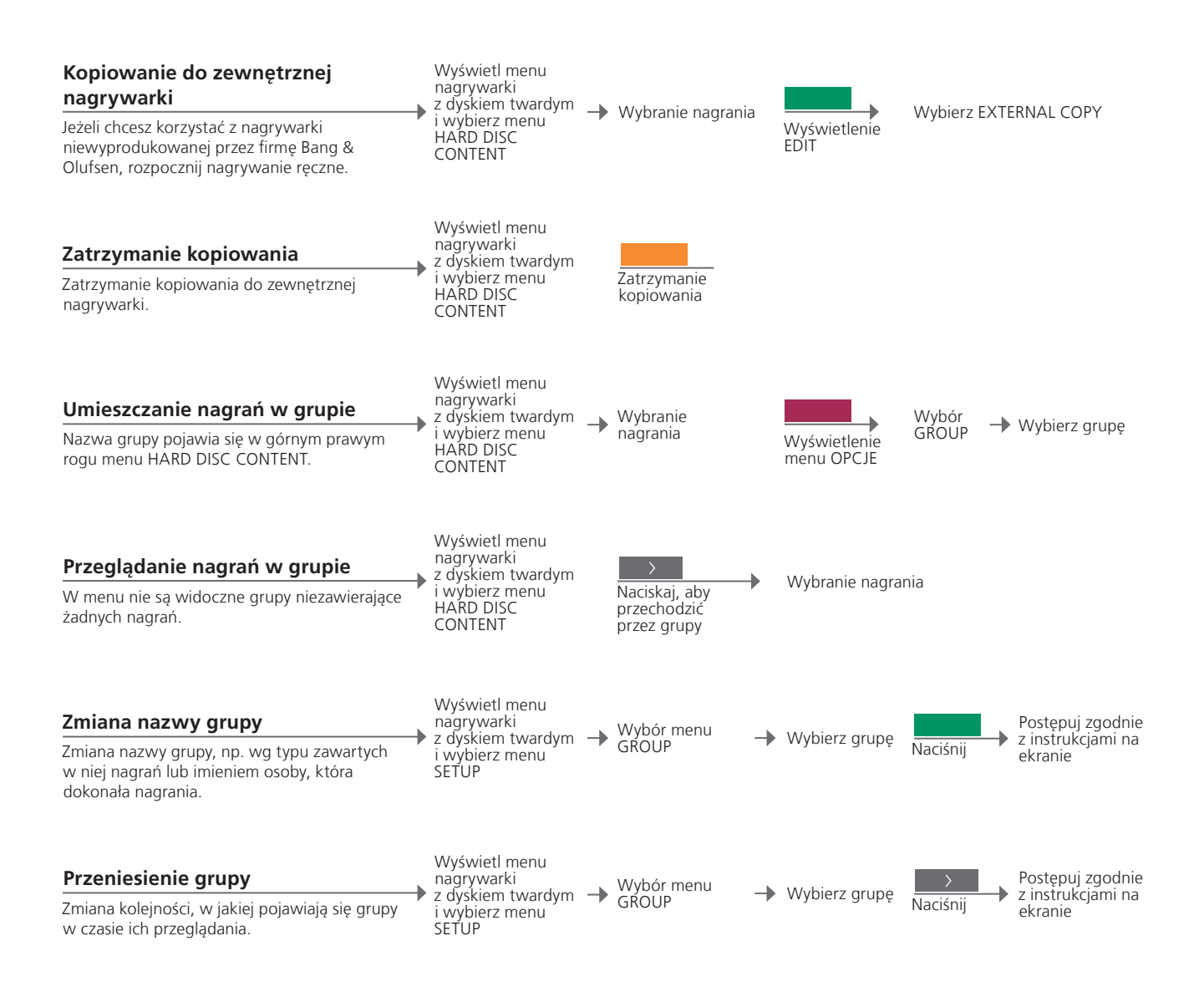

## Przydatne wskazówki

Nagrywarka Jeżeli zewnętrzna nagrywarka wideo jest firmy Bang & Olufsen, lub jeżeli zewnetrzna masz DVD Controller (kontroler DVD) firmy Bang & Olufsen, telewizor uruchamia nagrywarkę i odtwarza wybrane nagranie od początku. W przeciwnym razie należy włączyć zewnętrzną nagrywarkę i ręcznie uruchomić odtwarzanie.

Grupy Dostępnych jest osiem wcześniej zdefiniowanych grup: MOVIES, SPORTS, SCIENCE, NEWS, CHILDREN, TV DRAMA, NATURE i TRAVEL.

UWAGA! Zalecamy kopiowanie najważniejszych nagrań na nagrywarkę podłączoną do telewizora. Podczas nagrywania nie można odtwarzać innego nagrania ani korzystać z funkcji ponownego odtwarzania.

# Nagrywarka z dyskiem twardym – Blokada rodzicielska

Możesz ograniczyć dostęp do swoich nagrań, aktywując funkcje blokady rodzicielskiei. Aby to zrobić, trzeba najpierw wprowadzić kod blokady rodzicielskiei.

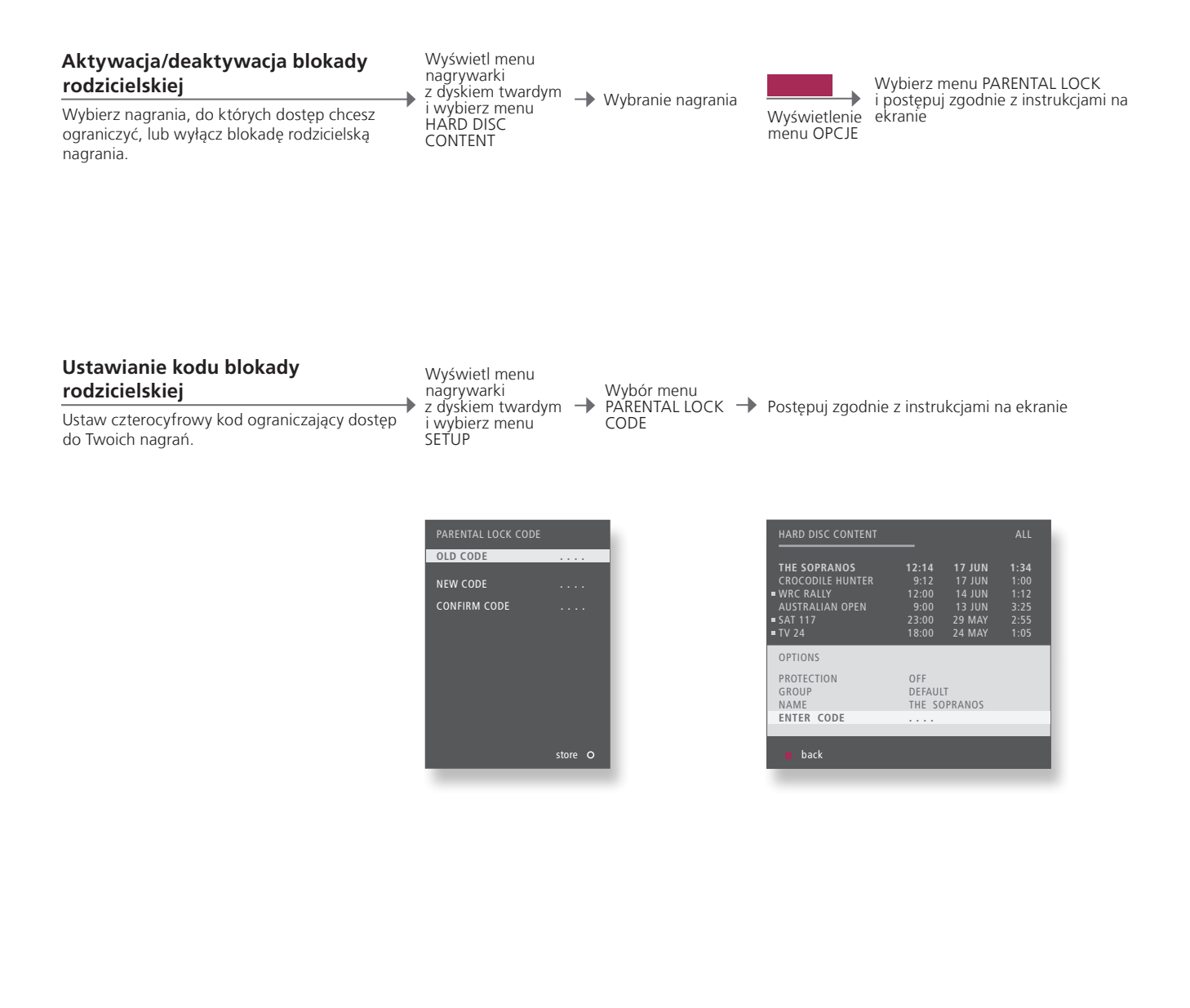

Blokada Blokada rodzicielska jest dostępna tylko wtedy, gdy opcja FEATURE LEVEL rodzicielska jest ustawiona na ADVANCED. Patrz str. 57.

Resetowanie kodu Jeżeli nie pamiętasz kodu blokady rodzicielskiej, przy podświetlonej opcji blokady rodzicielskiej OLD CODE wpisz trzykrotnie 9999, co spowoduje zresetowanie kodu do ustawienia domyślnego, czyli 0000. Teraz możesz ustawić nowy kod blokady rodzicielskiej.

UWAGA! Jeżeli trzykrotnie zostanie wprowadzony niewłaściwy kod, pojawi się główne menu.

## Dźwiek przestrzenny Surround i kino domowe

Po dodaniu głośników firmy Bang & Olufsen oraz projektora można zmienić telewizor w zestaw kina domowego z dźwiekiem przestrzennym. Można także wybrać format obrazu, aby wrażenia płynace z ogladania były jeszcze lepsze.

#### Dobór kolumn do ścieżki dźwiekowei filmu Wyświetlenie ekranu Wybór ekranu Wybór kombinacji głośników\*<sup>2</sup> Scene, na pilocie Speaker Podczas wyboru źródła telewizor automatycznie Reo5<sup>3</sup> dobiera optymalny dźwiek. Można iednak wybrać dostepna kombinacie głośników, która odpowiada upodobaniom. Mode 2 Mode 3 Mode 1 Mode 4 Mode 5 Wybór formatu obrazu Wyświetlenie ekranu Wybór ekranu Przesuniecie obrazu Wybór formatu\* Scene, na pilocie w góre lub w dół Pićture Podczas wyboru źródła telewizor automatycznie Beo5<sup>3</sup> dostosowuje obraz w taki sposób, by wypełniał on jak największą część ekranu. Można jednak samodzielnie wybrać format. Standard Zoom Wide Obraz jest Rzeczywisty obraz Ohraz panoramiczny lub regulowany szerokokatny 16:9 w formacie 4:3 w pionie Wyświetlenie ekranu Przełączanie w tryb kina domowego Wybór ekranu Wybierz Cinema, aby przełączać między → Scene, na pilocie trybem Kino domowe a Telewizor Cinema Przeniesienie obrazu z ekranu telewizora na Beo5<sup>3</sup> ekran podłączonego projektora

## Przydatne wskazówki

<sup>1</sup>\*Menu Scene Wyświetla na pilocie Beo4 FORMAT dla formatów obrazu oraz Kino domowe i SPEAKER dla kombinacji głośników. <sup>2</sup>\*Optimise i Variation Jeżeli na pilocie Beo5 naciśniesz Optimise, zostanie zoptymalizowana kombinacja głośników lub format obrazu. Na pilocie Beo4 naciśnij GO. Każde naciśnięcie Variation na pilocie Beo5 powoduje wybór odmiany ustawienia Standard. Na pilocie Beo4 należy użyć € lub . Aby przełączyć między trybem Kina domowego a Telewizora na pilocie Beo4, naciśnij LIST, aż wyświetlona zostanie opcja FORMAT,

UWAGA! Jeżeli dodałeś do telewizora tylko dwa przednie głośniki, będziesz mógł jedynie wybierać Mode 1-3. Do telewizora można dodać maksymalnie dwa subwoofery BeoLab.

Tryb przełączania

a następnie naciśnij 0.

# Rodzaj dźwięku

Podczas oglądania telewizji można przełączać między dostępnymi rodzajami dźwięku.

## Zmiana typu dźwięku lub języka

Przełączanie między dostępnymi rodzajami dźwięku i językami.

Sound Wyświetlenie typu dźwięku Sound

Naciskaj, by wybrać

31

# Funkcja Wake-up Timer

Za pomocą funkcji Wake-up Timer można automatycznie uruchamiać telewizor. Wake-up Timer to jednorazowy timer, które działa przez godzine i zostaje wyłaczony po wykonaniu.

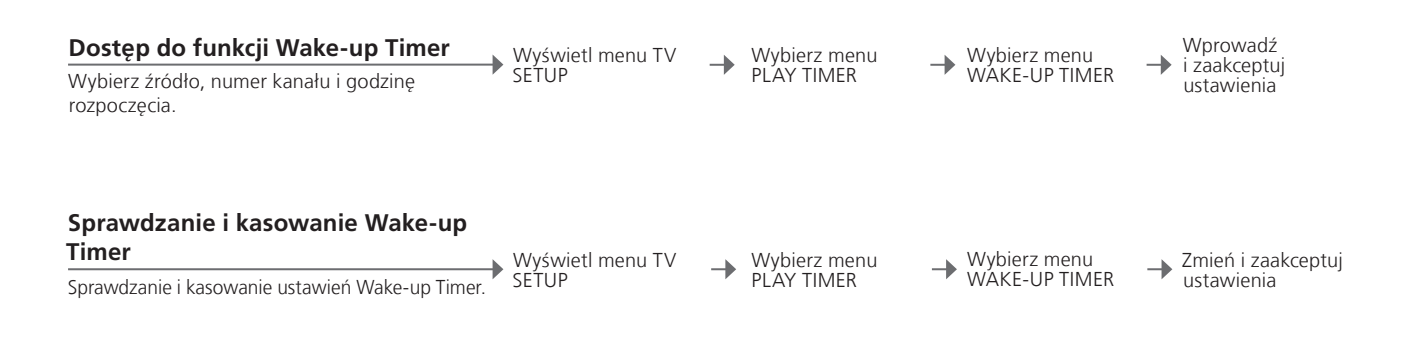

| WAKE UP TIMER |         |
|---------------|---------|
| SOURCE        | тv      |
| CHANNEL GROUP |         |
| CHANNEL       | 21 BBC  |
| START TIME    | 07:00   |
| ON / OFF      | ON      |
|               |         |
|               | store O |
|               |         |
|               |         |

## Przydatne wskazówki

Funkcja Wake-up Timer Wake-up Timer działa wyłącznie na tym telewizorze, na którym został zaprogramowany. Jeżeli chcesz, żeby funkcja Wake-up Timer została wykonana poprawnie, upewnij się, że zegar jest ustawiony na odpowiednią godzinę.

UWAGA! Telewizor nie może stanowić części zwykłego timera Play Timer lub Standby Timer do momentu, kiedy nie zostanie uruchomiony lub wyłączony Wake-up Timer.

# **Play Timer**

Można ustawić automatyczne włączanie i wyłączanie telewizora, konfigurując Play Timer lub Standby Timer w zestawie w pomieszczeniu głównym.

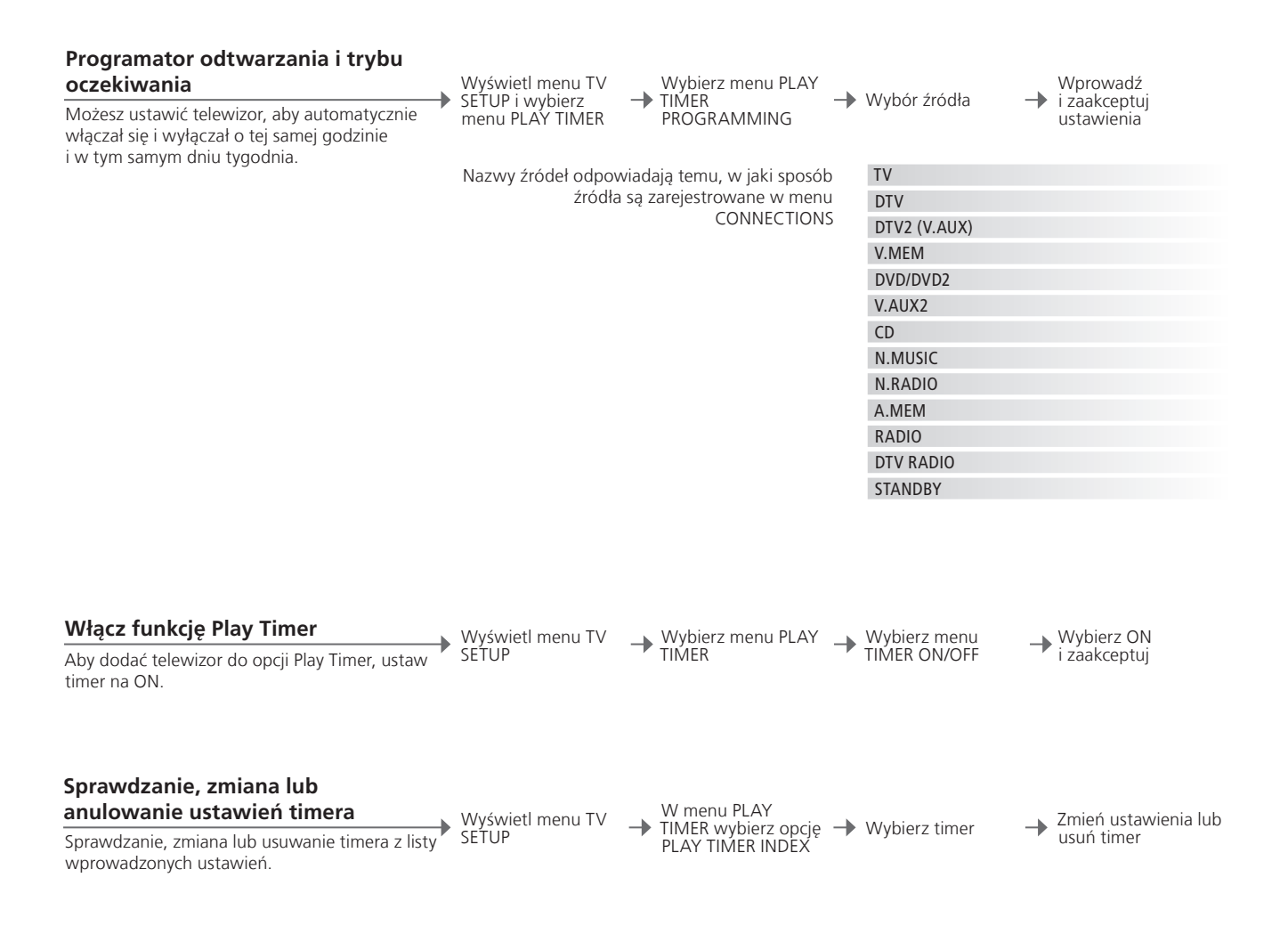

| Play Timer     | Wprowadź maksymalnie sześć ustawień Play Timer. Jeżeli chcesz, żeby         |
|----------------|-----------------------------------------------------------------------------|
|                | funkcja timery zostały wykonane poprawnie, upewnij się, że zegar jest       |
|                | ustawiony na odpowiednią godzinę, patrz str. 56. Telewizor nie może         |
|                | stanowić części zwykłego timera Play Timer lub Standby Timer do             |
|                | momentu, kiedy nie zostanie uruchomiony lub wyłączony Wake-up Timer.        |
| Bezpieczeństwo | Ze względów bezpieczeństwa stelaż nie obróci się, jeżeli telewizor zostanie |
|                | włączony przez Play Timer.                                                  |

UWAGA! Zestawy w pomieszczeniach dodatkowych również mogą wykonywać funkcje zaprogramowanego odtwarzania lub przechodzenia w tryb czuwania. Jednakże należy najpierw zaprogramować timery w zestawie znajdującym się w pomieszczeniu główym, a następnie aktywować je w zestawie znajdującym się w pomieszczeniu dodatkowym.

## Edycja i dodawanie kanałów telewizyjnych

Zmiana koleiności, w jakiej pojawiają się kanały oraz nadawanie im wybranych przez siebie nazw. Można także usunać kanał lub dodać nowe, jeśli sa dostepne. Pod dowolnymi numerami można zapisać maksymalnie 99 kanałów.

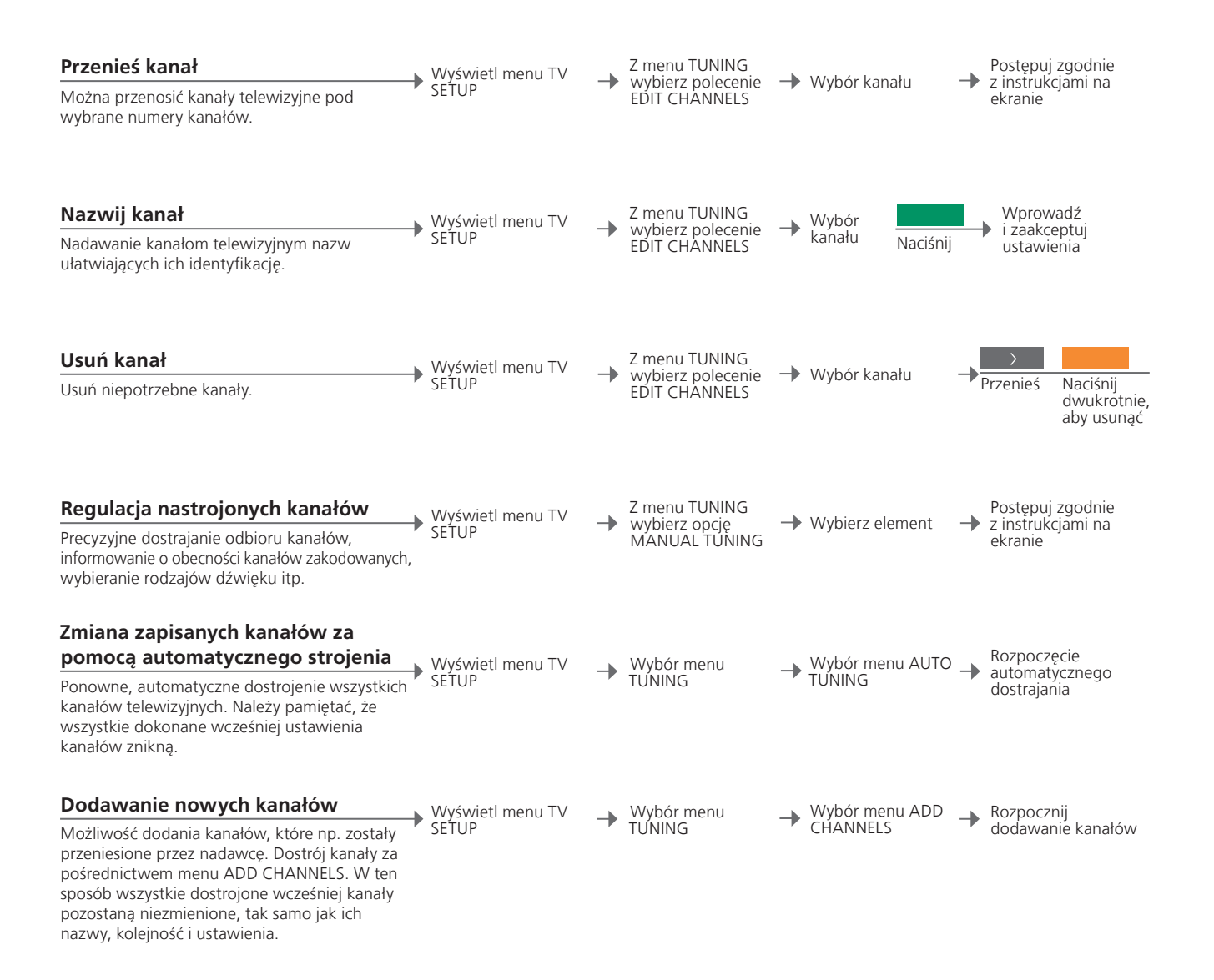

## Przydatne wskazówki

MANUAL TUNING Menu EXTRA, znajdujące się w menu MANUAL TUNING, daje dostęp do elementów menu FINE TUNE, (DECODER), (TV SYSTEM) i SOUND. TV SYSTEM Jeżeli wyświetli się element TV SYSTEM, przed rozpoczęciem dostrajania upewnij się, że wyświetlany jest prawidłowy system nadawania; B/G (PAL/SECAM BG), I (PAL I), L (SECAM L), M (NTSC M) lub D/K (PAL/ SECAM D/K). Więcej informacji można uzyskać u dystrybutora.

UWAGA! Jeżeli kanały są nadawane w dwóch językach, a chcesz mieć dostęp do obu ścieżek dźwiękowych, możesz zachować kanał dwukrotnie - w dwóch różnych językach.

# Zmiana ustawień obrazu i dźwięku

Parametry obrazu i dźwięku ustawione są fabrycznie na wartości neutralne, odpowiednie dla większości oglądanych i słuchanych programów. Jednakże, w razie konieczności, można ustawić te parametry zgodnie z własnymi preferencjami.

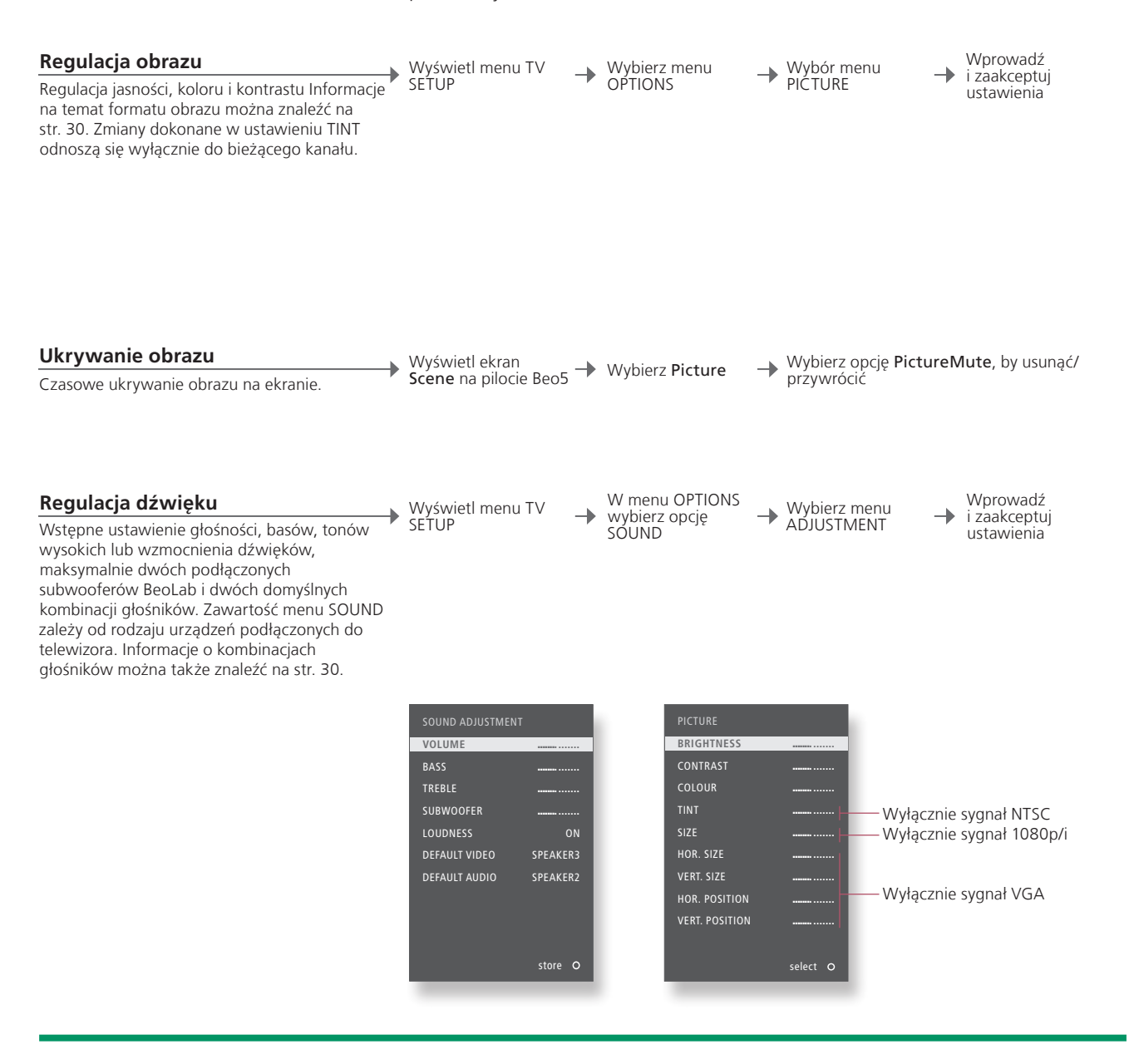

| Ustawienia    | Aby zapisać ustawienia obrazu i dźwięku tylko do chwili wyłączenia                                                                    | UWAGA!     |
|---------------|----------------------------------------------------------------------------------------------------|------------|
| tymczasowe    | telewizora, w momencie zatwierdzania ustawień naciśnij i przytrzymaj                                                                  | logotypy,  |
|               | przycisk <b>BACK</b> zamiast przycisku <b>środkowego</b> .                                                                            | oraz obra  |
| DEFAULT VIDEO | Kombinacja głośników wybrana w podmenu DEFAULT VIDEO jest aktywowana                                                                  | powinny l  |
|               | automatycznie po przełączeniu się w telewizorze na źródło wideo.                                                                      | długi czas |
| DEFAULT AUDIO | Kombinacja głośników wybrana w podmenu DEFAULT AUDIO jest aktywowana automatycznie po przełączeniu się w telewizorze na źródło wideo. | na ekranie |
|               |                                                                                                    |            |

UWAGA! Obrazy nieruchome, takie jak logotypy, gry wideo, obrazy komputerowe oraz obrazy wyświetlane w formacie 4:3 nie powinny być wyświetlane na ekranie przez zbyt długi czas. Może to spowodować pozostawanie na ekranie odbić tych obrazów.

## Kalibracja precyzji kolorów na ekranie

Funkcja Automatic Colour Management zapewnia nieprzerwane wyświetlanie doskonałych kolorów na ekranie. W trakcie kalibracji kalibracji z ramy telewizora wysuwa się ramię czujnika, a na ekranie widoczny jest pasek wyświetlający różne odcienie skali szarości.

#### Automatyczna kalibracja

Mniej więcej co 100 godzin użytkowania, po naciśnięciu przycisku trybu oczekiwania, telewizor rozpocznie proces automatycznej kalibracji. Zalecamy, aby telewizor wykonał automatyczną kalibrację zamiast przeprowadzania samodzielnej kalibracji.

## Samodzielna kalibracja

Aby menu AUTO COLOUR MANAGEMENT stało się dostępne, telewizor musi być włączony przez ponad dwie minuty i być w trybie oglądania telewizji. Wyświetl menu TV SETUP Wybierz menu OPTIONS  Aktywuj opcję
 AUTO COLOUR MANAGEMENT

 Rozpocznie się proces kalibracji\*<sup>1</sup>

Po przeprowadzeniu samodzielnej kalibracji

Ramię czujnika wycofuje się, a telewizor ponownie wyświetla obraz z ostatniego wybranego źródła.

→ Na krótką chwilę na ekranie pojawia się komunikat CALIBRATION COMPLETE.

## Przydatne wskazówki

\*Samodzielna kalibracja Kalibracja nie powiodła sie

<sup>1</sup>\*Samodzielna Z ekranu usunięty zostaje cały widoczny tekst, ramię czujnika opuszcza kalibracja się, następuje proces kalibracji.

 
 Kalibracja nie
 Jeśli czujnik nie zostanie całkowicie wysunięty, kalibracja zostanie

 powiodła się
 przerwana i czujnik w razie potrzeby zostanie wsunięty do obudowy. Jeśli kalibracja rozpoczęła się automatycznie, telewizor podejmie próbę wykonania kalibracji przy następnym włączeniu.
 UWAGA! Podczas kalibracji nie wyłączaj systemu ani nie odłączaj go od źródła zasilania.

# System kodu PIN

System kodu PIN nie pozwala osobom, które go nie znają, na korzystanie z telewizora. Jeżeli system kodu PIN został aktywowany, a telewizor był wyłączony z sieci zasilania przez 15–30 minut, system kodu PIN zostanie uruchomiony.

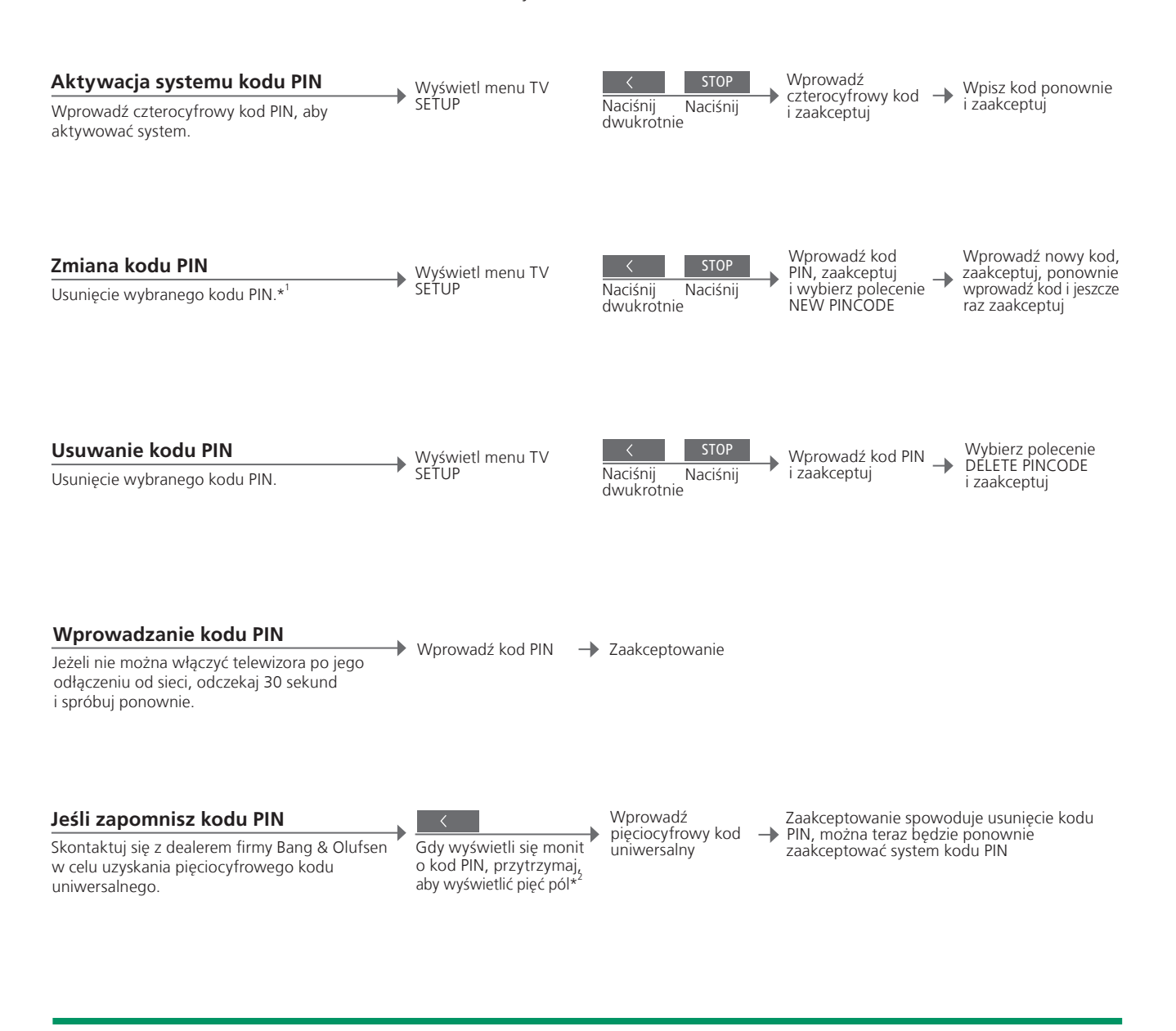

 <sup>1</sup>\*Zmiana kodu PIN Jeżeli w ciągu trzech godzin zmienisz kod PIN więcej niż pięć razy, menu PINCODE będzie niedostępne przez trzy godziny, zakładając, że telewizor nie jest odłączony od sieci zasilania.
 Nieprawidłowy kod PIN rejeiokrotne wpisanie niewłaściwego kodu spowoduje wyłączenie telewizora na trzy godziny. Odłączenie telewizora wyzerowuje trzygodzinny okres. UWAGA! Jeżeli komunikat informujący o konieczności wprowadzenia kodu PIN zostanie wyświetlony przy pierwszym włączeniu telewizora, skontaktuj się z przedstawicielem firmy Bang & Olufsen. Aby anulować wpisywanie kodu PIN i wyczyścić pola, naciśnij klawisz BACK. Na pilocie Beo4 naciśnij STOP. <sup>2</sup>\*Na pilocie Beo4 przytrzymaj **4**, aby wyświetlić pięć pól.

37

# Konfiguracja tunera

Wyłaczenie telewizora lub tunera DVB, jeżeli źródłem telewizora lub DVB jest urządzenie peryferyjne, takie jak przystawka STB.

## Wyłaczenie tunera wewnetrznego

Jeżeli wyłączony zostanie tuner telewizyjny, podłaczone urządzenie pervfervine można włączać za pomocą przycisku TV. Jeżeli wyłączony zostanie tuner DVB, podłączone urządzenie pervfervine można właczać za pomocą przycisku DTV.

Wyświetl menu TV . SETUP

W menu OPTIONS wybierz opcję TUNER SETUP

-

Wyłączenie/  $\rightarrow$ włączenie opcji TV TUNER

Wyłącz/włącz opcję DVB i zaakceptuj -

## Przydatne wskazówki

Wyłączenie tunera Jeżeli wyłączysz tuner telewizyjny i tuner DVB, możesz aktywować telewizyjnego/DVB urządzenie peryferyjne, które będzie działać jako tuner, za pomocą przycisku TV lub DTV.

Menu TUNING Menu TUNING jest dostępne tylko wtedy, gdy włączony jest tuner telewizyjny. Patrz str. 58.

UWAGA! Jeżeli do telewizora podłączona została nagrywarka z dyskiem twardym Bang & Olufsen, zaleca się nie wyłączać tunera telewizyjnego.

# Obsługa innych urządzeń za pomocą pilota Beo5 lub Beo4

Wbudowany kontroler Peripheral Unit Controller funkcjonuje jako tłumacz pomiędzy podłączonym sprzętem wideo, takim jak przystawka STB, nagrywarka lub odtwarzacz DVD, a pilotem zdalnego sterowania Bang & Olufsen.

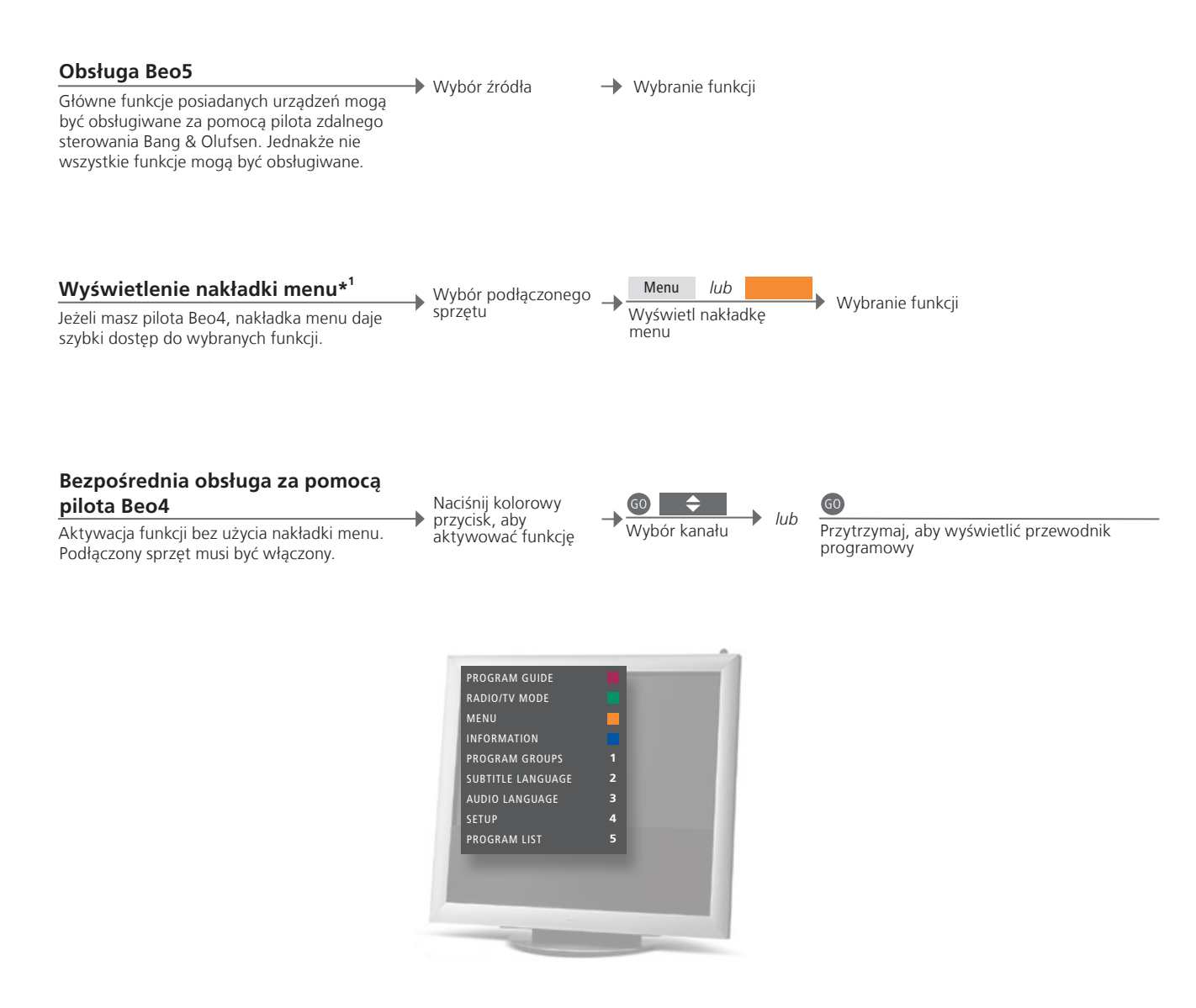

## Przydatne wskazówki

<sup>1</sup>\*Nakładka menu Nakładka menu pokazuje opcje wybrane dla danego źródła. Nakładkę menu można wyświetlć na ekranie telewizora wyłącznie za pomocą pilota Beo4. Korzystając z pilota Beo5, dostęp do odpowiednich funkcji ma się na wyświetlaczu Beo5. Nie można wyświetlać nakładki w pomieszczeniach dodatkowych. Zamiast tego, naciśnij przycisk w żądanym kolorze, albo przycisk GO, a po nim cyfrę.

UWAGA! To, jaki przycisk będzie służył do aktywacji urządzenia peryferyjnego, zależy od konfiguracji tunera i ustawień dokonanych w menu CONNECTIONS. Patrz str. 38 i 47. Pilot zdalnego sterowania Bang & Olufsen zapewnia dostęp do funkcji oferowanych przez urządzenia innych producentów.

#### < ► 0-9 $\langle \diamondsuit \rangle$ GO lub Korzystanie z menu sprzętowego Wyświetl menu sprzetu Wybranie funkcji Przechodzenie Wprowadź Obsługa własnego menu podłączonego sprzętu Nawigacja po menu miedzy informacie za pomoca pilota zdalnego sterowania. Aby stronami/ powrócić do poprzedniego menu, na pilocie listami Beo4 konieczne może być naciśnięcie przycisku kanałów\*2 EXIT zamiast STOP.

•

Odtwarzanie na odtwarzaczu DVD

Włączenie sprzętu, rozpoczęcie i zatrzymanie odtwarzania, przeszukiwanie w przód i w tył. Włącz odtwarzacz DVĎ

| <b>••</b> | STOP        |
|-----------|-------------|
| Wstecz/do | Raz, aby    |
| przodu    | wstrzymać   |
|           | Dwa razy, a |
|           | zatrzymać   |

aby

Wznowienie odtwarzania

<sup>2</sup>\*Beo4 Na pilocie Beo4 należy najpierw nacisnąć przycisk GO, a potem przyciski strzałek.

UWAGA! Zapoznaj się także z instrukcją dołączoną do podłączonego sprzętu. Informacje na temat obsługiwanego sprzętu można uzyskać kontaktując się ze swoim dealerem firmy Bang & Olufsen.

Włączenie Jeżeli masz pilota Beo4, niektóre typy podłączonego sprzętu wymagają, i wyłączenie aby nacisnąć przycisk GO, a potem 0, aby je włączyć i wyłączyć.

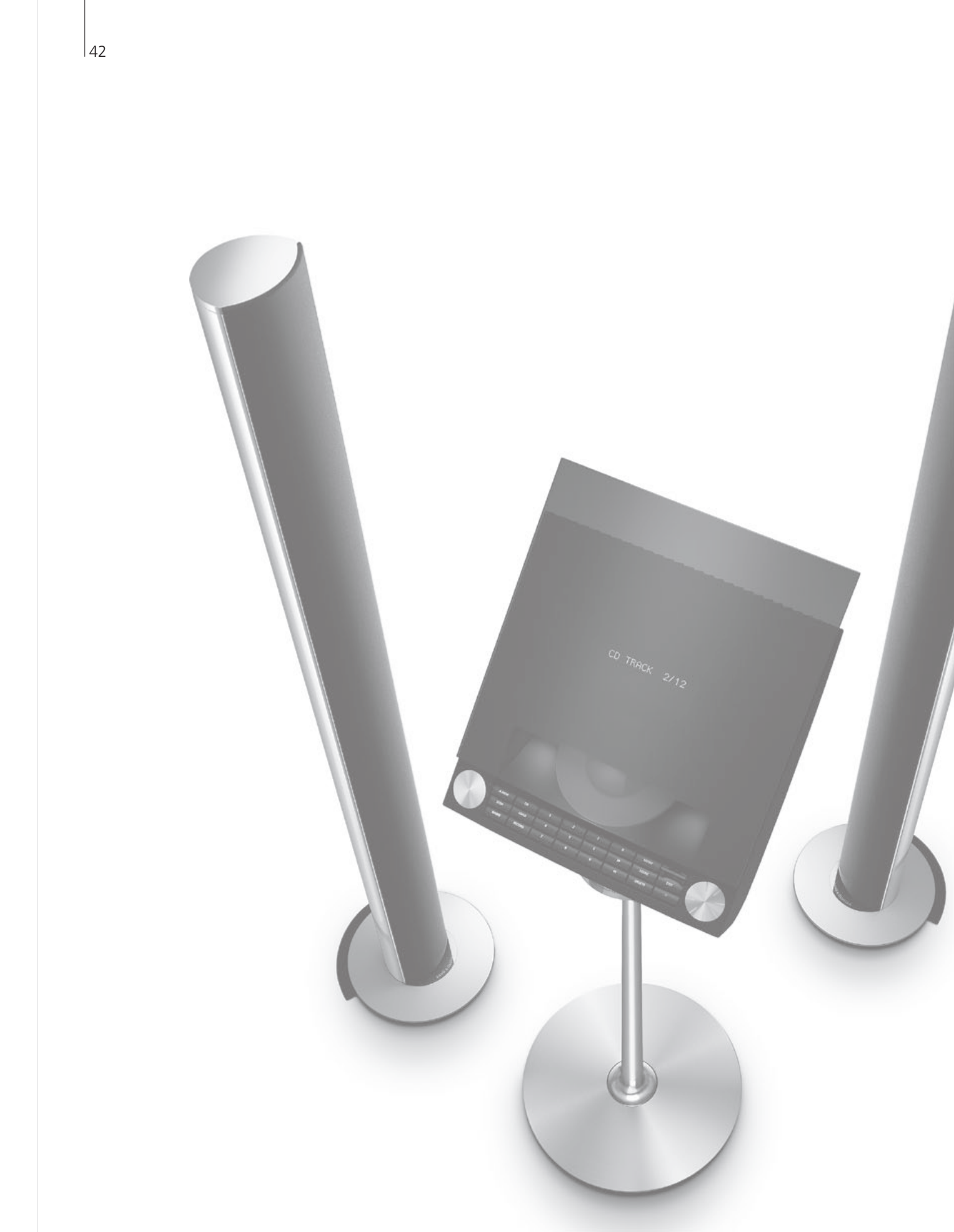

# Spis treści - instalacja

- 44 Ustawianie telewizora
- 46 Rozbudowanie zestawu
- 48 Ustawianie dodatkowego sprzętu
- 50 Panele z gniazdami połączeniowymi
- 52 Pierwsza instalacja telewizora
- 54 Konfiguracja głośników
- 56 Ustawienia dodatkowe
- 58 Menu ekranowe
- 58 Czyszczenie

Instalacja – konfiguracja

## Ustawianie telewizora

Należy postępować zgodnie ze wskazówkami dotyczącymi umieszczenia i podłączenia urządzeń znajdującymi się na tej i na kolejnych stronach.

## Ustawienie telewizora

Ustawiając telewizor należy pamiętać, że wbudowany silnik po włączeniu telewizora obróci go do wstępnie ustalonej pozycji.

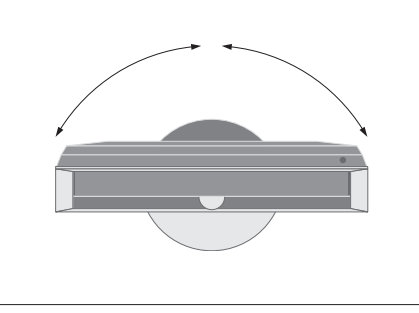

W związku z dużą wagą telewizora przesuwanie/ podnoszenie telewizora powinno być przeprowadzane przez wykwalifikowany personel - przy użyciu odpowiedniego sprzętu.

## Usunięcie podpórek

Po ustawieniu telewizora należy usunąć dwie podpórki znajdujące się pod przednią ramą.

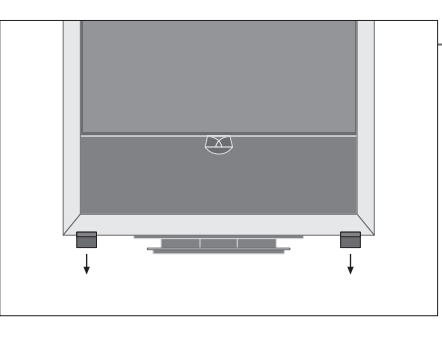

Odkręć śruby znajdujące się wewnątrz każdej podpórki.

## Mocowanie pokrywy podstawy

Pokrywa ma z tyłu paski z podwójnie powlekanej taśmy.

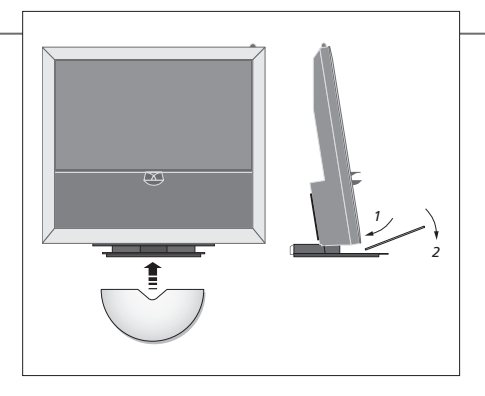

Zanim przymocujesz pokrywę na stałe, spróbuj ustawić ją na swoim miejscu bez usuwania podklejki taśmy.

## Ważne!

Wentylacja

ja Aby zapewnić odpowiednią wentylację, boczne ścianki obudowy odtwarzacza powinny znajdować się przynajmniej 5 cm przestrzeni po bokach telewizora i 10 cm powyżej telewizora. Nie wolno zasłaniać otworów wentylacyjnych z tyłu telewizora.

W momencie przegrzania (migający wskaźnik trybu oczekiwania i ostrzeżenie na ekranie) wyłącz telewizor, aby ostygł. W tym czasie telewizor nie będzie działał.

### Prowadzenie przewodów

Aby umożliwić ich ruch podczas obracania telewizora, przewody muszą być uformowane w obszerną pętlę i przymocowane do uchwytu na przewody.

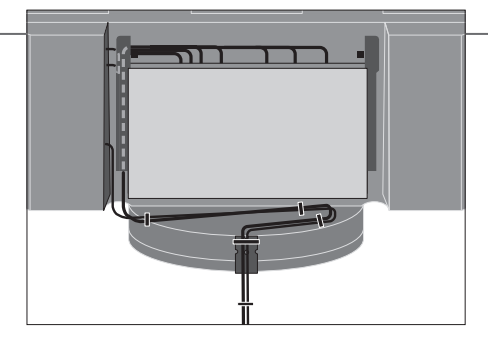

Aby zorientować się, ile luzu potrzeba przewodom, delikatnie odwróć telewizor do końca w lewą stronę, zanim przymocujesz przewody za pomocą pasków.

## Przegląd

Zlokalizuj panele gniazd oraz inne ważne elementy:

- 1 Wskaźnik trybu oczekiwania/odbiornik sygnałów z pilota.
- 2 Boczny panel gniazd (gniazdo zasilana, anteny sygnału telewizyjnego, połączeń BeoMaster). Przechyl główny panel gniazd (4) do przodu, aby uzyskać dostęp do gniazd.
- 3 Uchwyt na kable.
- 4 Główny panel gniazd z wbudowaną tacką i pokrywą na kable.

Przechyl panel do przodu, aby zdjąć pokrywę. Otwórz pokrywę znajdującą się po boku, aby ułatwić sobie dostęp podczas prowadzenia przewodów.

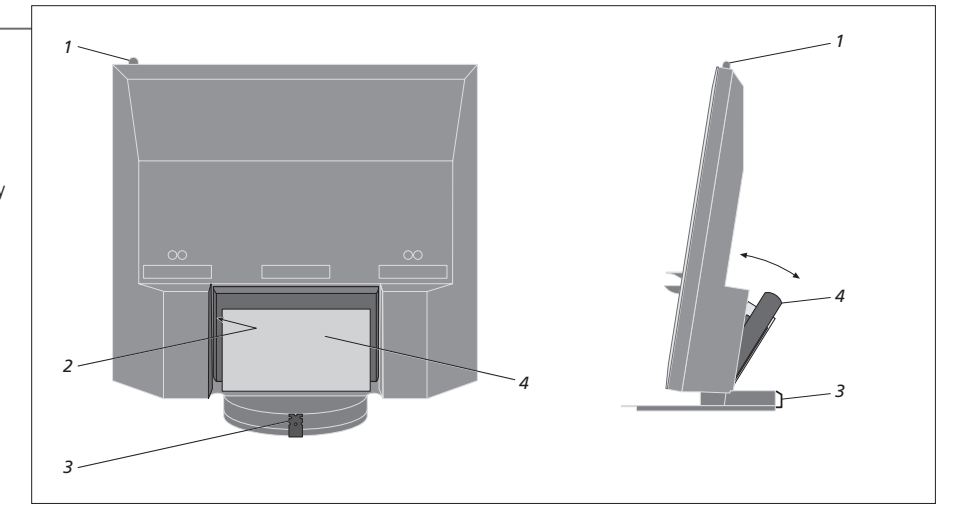

UWAGA! Obrazy nieruchome, takie jak logotypy, gry wideo, obrazy komputerowe oraz obrazy wyświetlane w formacie 4:3 nie powinny być wyświetlane na ekranie przez zbyt długi czas. Może to spowodować pozostawanie na ekranie odbić tych obrazów.

## Rozbudowanie zestawu

Telewizor obsługuje szeroką gamę sprzętu dodatkowego. Można nawet podłączyć projektor albo system automatyki domowej, by sterować oświetleniem i zasłonami w pomieszczeniu. Magnetowidy należy podłączać wyłącznie do gniazd AV1 i AV2.

## Odłączanie od źródła zasilania

Podczas rozbudowy zestawu telewizor należy odłączyć od źródła zasilania.

Wyłącz telewizor

-> Odłącz telewizor od zasilania

## Zdejmowanie pokrywy przewodów

Zdejmij pokrywę przewodów, aby uzyskać dostęp do panelu z gniazdami.

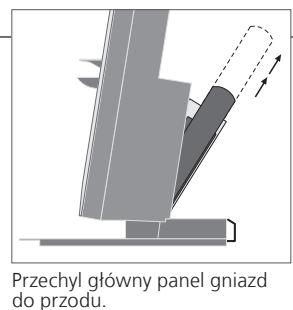

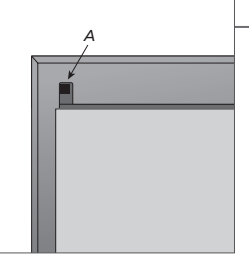

Zwolnij dwa zamki A i zdejmij pokrywę

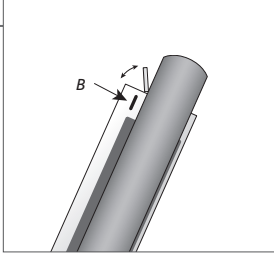

Naciśnij *B*, aby otworzyć niewielką pokrywkę osłaniającą gniazda tymczasowych połączeń

### Podłącz dodatkowe urządzenia

Aby za pomocą pilota Beo5 móc obsługiwać produkty firm innych niż Bang & Olufsen, należy do każdego produktu podłączyć nadajnik podczerwieni firmy Bang & Olufsen. Patrz także str. 48-49.

Przed podłączeniem telewizora do źródła zasilania zawsze załóż pokrywę.

Wybierz odpowiednie gniazdo 
→ Wykonaj wszystkie połączenia

## Włącz telewizor

Załóż wszystkie pokrywy

Podłącz telewizor do źródła
 Włącz telewizor

# Informacja

| AUTO SELECTION<br>TIMER RECORDER | Automatyczny wybór podłączonych źródeł, gdy telewizor jest włączony i wykryje sygnał.<br>Aktywacja opcji nagrywania z timerem dla podłączonego urządzenia nagrywającego. Dostępna, jeżeli<br>nie masz opcjonalnej nagrywarki z dyskiem twardym firmy Bang & Olufsen. Dostępne jedynie w menu<br>AVA i AV2. Można aktywawać w dowolnym czesie iedwie w iedziwa z tych wopy. |
|----------------------------------|----------------------------------------------------------------------------------------------------|
| HDMI                             | Sprzęt podłączony za pośrednictwem gniazda HDMI IN. Jeżeli w menu CONNECTIONS opcja HDMI<br>EXPANDER jest ustawiona na TAK, opcja HDMI-C w menu AV zostanie zastąpiona przez HDMI-C1,<br>HDMI-C2, HDMI-C3 i HDMI-C4.                                                                                                    |

## Rejestracja dodatkowych urządzeń

Sprzęt podłączony do telewizora należy zarejestrować, jeżeli nie został automatycznie wykryty przez telewizor. Powtórz procedurę dla każdego gniazda. Wyświetl menu TV SETUP

W menu OPTIONS wybierz opcję CONNECTIONS

→ Wybierz gniazdo z grupy gniazd i zarejestruj

Wybierz menu STANDBY OPTIONS

♦

Postępuj zgodnie z instrukcjami na ekranie

| Zawartość menu<br>CONNECTIONS | AV1-AV6       | Rejestracja podłączonego sprzętu             |
|-------------------------------|---------------|----------------------------------------------|
|                               | DISPLAY 2     | Rejestracja podłączonego projektora          |
|                               | HDMI EXPANDER | Włączenie lub wyłączenie ekspandera HDMI     |
|                               |               | podłączonego do gniazda HDMI-C               |
|                               | LINK          | Zmiana częstotliwości połączenia i włączanie |
|                               |               | modulatora systemowego                       |
|                               |               |                                              |
|                               | NONE          |                                              |
| Opcje źródeł w                | NONE          | Nic nie jest podłączone                      |
| menu AV1–AV6                  | V.MEM         | Opcjonalna nagrywarka z dyskiem lub          |
|                               |               | podłączony magnetowid                        |
|                               | DVD/DVD2      | Podłączony odtwarzacz DVD lub nagrywarka     |
|                               | DTV2 (V.AUX)  | Sprzęt taki, jak przystawka STB              |
|                               | DTV           | Sprzęt taki, jak przystawka STB              |
|                               | V.AUX2        | Sprzęt taki, jak konsola do gier wideo       |
|                               | TV            | Podłączony tuner telewizyjny                 |
|                               | PC            | BeoMaster lub podłączony komputer            |
|                               | CENTRE        | Do podłączania centrum źródeł, które może    |
|                               |               | zawierać maksymalnie sześć wbudowanych       |
|                               |               | źródeł (tylko w menu AV2)                    |
|                               |               |                                              |

Powyżej przedstawiono jedynie przykłady rejestracji; dostępny sprzęt można zarejestrować w jakiejkolwiek opcji źródła. Może być także konieczne zarejestrowanie dodatkowego sprzętu w systemie Master Link.

(VGA) (Y – Pb – Pr) STANDBY OPTIONS Sprzęt podłączony przez gniazdo VGA (AV5, jeśli nie masz opcjonalnego pilota BeoMaster, lub AV6). Sprzęt podłączony przez gniazdo Y – Pb – Pr (AV2 lub AV3).

Ustaw przystawkę STB, by wyłączała się, gdy zmieniasz źródło lub wyłączasz telewizor. Możesz także ustawić przystawkę STB w taki sposób, by była zawsze włączona, albo żeby była włączana i wyłączana ręcznie za pomocą pilota.

# Ustawianie dodatkowego sprzętu

Skonfiguruj telewizor ze źródłami wideo i głośnikami.

## Sygnały wideo

Podłącz źródła sygnału wideo takie jak sygnał telewizji kablowej, satelitarnej lub z anteny naziemnei do gniazd widocznych na schemacie.

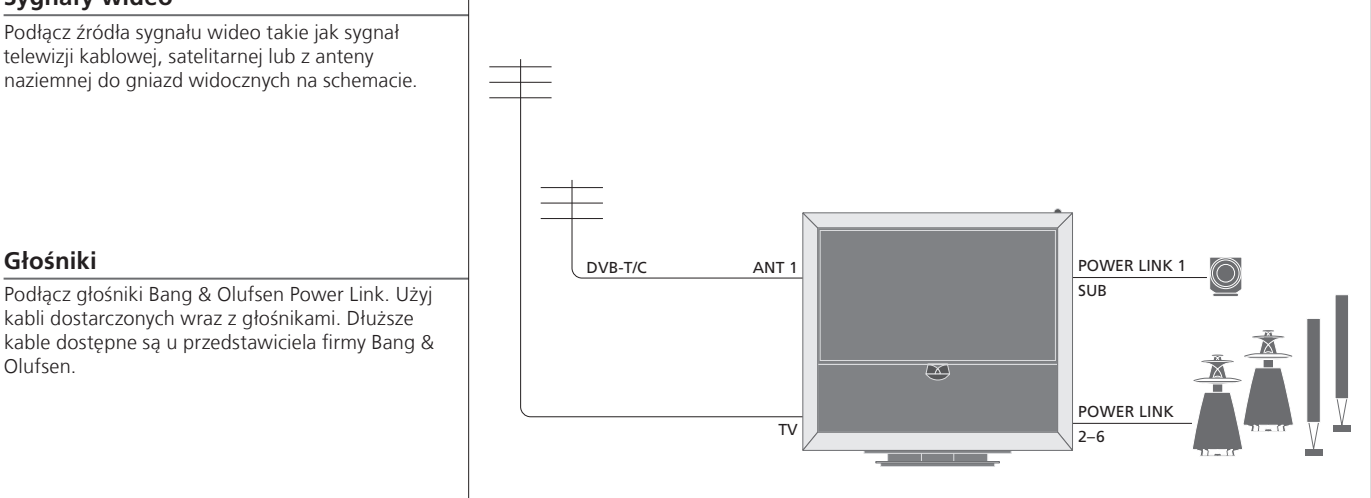

### Olufsen.

Głośniki

## Dodatkowy sprzęt wideo

Jednoczesne podłączenie wielu różnych rodzajów sprzętu wideo. Można tutaj także zobaczyć przykłady nazw źródeł, które można wybrać dla sprzętu w menu CONNECTIONS.

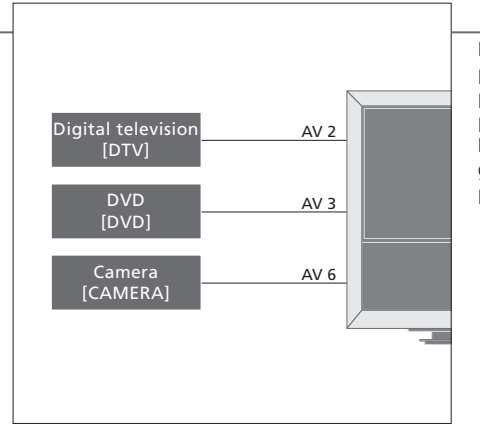

Nadainiki podczerwieni: Aby móc obsługiwać produkty innych firm niż Bang & Olufsen za pomocą pilota Bang & Olufsen, podłącz do każdego produktu nadajnik podczerwieni Bang & Olufsen. Podłącz każdy nadajnik do odpowiedniego gniazda oznaczonego jako CTRL na głównym panelu gniazd.

## Przydatne wskazówki

Sprzęt z wyjściem HDMI

Urządzenia z wyjściem HDMI można podłączyć do dowolnego, dostępnego gniazda HDMI, niezależnie od konkretnego gniazda AV, do którego podłączone zostało urządzenie. Więcej informacji na temat konfigurowania podłączonego sprzętu do użytku można znaleźć na str. 47.

Rozbuduj zestaw, np. stwórz zestaw kina domowego z projektorem i systemem automatyki domowej.

## Konfiguracja zestawu kina domowego

Korzystaj z projektora albo podłącz do telewizora system automatyki domowej, który pozwoli na sterowanie oświetleniem i zasłonami w pomieszczeniu.

## Odbiornik podczerwieni

Jeżeli wbudowany odbiornik podczerwony sygnałów pilota zdalnego sterowania zostanie zasłonięty po rozwinięciu ekranu projektora, będziesz musiał także zainstalować zewnętrzny odbiornik podczerwieni.

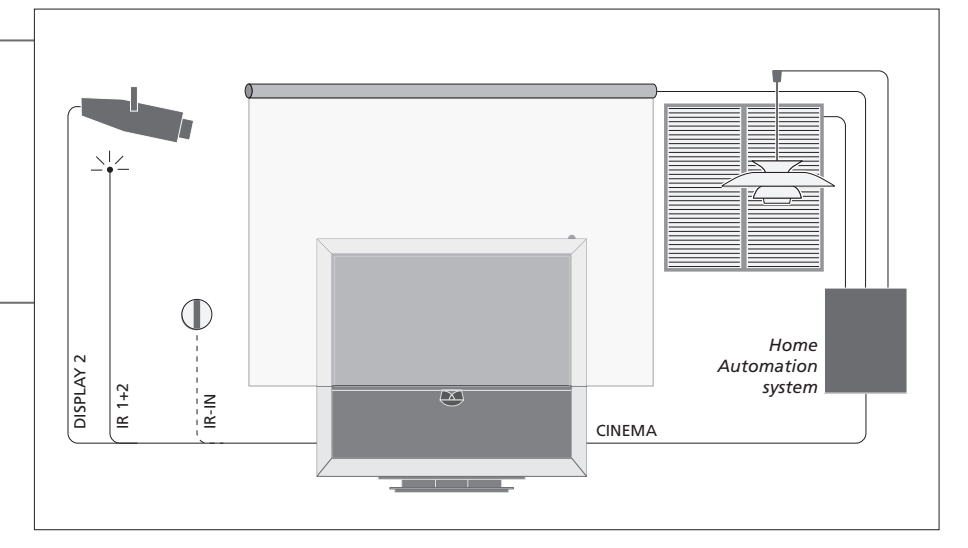

## **BeoMaster**

Jeżeli telewizor jest wyposażony w pilota BeoMaster, skorzystaj z gniazda Ethernet na bocznym panelu gniazd, aby podłączyć się do Internetu, a także z dwóch gniazd USB, aby podłączyć do BeoMaster dodatkowy sprzęt, np. czytnik kart pamięci.

#### Zestaw audio

Podłącz do telewizora zestaw audio firmy Bang & Olufsen za pomocą gniazda Master Link. Podłącz go do gniazda Master Link na bocznym panelu gniazd. Patrz także str. 18-19.

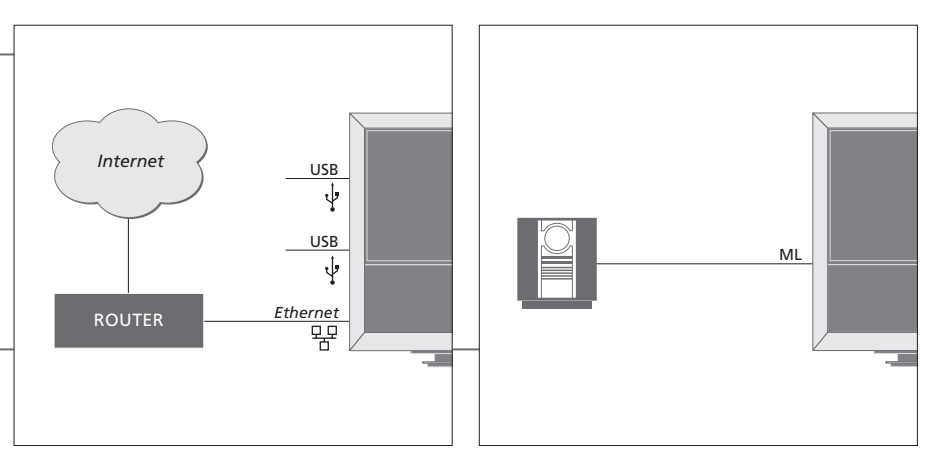

#### Przewód i wtyczka zasilania

Załączony kabel zasilający i wtyczka są zaprojektowane specjalnie dla telewizora. Jeśli zmienisz wtyczkę lub w jakikolwiek inny sposób uszkodzisz kabel zasilający, wpłynie to niekorzystnie na działanie telewizora! Połącz gniazdko ~ na bocznym panelu gniazd telewizora z gniazdkiem ściennym. Odbiornik podczerwieni zaświeci czerwonym światłem; telewizor jest w trybie oczekiwania, gotowy do użytku.

# Panele gniazd podłączeniowych

Każdy sprzęt podłączany do głównego panelu gniazd musi zostać zarejestrowany w menu CONNECTIONS. Patrz str. 47.

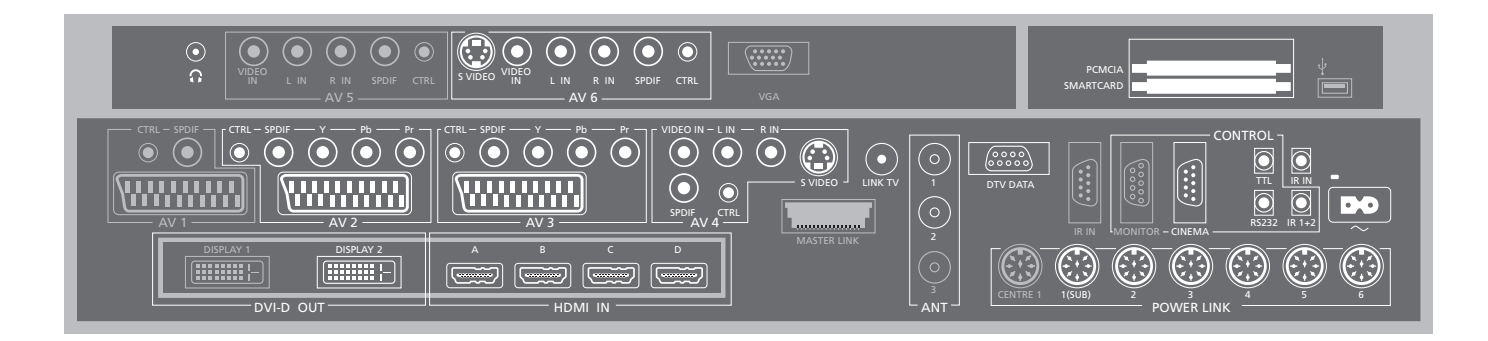

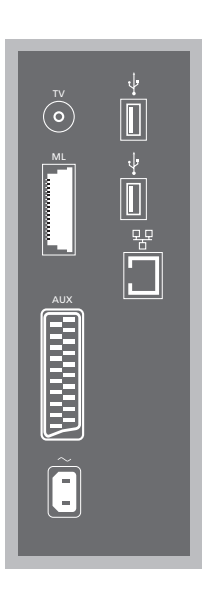

#### ΤV

Gniazdo wejścia sygnału antenowego do podłączenia zewnętrznej anteny lub analogowej sieci telewizji kablowej.

#### ML

Do obsługiwanego zestawu audio Bang & Olufsen. Dostępne wyłącznie gdy telewizor jest wyposażony w pilota BeoMaster.

#### AUX

21-wtykowe gniazdo do dodatkowego sprzętu wideo, umożliwiające kopiowanie zewnętrzne.

#### +>+ USB

podłączenie sprzętu obsługującego USB. Dostępne wyłącznie gdy telewizor jest wyposażony w pilota BeoMaster.

### Ethernet\*1

Do podłączenia do Internetu. Dostępne wyłącznie gdy telewizor jest wyposażony w pilota BeoMaster.

#### ~ – Sieć zasilająca

Podłączenie do sieci zasilania.

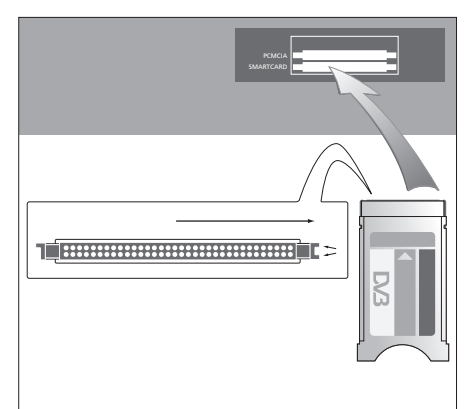

Moduł CA ma jedną wystającą krawędź z jednej strony i dwie wystające krawędzie z drugiej strony. Strona z dwiema krawędziami powinna być skierowana w prawo. Podczas wkładania karty złoty chip powinien być zawsze skierowany w góre.

## Przydatne wskazówki

Źródło HDMI Możesz jednocześnie oglądać dwa źródła HDMI, ale tylko, gdy jedno ze źródeł jest podłączone do gniazda HDMI A lub HDMI B, a drugie źródło jest podłączone do gniazda HDMI C lub HDMI D. <sup>1</sup>\*Należy łączyć się wyłącznie z siecią lokalną (LAN), nie wychodzącą poza obręb mieszkania, domu lub budynku. Gniazda w szarym kolorze na ilustracji głównego panelu gniazd moga być zajętę przez wewnetrzne podłaczenia. Nie odłaczaj kabli z tych gniazd!

Ω

Podłacz słuchawki stereofoniczne

### Δ\/1

Gniazdo zajete przez opcionalna nagrywarke dvsku twardego.

#### Δ\/2

Grupa gniazd do podłaczenia AV dodatkowego sprzetu wideo.

## AV3

Grupa gniazd do podłączenia AV dodatkowego sprzetu wideo

Telewizor utrzymuje otwarta ścieżke sygnału pomiędzy opcjonalną nagrywarką a nagrywalnym źródłem podłaczonym do obszaru gniazd AV3. Dzięki temu można ustawić automatyczne właczanie sie źródła na AV3 oraz ustawić opcionalna nagrywarke na automatyczne nagrywanie źródła na AV3, pod warunkiem, że podłączony sprzęt obsługuje te funkcje.

## AV4

Grupa gniazd do podłączenia AV dodatkowego sprzetu wideo.

## AV5

Ta grupa gniazd jest dostepna jedvnje, gdv telewizor nie jest wyposażony w BeoMedia. Używaj tego gniazda dla sprzętu, który nie ma być podłączony na stałe, na przykład aparat fotograficzny lub kamera wideo.

#### Δ\/6

Używaj tego gniazda dla sprzetu, który nie ma być podłaczony na stałe, na przykład aparat fotograficzny lub kamera wideo

VIDEO IN (AV/4) Do podłaczenia sygnału wideo.

L-IN, R-IN (AV4-AV6) Prawe i lewe weiście liniowe.

Y - Pb - Pr (AV2 - AV3)Do podłączania sygnału wideo ze źródeł zewnetrznych, np. ze źródła HDTV. Moga być wykorzystane w połaczeniu z gniazdem AV lub gniazdem cyfrowego sygnału audio.

SPDIF (AV2-AV6) Gniazdo weiściowe cyfrowego sygnału audio, np. odtwarzacz DVD.

CTRI (AV2-AV6)Dla svonałów sterujacych IR do urządzeń zewnętrznych podłączonych do gniazd AV.

S VIDEO (AV4, AV6) Do kamer S-VHS lub Hi-8.

DISPLAY 2 (DVI-D OUT) Podłącz projektor.

#### HDMI IN (A-D)

Do źródła wideo High Definition Multimedia Interface (HDMI) lub komputera. Źródła moga być zarejestrowane dla dowolnego gniazda AV. Podłącz ekspander HDMI do gniazda HDMI-C.

#### VGA

Gniazdo do podłączenia źródła obrazu o wysokiej rozdzielczości lub komputera PC.

## $\Delta NT (1 - 3)$

Gniazdo weiściowe (1 – DVB–T/C) do anteny zewnetrznei/telewizii kablowei (2 – DVB–S) z anteny satelitarnei, gniazdo zewnetrznei anteny/ sieci telewizii kablowei (3) zaiete przez opcionalna nagrywarke z dyskiej twardym.

#### MASTERLINK

Do obsługiwanego zestawu audio Bang & Olufsen. Dostepne, jeżeli telewizor nie ma pilota BeoMaster

#### 

Gniazdo wviścia svonału antenowego do przesyłania sygnałów wideo do innych pomieszczeń.

DTV DATA Do wykorzystania w przyszłości.

CINEMA

Do systemu automatyki domowej.

## TTL/RS232

Wyłącznie do wykorzystania w instalacjach hotelowych.

#### IR IN

Do dodatkowego odbiornika podczerwieni. ieżeli telewizor jest skonfigurowany do użytku z projektorem.

#### IR 1+2

Do zewnętrznego nadajnika podczerwieni używanego z zestawami kina domowego.

#### PCMCIA/SMARTCARD

Do karty i modułu dostępu do programów cyfrowej telewizji satelitarnej.

+⇒+ USB (na głównym panelu gniazd) Tylko do celów serwisowych.

Słuchawki Aby wyciszyć głośniki, obróć szybko pokrętło regulacji głośności w lewo. Obracaj pokrętło w obie strony, aby ustawić głośność w słuchawkach. Aby przywrócić dźwięk w głośnikach, obróć szybko pokrętło regulacji głośności w lewo. POWER LINK 1 (SUB) Aby podłączyć dwa subwoofery Bang & Olufsen, użyj rozgałęźnika. **POWER LINK 2–6** Do głośników zewnętrznych w zestawie dźwięku przestrzennego. Patrz także str. 54-55.

UWAGA! Magnetowidy można podłaczyć iedynie do gniazd AV1 i AV2, ponieważ tylko te gniazda są gniazdami wyjściowego sygnału wideo. Podłacz podstawowa nagrywarke do gniazda AV1. a nagrywarkę dodatkową do gniazda AV2.

# Pierwsza instalacja telewizora

Pierwsza procedura konfiguracji zostanie uaktywniona po podłączeniu telewizora do źródła zasilania i włączeniu go po raz pierwszy. Jeżeli w późniejszym czasie chcesz zmienić konfigurację, możesz uzyskać dostęp do tych samych menu i zaktualizować ustawienia.

| Włącz telewizor                                                                                                    | TV                         |                                                                      |
|----------------------------------------------------------------------------------------------------|----------------------------|----------------------------------------------------------------------|
| Uruchomienie telewizora i przygotowanie go do użycia trwa 20 sekund.                                                | Włącz sprzęt               |                                                                      |
|                                                                                                    |                            |                                                                      |
|                                                                                                    |                            |                                                                      |
|                                                                                                    |                            |                                                                      |
|                                                                                                    |                            |                                                                      |
|                                                                                                    |                            |                                                                      |
|                                                                                                    |                            |                                                                      |
|                                                                                                    |                            |                                                                      |
| Wybierz ustawienia                                                                                                  | $\langle \diamond \rangle$ | 60                                                                   |
| Poniższe ustawienia pojawiają się tylko wtedy,<br>gdy telewizor zostanie włączony po raz<br>pierwszy.* <sup>1</sup> | Wybierz ustawienie         | Zaakceptuj i przejdź do następnego elementu menu                     |
|                                                                                                    | MENU LANGUAGE              | Ustawienie języka menu ekranowych                                    |
|                                                                                                    | TUNER SETUP                | Wyłączanie i wlączanie tunera telewizyjnego lub DVB                  |
|                                                                                                    | CONNECTIONS                | Rejestrowanie podłączonego sprzętu, patrz str. 47                    |
|                                                                                                    | AUTO TUNING                | Automatyczne dostrajanie kanałów telewizyjnych, patrz także str. 34. |

patrz str. 38

# Informacja

 Język menu
 Wybór języka dla menu ekranowego.

 Tuner telewizyjny
 Menu TUNING jest dostępne wyłącznie wtedy, gdy tuner telewizyjny jest włączony, patrz str. 38 i 58.

 Połączenia
 Wybiera się tu typ urządzeń podłączonych do poszczególnych gniazd, używane gniazda, nazwę produktu i nazwę źródła.

 Strojenie
 Menu strojenia kanałów pojawia się automatycznie na ekranie.

<sup>1</sup>\*UWAGA! W procedurze pierwszej instalacji, po dokonaniu żądanych ustawień, konieczne może być naciśnięcie zielonego przycisku w celu przejścia do kolejnego menu. Postępuj zgodnie z instrukcjami na ekranie.

Dostępne wyłącznie wtedy, gdy włączony jest tuner telewizyjny,

Kiedy pierwsza instalacja zostanie zakończona, głośniki możesz skonfigurować z zestawem kina domowego.

| Kalibracja głośników<br>Ustaw głośniki, aby zoptymalizować dźwięk<br>docierający do miejsca, w którym siedzisz. | • | SPEAKER TYPES<br>SPEAKER ROLES<br>SPEAKER DISTANCE<br>SPEAKER LEVEL<br>SOUND ADJUSTMENT | Pierwsza konfiguracja głośników dotyczy wyłącznie głośników<br>używanych podczas oglądania telewizji. Po jej dokonaniu można<br>skonfigurować głośniki używane podczas oglądania kina domowego.<br>Patrz także rozdział <i>Konfiguracja głośników</i> na str. 54–55 oraz <i>Dźwięk</i><br>przestrzenny i kino domowe na str. 30.<br>Ustawianie głośności, basów, tonów wysokich oraz wzmocnienia<br>dźwięku a także wstopne ustawionie dwóch domyćlawe kombinacji |                                                                                                    |                     |  |
|----------------------------------------------------------------------------------------------------|---|-----------------------------------------------------------------------------------------|----------------------------------------------------------------------------------------------------|----------------------------------------------------------------------------------------------------|---------------------|--|
|                                                                                                    |   |                                                                                         | głośników. Możliwość wyb<br>momencie. Patrz str. 35.                                                                                                    | oru innej kombinacji głóśników                                                                                                    | w dowolnym          |  |
| Kalibracja stelaża<br>Samobieżny stelaż nie będzie działał, dopóki<br>nie zostanie ukończony proces kalibracji. | • | STAND ADJUSTMENT                                                                        | Przy poleceniu SET<br>LEFTMOST POSITION<br>należy obrócić telewizor<br>w lewo, do punktu, poza<br>który telewizor nie<br>powinien się przesuwać.                                                                                                    | Przy poleceniu SET<br>RIGHTMOST POSITION<br>należy obrócić telewizor<br>w prawo, do punktu, poza<br>który telewizor nie powinien<br>się przesuwać. | Zaakcep-<br>towanie |  |
|                                                                                                    |   | STAND POSITIONS                                                                         | Ustaw preferowaną pozycję wstępną, w której powinien ustawić<br>telewizor po włączeniu lub wyłączeniu. Patrz str. 56.                                                                                                    |                                                                                                    | ıstawić się         |  |

Ustawianie stelaża Można tu ustawić maksymalny kąt obrotu telewizora – w lewo i w prawo.

UWAGA! Konieczne jest skonfigurowanie stelaża, zanim będzie można z niego skorzystać.

# Konfiguracia głośników

Podłacz do telewizora głośniki Power Link oraz maksymalnie dwa subwoofery BeoLab, aby otrzymać system dźwieku przestrzennego.

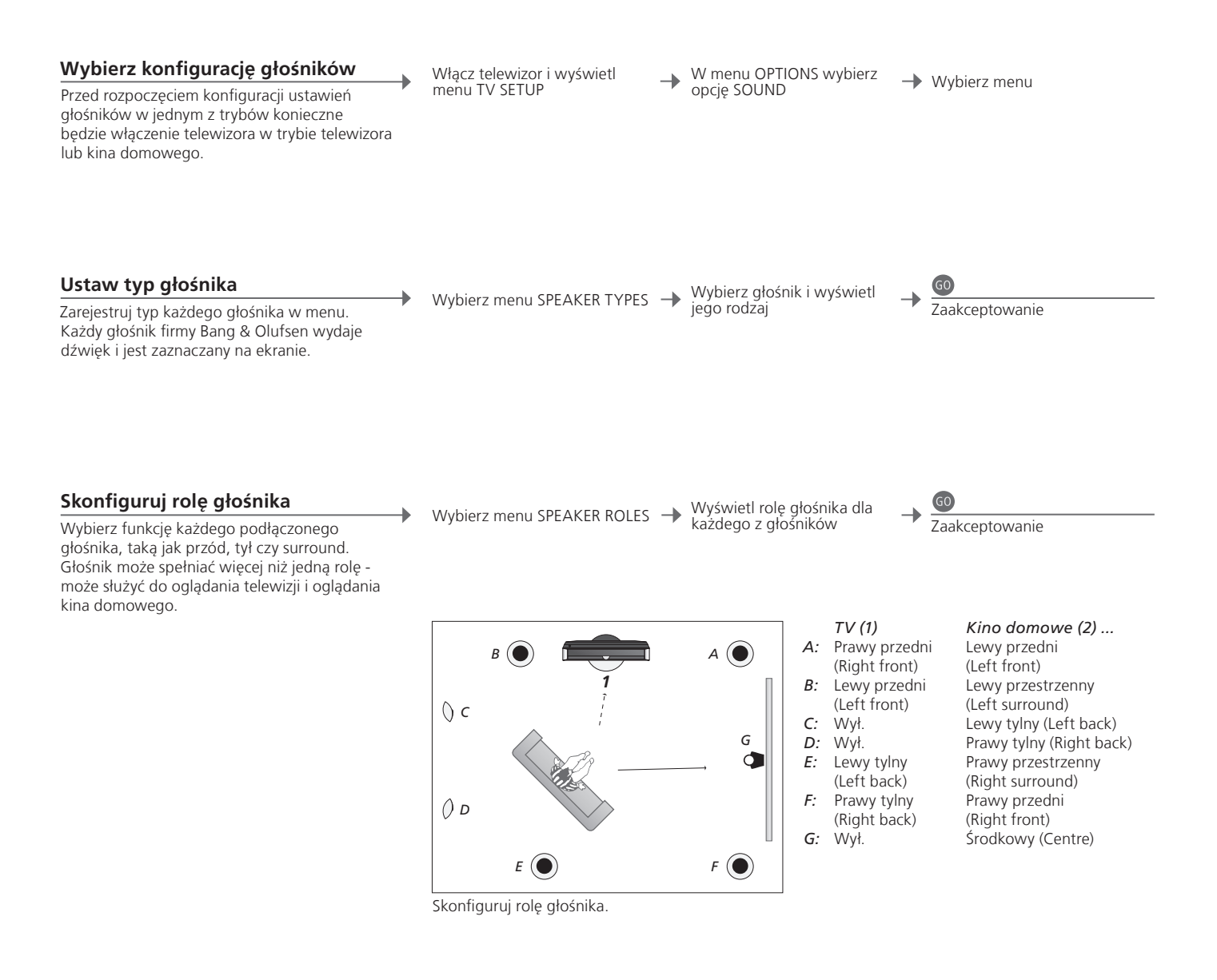

# Informacja

konfiguracji

Dźwięk w czasie W trakcie procesu konfiguracji głośniki wydają czasem dźwięk. Sprawdź, czy zaznaczony głośnik odpowiada nazwie głośnika wydającego dźwięk. Role głośników Przed wybraniem tylnych głośników musisz wybrać głośniki dźwięku przestrzennego.

UWAGA! Aby skonfigurować zestaw kina domowego, należy najpierw przełączyć się na tryb kina domowego. Więcej informacji o kinie domowym można znaleźć na str. 30.

Jeżeli konfiguracja uwzględnia dwie różne pozycje oglądania, kino domowe i zwyczajną telewizję, musisz stworzyć dwa różne ustawienia głośników.

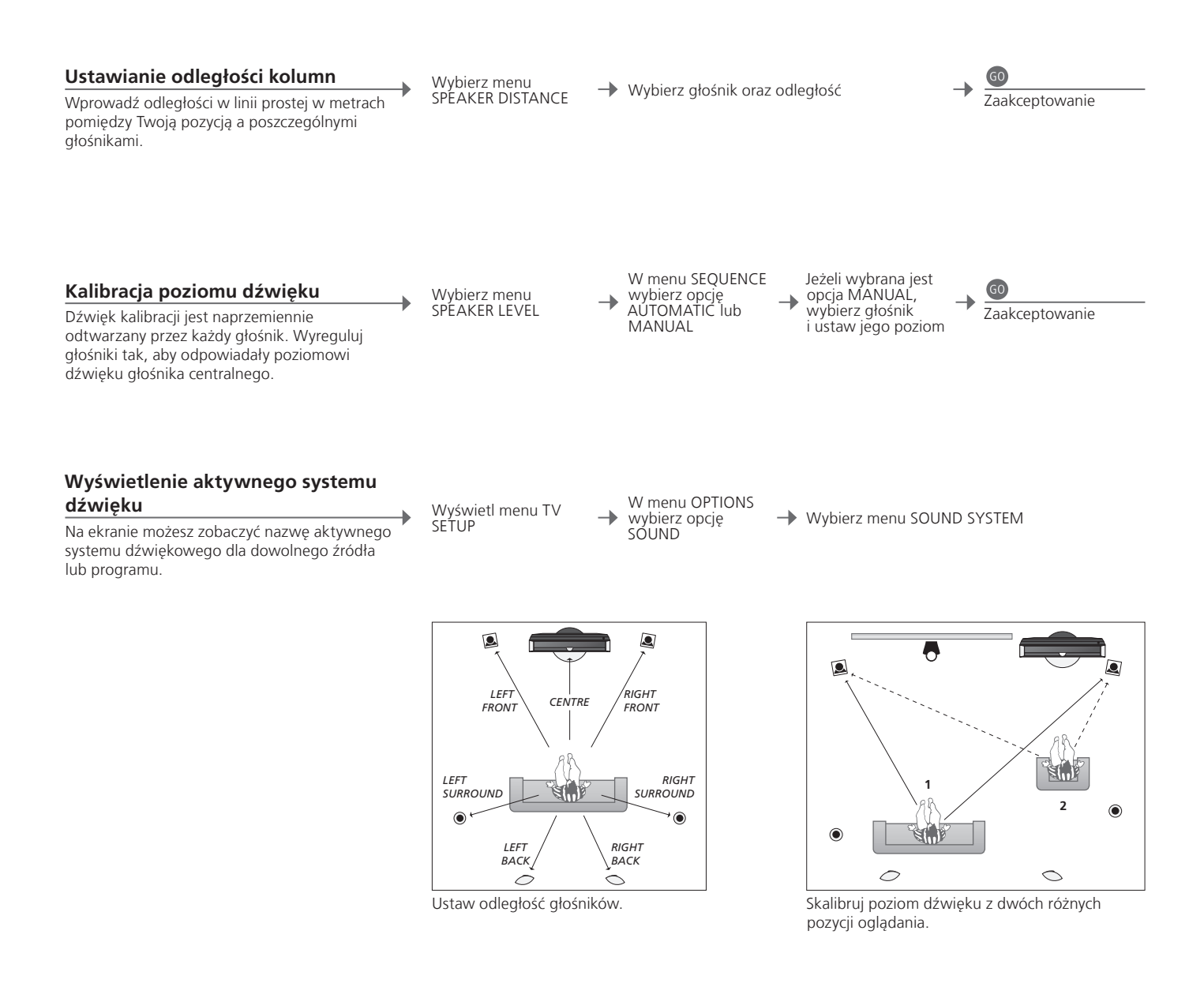

Poziom głośników Skalibruj każdy glośnik w odniesieniu do głośnika centralnego, aby zagwarantować optymalny dźwięk przestrzenny.

UWAGA! Po dokonaniu kalibracji głośników ponowna kalibracja dźwięku głośników będzie konieczna tylko wtedy, gdy zostaną dokonane jakieś zmiany konfiguracji.

# Ustawienia dodatkowe

Można dokonać dodatkowych ustawień, np. ustawić pozycje, do jakich ma się obracać telewizor, ustawić poprawną datę i godzinę czy aktywować, ustawiać oraz deaktywować funkcje powiązane z codziennym używaniem opcjonalnej nagrywarki z dyskiem twardym.

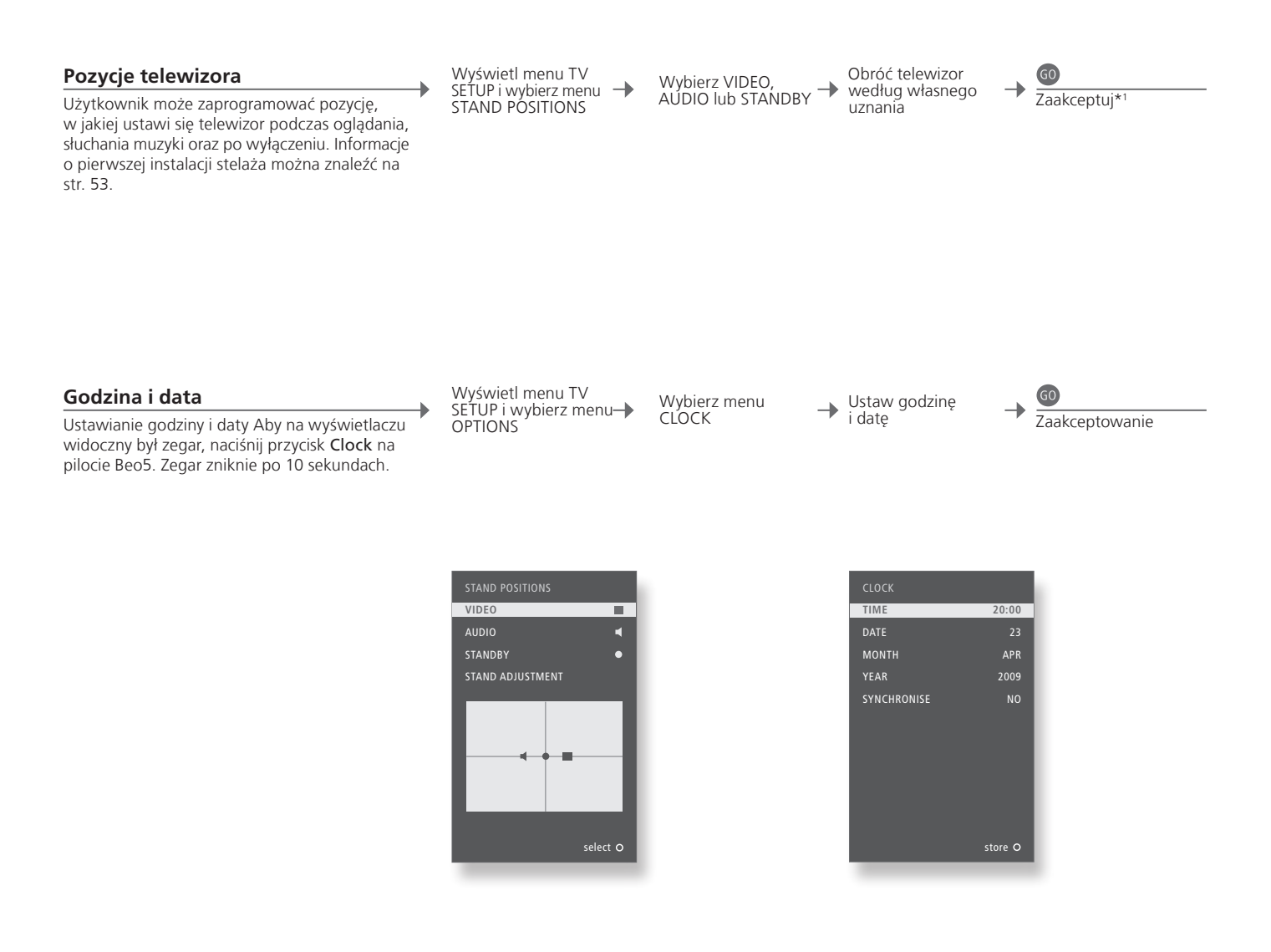

# Informacja

<sup>1</sup>\*Pierwsze Podczas pierwszego ustawiania, po ustawieniu pozycji telewizora, należy ustawienie nacisnąć zielony guzik, aby kontynuować pierwsze ustawianie.

UWAGA! Najprostszy sposób na konfigurację zegara to zsynchronizowanie go z usługą teletekstu oferowaną przez bieżący kanał telewizyjny, za pośrednictwem menu CLOCK. Jeśli serwis teletekstowy nie jest dostępny, można ręcznie ustawić zegar.

## Konfiguracja nagrywarki z dyskiem twardym

Dwa poziomy ustawień - BASIC i ADVANCED - określają zawartość menu SETUP.

Włącz nagrywarkę z dyskiem twardym i wyświetl menu główne

Wybierz menu SETUP → Wybierz opcję i zmień ustawienia

Zaakceptowanie

| FEATURE LEVEL             | Wybierz poziom BASIC lub ADVANCED                                       |
|---------------------------|-------------------------------------------------------------------------|
| PARENTAL LOCK CODE*2      | Wprowadź kod dostępu, by ograniczyć dostęp do nagrań                    |
| GROUPS* <sup>2</sup>      | Osiem wstępnie zdefiniowanych grup, w których można umieszczać nagrania |
| RECORDING QUALITY*2       | Jakość nagrań (STANDARD/HIGH)                                           |
| <b>RECORDING DURATION</b> | Standardowa długość dla nagrań ręcznych                                 |
| CONNECTIONS               | Rejestracja dodatkowego podłączonego sprzętu                            |
| REPLAY*2                  | Odtwarzanie typu EXTENDED rozpoczyna kopiowanie do bufora gdy           |
|                           | tylko zostanie wybrane źródło. Patrz także str. 8-9                     |
| MENU LANGUAGE             | Wybór jednego z ośmiu języków dla systemu menu.                         |
| TUNING*3                  | Precyzyjne dostrojenie programów zapisanych we własnym tunerze          |
|                           | nagrywarki z dyskiem twardym i dostosowanie ustawień dźwięku            |
| CLOCK*3                   | Automatyczna konfiguracia ustawień godziny i daty dla telewizora        |

<sup>2</sup>\*Nagrywarka z dyskiem twardym <sup>3</sup>\*Strojenie i zegar Jakość nagrania

yskiem twardym
 Funkcje oznaczone \*<sup>2</sup> są dostępne jedynie wtedy, gdy FEATURE LEVEL jest ustawiony na ADVANCED.
 Strojenie i zegar
 Jakość nagrania
 Jakość STANDARD zajmuje mniej miejsca na dysku twardym niż HIGH.

# Menu ekranowe

## Ustawienia ogólne: Wybierz Zone, TV i Menu.

| 1. <\$>       | 60                     | 2. <\$> @              |              | 3. ustawienia 🚳       |         |
|---------------|------------------------|------------------------|--------------|-----------------------|---------|
| TUNING*1      | -                      | EDIT CHANNELS          | str. 34      |                       |         |
|               |                        | ADD CHANNELS           | str. 34      |                       |         |
|               |                        | AUTO TUNING            | str. 34      |                       |         |
|               |                        | MANUAL TUNING          |              | MANUAL TUNING (EXTRA) | str. 34 |
| PLAY TIMER    |                        | TIMER ON/OFF           | str. 33      |                       |         |
|               |                        | PLAY TIMER INDEX       | str. 33      |                       |         |
|               |                        | PLAY TIMER PROGRAMMING | str. 33      |                       |         |
|               |                        | WAKE-UP TIMER          | str. 32      |                       |         |
| OPTIONS       |                        | CONNECTIONS            |              | AV1–AV6               | str. 47 |
|               |                        |                        |              | DISPLAY 2             | str. 47 |
|               |                        |                        |              | HDMI EXPANDER         | str. 47 |
|               |                        |                        | LINK         | str. 47               |         |
|               |                        | TUNER SETUP            |              | TV TUNER*1            | str. 38 |
|               |                        |                        |              | DVB                   | str. 38 |
|               |                        | SOUND                  |              | SOUND ADJUSTMENT      | str. 35 |
|               |                        |                        |              | SPEAKER TYPES         | str. 54 |
|               |                        |                        |              | SPEAKER ROLES         | str. 54 |
|               |                        |                        |              | SPEAKER DISTANCE      | str. 54 |
|               |                        |                        |              | SPEAKER LEVEL         | str. 55 |
|               |                        |                        | SOUND SYSTEM | str. 55               |         |
|               | PICTURE                | str. 35                |              |                       |         |
|               | CLOCK                  | str. 56                |              |                       |         |
|               | MENU LANGUAGE          | str. 52                |              |                       |         |
|               | AUTO COLOUR MANAGEMENT | str. 36                |              |                       |         |
| STAND POSITIC | DNS                    | VIDEO                  | str. 56      |                       |         |
|               |                        | AUDIO                  | str. 56      |                       |         |
|               |                        | STANDBY                | str. 56      |                       |         |
|               | STAND ADJUSTMENT       | str. 53                |              |                       |         |

# Czyszczenie

| Konserwacja<br>Ekran         | Regularne zabiegi konserwacyjne, takie jak czyszczenie, należą do obowiązków użytkownika.<br>Do wytarcia kurzu z ekranu należy użyć miękkiej, suchej szmatki. Nie używać środków czyszczących<br>w płynie lub aerozolu. |
|------------------------------|----------------------------------------------------------------------------------------------------|
| Obudowa i elementy sterujące | Kurz należy ścierać z powierzchni urządzenia suchą, miękką szmatką. Silniejsze zabrudzenia należy usuwać miękką, wilgotną ściereczką i wodą z domieszką łagodnego środka czyszczącego, np. płynu do mycia naczyń.       |
| Alkohol zakazany             | Nigdy nie wolno używać alkoholu lub innych rozpuszczalników do czyszczenia jakichkolwiek części telewizora.                                                                                                    |

| 1. < \> 60                     | 2. < \circ > 60          |         | <b>3.</b> Wybierz GO   |         |
|--------------------------------|--------------------------|---------|------------------------|---------|
| HARD DISC CONTENTS             | EDIT*2                   |         | DELETE                 | str. 27 |
|                                |                          |         | SPLIT                  | str. 27 |
|                                |                          |         | TRIM                   | str. 27 |
|                                |                          |         | EXTERNAL COPY          | str. 28 |
|                                | OPTIONS* <sup>2</sup>    |         | PROTECTION             | str. 27 |
|                                |                          |         | GROUP                  | str. 28 |
|                                |                          |         | NAME                   | str. 27 |
|                                |                          |         | PARENTAL LOCK          | str. 29 |
|                                | GROUP* <sup>2</sup>      | str. 28 |                        |         |
| TIMER PROGRAMMING              | SOURCE                   | str. 26 |                        |         |
|                                | CHANNEL                  | str. 26 |                        |         |
|                                | START TIME               | str. 26 |                        |         |
|                                | STOP TIME                | str. 26 |                        |         |
|                                | DATE/WEEKDAYS            | str. 26 |                        |         |
|                                | PROTECTION* <sup>2</sup> | str. 26 |                        |         |
|                                | QUALITY*2                | str. 26 |                        |         |
|                                | EXTRA* <sup>2</sup>      |         | GROUP                  | str. 26 |
|                                |                          |         | NAME                   | str. 26 |
|                                |                          |         | PARENTAL LOCK          | str. 26 |
|                                |                          |         | KEEP EPISODES          | str. 26 |
| TIMER INDEX str. 26            |                          |         |                        |         |
| SETUP                          | FEATURE LEVEL            |         | BASIC – ADVANCED       | str. 57 |
|                                | PARENTAL LOCK CODES*2    |         | OLD CODE – NEW CODE    | str. 57 |
|                                | GROUPS* <sup>2</sup>     |         | MOVIES – SPORTS        | str. 57 |
|                                |                          |         | STANDARD – HIGH        | str. 57 |
|                                |                          |         |                        | str 57  |
|                                |                          |         |                        | Su. 57  |
|                                |                          |         | NONE – V MEM – DVD …   | str. 57 |
|                                | REPLAY* <sup>2</sup>     |         | OFF – BASIC – EXTENDED | str. 57 |
|                                |                          | str. 57 |                        |         |
|                                | EXTRA**                  |         | TUNING                 | str. 57 |
|                                |                          |         | CLOCK                  | str. 57 |
| RECORD/STOP RECORDING str. 4–5 |                          |         |                        |         |

Opcjonalna nagrywarka z dyskiem twardym: Wybierz Zone, V.MEM i Menu.

FEATURE LEVEL Domyślne ustawienie fabryczne to BASIC.

<sup>1</sup>\*UWAGA! Menu TUNING jest dostępne wyłącznie wtedy, gdy tuner telewizyjny jest włączony w menu TUNER SETUP. <sup>2</sup>\*Tylko poziom funkcji ADVANCED.

## Kopia bezpieczeństwa i program antywirusowy

Należy zawsze przechowywać kopie zapasowe danych w celu upewnienia się, że zdjęcia, pliki muzyczne, itp. nie zostaną utracone w przypadku awarii systemu lub programu. BeoMaster zawiera wbudowany program antywirusowy chroniący przed najbardziej powszechnymi typami wirusów komputerowych.

#### Kopia bezpieczeństwa

Obowiązek regularnego tworzenia kopii zapasowych danych, między innymi zdjęć, muzyki, itp., spoczywa na użytkowniku. Użytkownik zobowiązany jest zapewnić dostępność danych na nośniku, który umożliwia niezwłoczne przeniesienie danych do urządzenia BeoMaster, lub w przypadku wymiany urządzenia, do nowego egzemplarza urządzenia BeoMaster. Użytkownik zobowiązany jest przeprowadzić ponowną instalację kopii zapasowych, jeśli zajdzie taka potrzeba.

Kopię bezpieczeństwa można umieścić na biurowym komputerze lub na innym zewnętrznym urządzeniu, np. na przenośnym dysku twardym. Dane można również skopiować na płyty CD lub DVD.

Dane należy również skopiować przed oddaniem urządzenia BeoMaster do serwisu. W ramach naprawy może okazać się konieczne sformatowanie nośnika danych i takie formatowanie, którego wynikiem będzie utrata danych, jest wykonywane bez uprzedzenia. Bang & Olufsen nie jest odpowiedzialny za utratę danych.

#### Ponowne instalowanie danych

Jeśli zajdzie konieczność ponownego zainstalowania kolekcji multimediów w urządzeniu BeoMaster, należy w tym celu wykorzystać programy BeoPlayer, BeoPort lub BeoConnect (tylko użytkownicy komputerów Mac). Zapobiega to utracie informacji zapisanych w powiązanych tagach.

#### Program antywirusowy

Atak wirusa może spowodować awarie systemu i utrate ważnych danych. W najpoważniejszych przypadkach może zajstnieć potrzeba oddania urzadzenia BeoMaster do serwisu. Naprawy spowodowane atakiem wirusa NIE sa obiete gwarancia. Urzadzenie BeoMaster iest wyposażone w program antywirusowy. Program ten chroni przed naibardziej powszechnymi typami programów używanych przez hakerów. Program jest automatycznie aktualizowany przez co naimniei 5 lat za pośrednictwem sieci Internet pod warunkiem, że urządzenie BeoMaster jest do niej podłaczone na stałe. Program jest zajnstalowany w taki sposób, aby natychmiastowo i bez powiadamiania usuwać wszystkie pliki, które zawieraja wirusy. W związku z tym pliki przenoszone do urządzenia BeoMaster mogą zostać usunięte.

Bang & Olufsen nie jest odpowiedzialny za żadne straty spowodowane atakiem wirusa.

Urządzenie BeoMaster zawiera wbudowaną, ograniczoną wersję systemu operacyjnego Windows XP<sup>®</sup>. Aby korzystać z tej wersji, należy zapoznać się z warunkami EULA poniżej.

#### Warunki umowy użytkownika

Użytkownik nabył urządzenie, BeoMedia 1, zawierające oprogramowanie licencjonowane przez firmę AmiTech na podstawie licencji Microsoft, GP lub firm zrzeszonych. Zainstalowane oprogramowanie pochodzące z firmy Microsoft, a także powiązane multimedia, materiały drukowane oraz dokumentacja internetowa bądź elektroniczna, są chronione przez międzynarodowe prawa oraz porozumienia dotyczące ochrony własności intelektualnej. OPROGRAMOWANIE jest licencjonowane, nie sprzedawane. Wszelkie prawa zastrzeżone.

JEŻELI UŻYTKOWNIK NIE AKCEPTUJE POSTANOWIEŃ UMOWY, NIE WOLNO MU KORZYSTAĆ Z URZĄDZENIA ANI KOPIOWAĆ OPROGRAMOWANIA. POWINIEN SIĘ NATOMIAST NATYCHMIAST SKONTAKTOWAĆ Z FIRMĄ AMITECH, BY UZYSKAĆ INSTRUKCJE DOTYCZĄCE ZWROTU NIEUŻYWANEGO URZĄDZENIA I ODZYSKANIA PIENIĘDZY. WSZELKIE WYKORZYSTANIE OPROGRAMOWANIA, OBEJMUJĄCE LECZ NIE OGRANICZAJĄCE SIĘ DO WYKORZYSTYWANIA GO W URZĄDZENIU, BĘDZIE OZNACZAŁO WYRAŻENIE ZGODY PRZEZ UŻYTKOWNIKA NA WARUNKI ZAWARTE W TEJ UMOWIE (LUB RATYFIKACJĘ WCZEŚNIEJSZEGO WYRAŻENIA ZGODY).

UDZIELENIE LICENCJI NA OPROGRAMOWANIE. W ramach niniejszej umowy użytkownikowi zostaje udzielona następująca licencja: OPROGRAMOWANIE może być używane przez Użytkownika wyłącznie w dostarczonym URZĄDZENIU.

NIEODPORNE NA USTERKI. OPROGRAMOWANIE NIE JEST ODPORNE NA USTERKI. FIRMA AMITECH PRZEPROWADZIŁA NIEZALEŻNE BADANIA OKREŚLAJĄCE, JAK KORZYSTAĆ Z OPROGRAMOWANIA W URZĄDZENIU. FIRMA MICROSOFT POLEGA NA WYSTARCZAJĄCYCH TESTACH PRZEPROWADZONYCH PRZEZ AMITECH, W RAMACH KTÓRYCH STWIERDZONO, CZY OPROGRAMOWANIE NADAJE SIĘ DO TAKICH ZASTOSOWAŃ.

OPROGRAMOWANIE NIE JEST OBJĘTE GWARANCJĄ. OPROGRAMOWANIE jest oferowane TAK, JAK JEST, z wszelkimi usterkami. CAŁE RYŻYKO DOTYCZĄCE WYSTARCZAJĄCEJ JAKOŚCI, DZIAŁANIA, DOKŁADNOŚCI ORAZ DOŁOŻONYCH STARAŃ (W TYM BRAKU ZANIECHANIA) SPOCZYWA NA UŻYTKOWNIKU. PONADTO NIE JEST UDZIELANA ŻADNA GWARANCJA NA WYPADEK BRAKU ZADOWOLENIA Z OPROGRAMOWANIA ANI NARUSZENIA PRAW. JEŻELI UŻYTKOWNIK OTRZYMAŁ JAKIEKOLWIEK GWARANCJE DOTYCZĄCE URZĄDZENIA ALBO OPROGRAMOWANIA, GWARANCJE TE NIE

POCHODZA Z ANI NIE SA WIAŻACE DLA FIRMY MICROSOFT. Brak odpowiedzialności za pewne szkody. Z WYJATKIEM PRZYPADKÓW ZAKAZANYCH PRZEZ PRAWO, FIRMA MICROSOFT NIE PONOSI ODPOWIEDZIALNOŚCI ZA ŻADNE SZKODY POŚREDNIE, SPECJALNE, WYNIKOWE LUB PRZYPADKOWE, WYNIKAJACE Z LUB POWIĄZANE Z WYKORZYSTANIEM LUB DZIAŁANIEM OPROGRAMOWANIA. ZASTRZEŻENIE TO MA ZASTOSOWANIE NAWET W PRZYPADKU GDY JAKIEKOLWIEK ZADOŚĆUCZYNIENIE NIE SPEŁNI SWOJEGO PODSTAWOWEGO CELU. W ŻADNYM PR7YPADKU FIRMA MICROSOFT NIF BED7IF PONOSIĆ ODPOWIEDZIALNOŚCI W KWOTACH PRZEKRACZAJĄCYCH DWIEŚCIE PIĘĆDZIESIĄT DOLARÓW AMERYKAŃSKICH (250.00 USD)

Ograniczenia dotyczące inżynierii odwrotnej, dekompilacji i dezasemblacji. Użytkownik nie ma prawa przeprowadzać na OPROGRAMOWANIU żadnych działań związanych z inżynierią odwrotną, dekompilacją lub dezasemblacją, z wyjątkiem i w stopniu w jakim takie działanie jest wyraźnie dozwolone przez majace zastosowanie prawa, z uwzględnieniem niniejszego zastrzeżenia.

PRZEKAZY WANIE OPROGRAMOWANIA JEST DOZWOLONE, ALE Z OGRANICZENIAMI. Użytkownik może trwale przekazać prawa wynikające z niniejszej Umowy jedynie w ramach pełnej sprzedaży lub przekazania Urządzenia, i to tylko w sytuacji, gdy odbiorca wyrazi zgodę na warunki Umowy. Jeżeli OPROGRAMOWANIE jest aktualizacją, jego przekazanie musi także obejmować wszystkie wcześniejsze wersje oprogramowania.

OGRANICZENIA EKSPORTOWE. Użytkownik uznaje fakt, że OPROGRAMOWANIE podlega amerykańskim ograniczeniom eksportowym. Użytkownik zgadza się na przestrzeganie wszelkich mających zastosowanie praw międzynarodowych i krajowych odnoszących się do OPROGRAMOWANIA, w tym amerykańskich zapisów dotyczących administracji eksportem (U.S. Export Administration Regulations), a także ograniczeń dotyczących użytkowników końcowych, zastosowań końcowych oraz miejsc docelowych eksportu, określonych przez rząd amerykański i innych państw. Dodatkowe informacje można znaleźć pod adresem http://www.microsoft.com/exporting/

#### Zużyty Sprzęt Elektryczny i Elektroniczny (Dyrektywa WEEE) - Ochrona środowiska

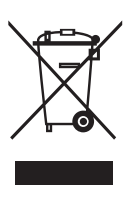

Sprzęt elektryczny i elektroniczny, części i baterie oznaczone tym symbolem nie mogą być wyrzucane wraz ze zwykłymi odpadami z gospodarstw domowych; sprzęt elektryczny i elektroniczny oraz jego części i baterie muszą być zbierane i wyrzucane oddzielnie.

Usuwanie sprzętu elektrycznego i elektronicznego oraz baterii poprzez wyznaczone jednostki zbiórki odpadów pomoże uniknąć potencjalnie negatywnych skutków dla środowiska oraz zdrowia ludzi oraz przyczyni się do bardziej racjonalnego wykorzystania zasobów naturalnych. Składowanie sprzętu elektrycznego i elektronicznego, baterii

Ten produkt spelnia wymogi dyrektyw 2004/108/EC i 2006/95/EC.

This product incorporates copyright protection technology that is protected by U.S. patents and other intellectual property rights. Use of this copyright protection technology must be authorized by Macrovision, and is intended for home and other limited viewing uses only unless otherwise authorized by Macrovision. Reverse engineering or disassembly is prohibited.

HDMI, the HDMI logo and High-Definition Multimedia Interface are trademarks or registered trademarks of HDMI Licensing LLC.

### Prawa autorskie i znaki towarowe

Nazwy produktów wymienione w niniejszej instrukcji obsługi mogą być znakami towarowymi lub zastrzeżonymi znakami towarowymi innych producentów.

Częściowo wykorzystano technologię Microsoft Windows Media Technologies. Copyright ©

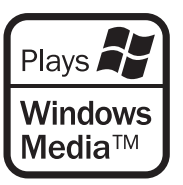

1999–2002 Microsoft Corporation. Wszelkie prawa zastrzeżone. Microsoft, Windows Media oraz Logo Windows są zastrzeżonymi znakami towarowymi firmy Microsoft Corporation w Stanach Zjednoczonych i/lub innych krajach.

Należy pamiętać, że Bang & Olufsen nie będzie w żadnym wypadku ponosił odpowiedzialności za wynikające, uboczne lub pośrednie szkody powstałe w wyniku używania lub nieumiejętności użytkowania tego oprogramowania. oraz odpadów zapobiega możliwemu skażeniu środowiska niebezpiecznymi substancjami, które mogą znajdować się w produktach i sprzęcie elektrycznym i elektronicznym. Odpowiedzi na wszelkie pytania związane ze sposobem pozbywania się zużytych urządzeń należy kierować do przedstawiciela firmy Bang & Olufsen.

Jeżeli produkt jest zbyt mały i nie można go oznaczyć tym symbolem, jest on zamieszczony w instrukcji obsługi, na karcie gwarancyjnej, lub na opakowaniu.

Manufactured under license from Dolby Laboratories. Dolby, Pro Logic, and the double-D symbol are registered trademarks of Dolby Laboratories. Confidential unpublished works. Copyright 1992–2003 Dolby Laboratories. All rights reserved.

Manufactured under license under U.S. Patent #'s: 5,451,942; 5,956,674; 5,974,380; 5,978,762; 6,487,535; 7,003,467; 7,212,872 & other U.S. and worldwide patents issued & pending. DTS, DTS Digital Surround, ES, and Neo:6 are registered trademarks and the DTS logos, and Symbol are trademarks of DTS, Inc. © 1996-2008 DTS, Inc. All Rights Reserved.